# RANCANG BANGUN GAME EDUKASI MATEMATIKA PEMBELAJARAN FAKTOR DAN KELIPATAN BILANGAN PADA PLATFORM PC

### SKRIPSI

Untuk memenuhi sebagian persyaratan untuk mencapai gelar Sarjana Komputer

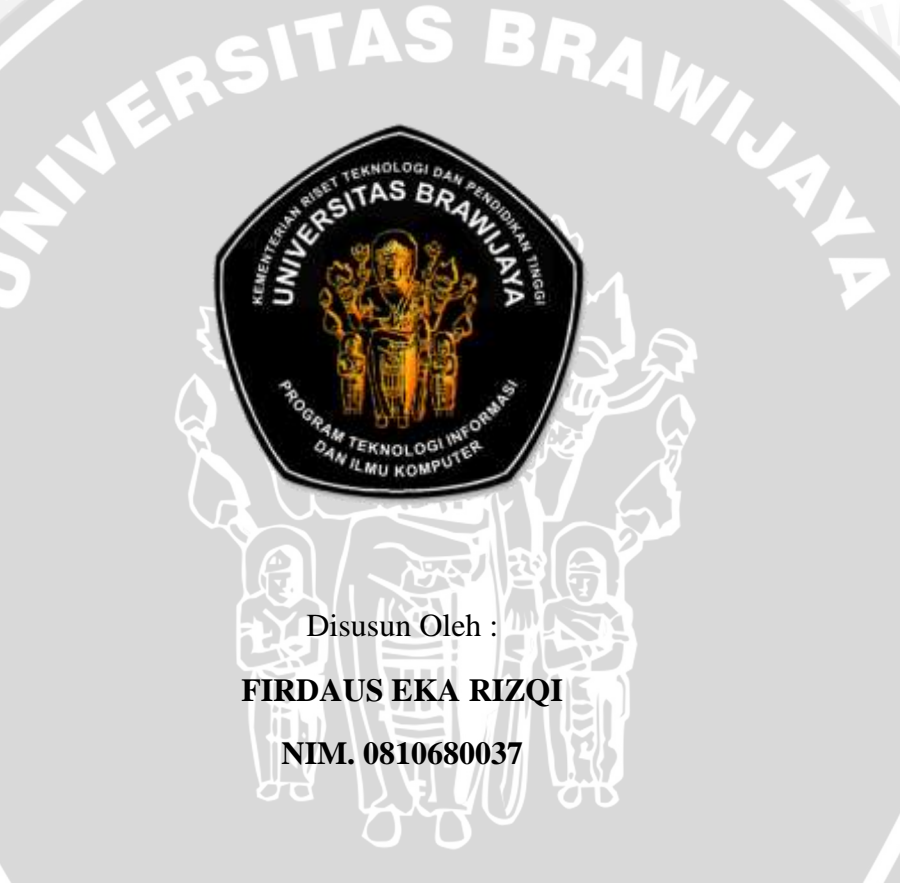

#### PROGRAM STUDI INFORMATIKA

#### PROGRAM TEKNOLOGI INFORMASI DAN ILMU KOMPUTER

#### UNIVERSITAS BRAWIJAYA

MALANG

2015

#### LEMBAR PERSETUJUAN

# RANCANG BANGUN GAME EDUKASI MATEMATIKA PEMBELAJARAN FAKTOR DAN KELIPATAN BILANGAN PADA PLATFORM PC

#### SKRIPSI

Untuk memenuhi sebagian persyaratan untuk mencapai gelar Sarjana Komputer

Disusun Oleh :

FIRDAUS EKA RIZQI

NIM. 0810680037

Telah diperiksa dan disetujui oleh:

Dosen Pembimbing I

**Dosen Pembimbing II** 

Eriq M. Adams J., S.T., M.Kom. NIP. 19850410 201212 1 001

<u>Issa Arwani, S.Kom., M.Sc.</u> NIP. 19830922 201212 1 003

#### LEMBAR PENGESAHAN

# RANCANG BANGUN GAME EDUKASI MATEMATIKA PEMBELAJARAN FAKTOR DAN KELIPATAN BILANGAN PADA PLATFORM PC

Disusun Oleh : FIRDAUS EKA RIZQI NIM. 0810680037

Skripsi ini telah diuji dan dinyatakan lulus pada tanggal 28 Januari 2015

Penguji I

Penguji II

Denny Sagita R., S.Kom., M.Kom. NIK. 85112406110250 Agi Putra Kharisma, S.T., M.T.

Penguji III

Sabriansyah Rizqika Akbar, S.T., M.Eng. NIP. 19820809 201212 1 004

Mengetahui

Ketua Program Studi Informatika

<u>Drs. Marji, M.T.</u> NIP. 19670801 199203 1 001

BRAWIJAYA

# PERNYATAAN

#### ORISINALITAS SKRIPSI

Saya menyatakan dengan sebenar-benarnya bahwa sepanjang pengetahuan saya, di dalam naskah SKRIPSI ini tidak terdapat karya ilmiah yang pernah diajukan oleh orang lain untuk memperoleh gelar akademik di suatu perguruan tinggi dan tidak terdapat karya atau pendapat yang pernah ditulis atau diterbitkan oleh orang lain, kecuali yang secara tertulis dikutip dalam naskah ini dan disebutkan dalam sumber kutipan dan daftar pustaka.

Apabila ternyata di dalam naskah SKRIPSI ini dapat dibuktikan terdapat unsur-unsur PLAGIASI, saya bersedia SKRIPSI ini digugurkan dan gelar akademik yang telah saya peroleh (SARJANA) dibatalkan, serta diproses sesuai dengan peraturan perundang-undangan yang berlaku (UU No. 20 Tahun 2003, Pasal 25 ayat 2 dan Pasal 70).

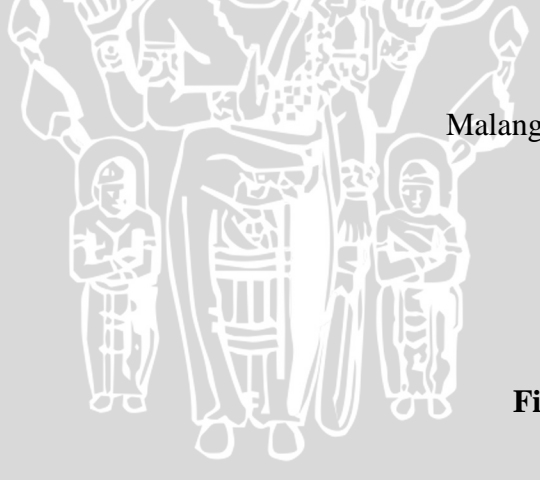

Malang, 28 Januari 2015 Mahasiswa,

> Firdaus Eka Rizqi 0810680037

#### **KATA PENGANTAR**

Dengan nama Allah SWT Yang Maha Pengasih dan Maha Penyayang. Segala puji syukur bagi Allah SWT karena atas berkat rahmat dan hidayah-Nya penulis dapat menyelesaikan Tugas Akhir yang berjudul "Rancang Bangun Game Edukasi Matematika Pembelajaran Faktor dan Kelipatan Bilangan pada Platform PC". Shalawat serta salam semoga tetap tercurah pada junjungan nabi besar Nabi Muhammad S.A.W. beserta keluarga dan para sahabat sekalian. Tugas Akhir ini disusun untuk memenuhi sebagai persyaratan memperoleh gelar Sarjana Komputer di Program Studi Informatika Program Teknologi Informasi dan Ilmu Komputer Universitas Brawijaya Malang.

Melalui kesempatan ini, penulis menyampaikan rasa hormat dan terima kasih yang sebesar-besarnya kepada pihak yang telah memberikan bantuan lahir maupun batin selama penulisan tugas akhir ini. Oleh karena itu, pada kesempatan ini penulis ingin menyampaikan rasa hormat dan terima kasih penulis kepada :

- Ibunda Dra. Nunung Nurjanah M.Kes., Ayahanda Drs. Endang Sutisna, Adinda Aulia Rizkhan dan Zitta Arlivia, serta seluruh keluarga yang senantiasa tiada henti hentinya memberikan do'a, semangat dan kasih sayang demi terselesaikannya tugas akhir ini.
- Bapak Eriq Muh. Adams Jonemaro, ST., M.Kom. dan Bapak Issa Arwani, S.Kom., M.Sc. selaku dosen pembimbing tugas akhir penulis yang memberikan ilmu dan saran dalam penyusunan laporan tugas akhir ini.
- 3. Seluruh dosen, staff akademik, dan laboran Program Studi Informatika atas kesediaan meberikan ilmu dan bantuan kepada penulis.
- Teman-teman Angkatan 2008 dan Lab Game Teknik Informatika, terima kasih atas segala bantuannya selama menempuh studi di Teknik Informatika Universitas Brawijaya.
- 5. Siswa-siswi dan guru-guru SD Muhammadiyah 08 Dau Malang yang telah memberi masukan pada penelitian ini.
- 6. Seluruh pihak yang telah membantu kelancaran penulisan tugas akhir yang tidak dapat penulisan sebutkan satu per satu.

Penulis menyadari bahwa tugas akhir ini masih banyak kekurangan dan masih jauh dari sempurna. Untuk itu, saran dan kritik yang membangun, sangat penulis harapkan. Semoga tugas akhir ini membawa manfaat bagi penyusun maupun pihak lain yang menggunakannya.

IVERSITAS BRAWIN

Malang, Desember 2014

Penulis

#### ABSTRAK

Firdaus Eka Rizqi. 2015. : RANCANG BANGUN GAME EDUKASI MATEMATIKA PEMBELAJARAN FAKTOR DAN KELIPATAN BILANGAN PADA PLATFORM PC. Skripsi Program Studi Teknik Informatika, Program Teknologi Informasi dan Ilmu Komputer, Universitas Brawijaya. Dosen Pembimbing : Eriq M. Adams J., S.T., M.Kom. dan Issa Arwani, S.Kom., M.Sc.

Pelajaran matematika terutama materi faktor dan kelipatan bilangan banyak tidak disukai siswa pada tingkat Sekolah Dasar. Game atau permainan adalah salah satu media hiburan yang dapat digunakan sebagai sarana pembelajaran. Untuk memenuhi kebutuhan akan media pembelajaran faktor dan kelipatan bilangan dibuat game edukasi dengan nama Clever Fish yang dibangun menggunakan Game Engine Unity. Permainan Clever Fish bergenre arcade yang dimainkan oleh single player dan bertipe 2D. Sebelum permainan dibuat dilakukan perancangan yang terdiri dari perancangan gameplay, level, concept arts, dan game screen flow. Berdasarkan perancangan dilakukan implementasi menggunakan Game Engine Unity dengan bahasa pemrograman C#. Untuk menguji fungsionalitas permainan dilakukan pengujian yang terdiri dari test suite dan *playtesting*. Hasil pengujian menunjukkan bahwa fungsionalitas permainan Clever Fish telah berjalan dengan baik dan permainan ini dapat melatih dan memperdalam kemampuan berhitung pemainnya terutama dalam menentukan faktor dan kelipatan bilangan serta dapat memberikan hiburan yang menyenangkan melalui gameplay yang menarik.

Kata Kunci: Game Edukasi, Faktor dan Kelipatan, Unity Game Engine, *Game Design* 

#### ABSTRACT

Firdaus Eka Rizqi. 2015. : Development of Mathemathic Educational Game Factors and Multiples of Numbers Lesson on PC Platform. Undergraduate Thesis of Informatic Study Program, Information Technology and Computer Science Program, Brawijaya University, Malang. Advisor : Eriq M. Adams J., S.T., M.Kom. and Issa Arwani, S.Kom., M.Sc.

Most of elementary students has less interest in mathemathic subject especially factors and multiples lesson. Game is one of entertainment media that can be used as learning media. In order to fulfill the needs of learning media of factors and multiples, educational game named *Clever Fish* is made using Unity Game Engine. *Clever Fish* is an arcade game played by single player and has 2D view. Before the game is made there is a designing process which consist of design of gameplay, level, concept arts, and game screen flow. According to the design, the game is implemented using Unity Game Engine with C# as programming language. To test the functionality of the game there are two tests which consist of test suite and playtesting. The test results show that the functionality of *Clever Fish* game has run well and this game can train and deepen mathemathic ability of the player especially in determining factors and multiples of numbers and also giving good entertainment from interesting gameplay.

Keywords : Educational Game, Factors and Multiples. Unity Game Engine,

Game Design.

## DAFTAR ISI

| KATA PENGANTAR                              | i                                      |  |  |  |  |  |
|---------------------------------------------|----------------------------------------|--|--|--|--|--|
| ABSTRAKii                                   | ii                                     |  |  |  |  |  |
| ABSTRACTiv                                  | v                                      |  |  |  |  |  |
| DAFTAR ISI                                  | v                                      |  |  |  |  |  |
| DAFTAR TABEL                                | ii                                     |  |  |  |  |  |
| DAFTAR GAMBAR vii                           | ii                                     |  |  |  |  |  |
| DAFTAR LAMPIRAN                             | x                                      |  |  |  |  |  |
| BAB I PENDAHULUAN                           | 1                                      |  |  |  |  |  |
| 1.1 Latar Belakang                          | 1                                      |  |  |  |  |  |
| 1.2 Rumusan Masalah                         | 3                                      |  |  |  |  |  |
| 1.3 Batasan Masalah                         | 3                                      |  |  |  |  |  |
| 1.4 Tujuan                                  | 3                                      |  |  |  |  |  |
| 1.5 Manfaat                                 | 3                                      |  |  |  |  |  |
| 1.6 Sistematika Penulisan                   | 4                                      |  |  |  |  |  |
| BAB II DASAR TEORI                          | 5                                      |  |  |  |  |  |
| 2.1 Permainan (Game)                        | 5                                      |  |  |  |  |  |
| 2.2 Unity Game Engine                       | 5                                      |  |  |  |  |  |
| 2.3 Faktor dan Kelipatan Bilangan           | 6                                      |  |  |  |  |  |
| BAB III METODE PENELITIAN DAN PERANCANGAN10 | 0                                      |  |  |  |  |  |
| 3.1 Metode Penelitian                       | 0                                      |  |  |  |  |  |
| 3.1.1 Studi Literatur                       | 1                                      |  |  |  |  |  |
| 3.1.2 Perancangan Game1                     | 1                                      |  |  |  |  |  |
| 3.1.3 Implementasi                          | 2                                      |  |  |  |  |  |
| 3.1.4 Pengujian                             | 2                                      |  |  |  |  |  |
| 3.2 Perancangan Game                        | 3                                      |  |  |  |  |  |
| 3.2.1 Deskripsi Game                        | 3                                      |  |  |  |  |  |
| 3.2.2 Gameplay1                             | 5                                      |  |  |  |  |  |
| 3.2.3 Rancangan Level                       | 8                                      |  |  |  |  |  |
| 3.2.4 Konsep Art                            | 1                                      |  |  |  |  |  |
| 3.2.5 Game Screen Flow                      | 4                                      |  |  |  |  |  |
| BAB IV IMPLEMENTASI                         | 7                                      |  |  |  |  |  |
| 4.1 Pemilihan Teknologi dan Platform        | 4.1 Pemilihan Teknologi dan Platform27 |  |  |  |  |  |
| 4.2 Implementasi Gameplay                   |                                        |  |  |  |  |  |
| 4.2.1 Implementasi Karakter Utama           | 9                                      |  |  |  |  |  |

|       | 4.2.2 Implementasi Enemy          | 31      |
|-------|-----------------------------------|---------|
|       | 4.2.3 Implementasi Spawner        |         |
|       | 4.2.4 Implementasi Soal           |         |
|       | 4.2.5 Implementasi HUD            |         |
|       | 4.2.6 Implementasi Message        | 61      |
| 4.3   | Realisasi Level                   | 63      |
|       | 4.3.1 Level 1 – Faktor Bilangan   | 63      |
|       | 4.3.2 Level 2 – Faktor Bilangan   | 66      |
|       | 4.3.3 Level 3 – Faktorisasi Prima | 67      |
|       | 4.3.4 Level 4 – KPK 2 Angka       | 70      |
|       | 4.3.5 Level 5 – FPB 2 Angka       | 72      |
|       | 4.3.6 Level 6 – KPK 3 Angka       | 74      |
|       | 4.3.7 Level 7 – FPB 3 Angka       | 76      |
|       | 4.3.8 Level 8 – Mencongak / Quiz  | 78      |
| 4.4   | Implementasi Arts                 | 79      |
| 4.5   | Implementasi Game Screen          | 82      |
| BAB V | PENGUJIAN DAN ANALISIS            |         |
| 5.1   | Design Test (Test Suite)          |         |
| 5.2   | Playtesting                       |         |
| 5.3   | Analisis Pengujian                |         |
| RAR V | VI KESIMDI II AN DAN SARAN        | 05      |
| DAD V | T KESIMI OLAN DAN SAKAN           | ••••••• |
| 6.1   | Kesimpulan                        | 95      |
| 6.2   | Saran                             |         |
| DAFTA | AR PUSTAKA                        | DP-1    |
| LAMPI | IRAN                              | L-1     |
|       |                                   |         |
|       |                                   |         |
|       | 0.0.0                             |         |

#### DAFTAR TABEL

| Tabel 3.1               | Implementasi Pembuatan Permainan                            | .12        |
|-------------------------|-------------------------------------------------------------|------------|
| Tabel 3.2               | Konsep Utama Permainan                                      | .14        |
| Tabel 3.3               | Kebutuhan Teknologi untuk Membangun Permainan               | .14        |
| Tabel 3.4               | Deskripsi Class Diagram                                     | .17        |
| Tabel 4.1               | Spesifikasi Lingkungan Perangkat Keras                      | .27        |
| Tabel 4.2               | Spesifikasi Lingkungan Perangkat Lunak                      | .27        |
| Tabel 4.3               | Prosedur pada Karakter Utama                                | .29        |
| Tabel 4.4               | Prosedur yang Mengatur Enemy Movement                       | .32        |
| Tabel 4.5               | Prosedur yang Mengatur Enemy Collision                      | .34        |
| Tabel 4.6               | Prosedur yang Mengatur Spawner                              | 36         |
| Tabel 4.7               | Prosedur Enemy Counter                                      | .37        |
| Tabel 4.8               | Prosedur Soal Size                                          | .38        |
| Tabel 4.9               | Prosedur Soal Faktorisasi Prima                             | .41        |
| Tabel 4.10              | Prosedur Soal KPK 2 Angka                                   | .43        |
| Tabel 4.11              | Prosedur Soal FPB 2 Angka                                   | .46        |
| Tabel 4.12              | Prosedur Soal KPK 3 Angka                                   | .50        |
| Tabel 4.13              | Prosedur Soal FPB 3 Angka                                   | .53        |
| Tabel 4.14              | Prosedur Soal Quiz                                          | .57        |
| Tabel 4.15              | Prosedur HUD Manager                                        | .59        |
| Tabel 4.16              | Prosedur Display Script                                     | .61        |
|                         |                                                             |            |
| Tabel 4.17              | Prosedur Message Script                                     | .62        |
| Tabel 4.17<br>Tabel 5.1 | Prosedur Message Script<br>Hasil <i>Playtesting</i> Pertama | .62<br>.92 |

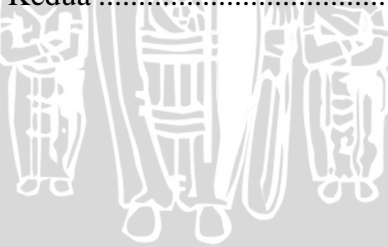

#### DAFTAR GAMBAR

| Gambar 3.1  | Diagram Alir Metode Penelitian                | .10 |
|-------------|-----------------------------------------------|-----|
| Gambar 3.2  | ESRB Rating Permainan Clever Fish             | .15 |
| Gambar 3.3  | Class Diagram                                 | .16 |
| Gambar 3.4  | Rancangan Game Screen Level 1 dan 2           | .20 |
| Gambar 3.5  | Rancangan Game Screen Level 3, 4, 5, 6, dan 7 | .20 |
| Gambar 3.6  | Rancangan Game Screen Level 8                 | .21 |
| Gambar 3.7  | Kamera dalam Permainan                        | .22 |
| Gambar 3.8  | Rancangan Karakter Utama                      | .22 |
| Gambar 3.9  | Rancangan Karakter Enemy                      | .22 |
| Gambar 3.10 | Rancangan Efek Saat Memakan Ikan yang Benar   | .23 |
| Gambar 3.11 | Rancangan Efek Saat Memakan Ikan yang Salah   | .23 |
| Gambar 3.12 | Diagram Alir Permainan                        | .24 |
| Gambar 3.13 | Rancangan Menu Utama                          | .25 |
| Gambar 3.14 | Rancangan Pause Menu                          | .26 |
| Gambar 3.15 | Rancangan Game Over Screen                    | .26 |
| Gambar 4.1  | Game Object dalam Unity                       | .28 |
| Gambar 4.2  | Game Object Karakter Utama                    | .29 |
| Gambar 4.3  | Game Object Enemy                             | .31 |
| Gambar 4.4  | Game Object Spawner                           | .36 |
| Gambar 4.5  | Game Object Soal                              | .38 |
| Gambar 4.6  | Game Object HUD                               | .59 |
| Gambar 4.7  | Game Object Message                           | .61 |
| Gambar 4.8  | Tutorial Permainan Level 1 Bagian 1           | .64 |
| Gambar 4.9  | Tutorial Permainan Level 1 Bagian 2           | .64 |
| Gambar 4.10 | Tutorial Permainan Level 1 Bagian 3           | .65 |
| Gambar 4.11 | Tutorial Permainan Level 1 Bagian 4           | .65 |
| Gambar 4.12 | Permainan Level 1 Faktor Bilangan             | .66 |
| Gambar 4.13 | Permainan Level 2 Faktor Bilangan             | .66 |
| Gambar 4.14 | Tutorial Permainan Level 3 Bagian 1           | .67 |
| Gambar 4.15 | Tutorial Permainan Level 3 Bagian 2           | .67 |
| Gambar 4.16 | Tutorial Permainan Level 3 Bagian 3           | .68 |
| Gambar 4.17 | Tutorial Permainan Level 3 Bagian 4           | .68 |
| Gambar 4.18 | Tutorial Permainan Level 3 Bagian 5           | .69 |
| Gambar 4.19 | Permainan Level 3 Faktorisasi Prima           | .69 |
| Gambar 4.20 | Tutorial Permainan Level 4 Bagian 1           | .70 |
| Gambar 4.21 | Tutorial Permainan Level 4 Bagian 2           | .70 |
| Gambar 4.22 | Tutorial Permainan Level 4 Bagian 3           | .71 |
| Gambar 4.23 | Permainan Level 4 KPK 2 Angka                 | .71 |
| Gambar 4.24 | Tutorial Permainan Level 5 Bagian 1           | .72 |

| Gambar 4.25 Tutorial Permainan Level 5 Bagian 2                | 72 |
|----------------------------------------------------------------|----|
| Gambar 4.26 Tutorial Permainan Level 5 Bagian 3                | 73 |
| Gambar 4.27 Permainan Level 5 FPB 2 Angka                      | 73 |
| Gambar 4.28 Tutorial Permainan Level 6 Bagian 1                | 74 |
| Gambar 4.29 Tutorial Permainan Level 6 Bagian 2                | 74 |
| Gambar 4.30 Tutorial Permainan Level 6 Bagian 3                | 75 |
| Gambar 4.31 Permainan Level 6 KPK 3 Angka                      | 75 |
| Gambar 4.32 Tutorial Permainan Level 7 Bagian 1                | 76 |
| Gambar 4.33 Tutorial Permainan Level 7 Bagian 2                | 76 |
| Gambar 4.34 Tutorial Permainan Level 7 Bagian 3                | 77 |
| Gambar 4.35 Permainan Level 7 FPB 3 Angka                      | 77 |
| Gambar 4.36 Tutorial Permainan Level 8                         | 78 |
| Gambar 4.37 Permainan Level 8 Quiz                             | 78 |
| Gambar 4.38 Karakter Utama                                     | 79 |
| Gambar 4.39 Enemy                                              | 80 |
| Gambar 4.40 Latar Belakang dan Environment                     | 80 |
| Gambar 4.41 Icon pada HUD System                               | 81 |
| Gambar 4.42 Efek yang Ditampilkan Saat Memakan Ikan yang Benar | 81 |
| Gambar 4.43 Efek yang Ditampilkan Saat Memakan Ikan yang Salah | 81 |
| Gambar 4.44 Antarmuka Main Menu                                | 82 |
| Gambar 4.45 Antarmuka Pause Menu                               | 83 |
| Gambar 4.46 Antarmuka Save Game                                | 83 |
| Gambar 4.47 Antarmuka Menu Option                              | 84 |
| Gambar 4.48 Antarmuka Game Over Screen                         | 84 |

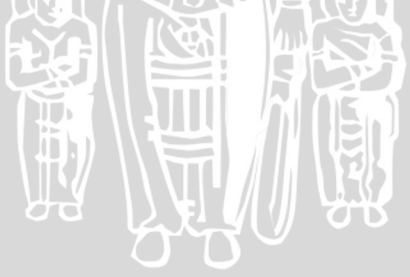

#### DAFTAR LAMPIRAN

| Lampiran 1 | Test Suite Game Clever Fish | L- | -1 |
|------------|-----------------------------|----|----|
| Lampiran 2 | Kusioner Game Clever Fish   | L- | -8 |

STINERSITAS BRAWING

Ĭ

#### BAB I

#### PENDAHULUAN

#### 1.1 Latar Belakang

Matematika merupakan salah satu mata pelajaran wajib pada tingkat Sekolah Dasar, namun masih banyak siswa yang tidak menyukai pelajaran ini. Mereka menganggap bahwa matematika merupakan pelajaran yang sulit dipelajari, tidak menarik, membosankan dan menakutkan terutama pada materi KPK (kelipatan persekutuan terkecil) dan FPB (faktor persekutuan terbesar) [FIT-13]. Padahal materi tersebut sering keluar di ujian nasional dan banyak dipakai pada perhitungan di tingkat selanjutnya. Untuk memecahkan soal-soal mengenai FPB dan KPK siswa harus memahami konsep faktor dan kelipatan suatu bilangan. Siswa yang memiliki kemampuan berhitung lebih atau sering berlatih mengerjakan soal akan dapat menguasai bahkan hafal faktor atau kelipatan bilangan tertentu. Latihan mengerjakan soal dapat juga divariasikan dengan berbagai cara dan media, salah satunya adalah dengan *game*.

Game atau permainan adalah salah satu media hiburan dan pengisi waktu luang yang banyak digemari oleh orang dewasa maupun anak-anak. Game dapat didefinisikan sebagai aktifitas bermain yang memiliki goals atau tujuan, rules atau aturan, dan action atau aksi [DBY-12]. Dalam konteks hiburan berbasis console atau komputer, game biasanya digambarkan sebagai dunia virtual dengan humanoid, hewan, atau kendaraan sebagai karakter utama yang dikontrol oleh pemain [GRE-09]. Game edukasi merupakan permainan yang berusaha memberikan nilai edukasi didalamnya sehingga game yang awalnya hanya berfungsi sebagai media hiburan dapat juga digunakan sebagai media pembelajaran atau pelatihan. Game edukasi lebih mengutamakan untuk mendukung proses pembelajaran dengan konsep "Bermain sambil belajar" [YOG-13]. Game baik yang bersifat hiburan atau edukasi dapat melatih pemainnya untuk berpikir taktis, kreatif, dan belajar mengatur strategi. Pembuatan game kini tidak hanya dapat dilakukan oleh kalangan profesional saja, dengan bantuan game *engine* pembuatan *game* dapat dilakukan oleh berbagai kalangan bahkan pemula sekalipun.

Seiring dengan tingginya minat terhadap *game*, teknologi *game engine* juga semakin berkembang. *Game engine* merupakan mekanisme yang bekerja di belakang layar pada setiap *game*. *Game Engine* menangani mulai dari artwork sampai dengan perhitungan yang menentukan setiap frame yang ditampilkan pada layar [GOL-09]. *Game engine* menyediakan sistem untuk merender grafis 2D atau 3D, *physics engine* dan deteksi tabrakan, suara, script, animasi, kecerdasan buatan (AI), jaringan, streaming, manajemen memory, *threading*, dan grafik animasi [ZER-04].

*Game Engine* umumnya memiliki level kompleksitas yang tinggi dan memerlukan biaya yang cukup mahal. Namun Unity menawarkan teknologi *game engine* yang *user friendly* dan fleksibel [SMI-13]. Unity menggunakan teknologi JIT compilation dan open source C++ library Mono sehingga eksekusi kode dapat berjalan lebih cepat. Unity juga menggunakan library Nvidia's PhysX physics engine, OpenGL, dan DirectX untuk 3D rendering and OpenAL untuk audio [GOL-09]. Unity dapat digunakan untuk mengembangkan baik *game* 3D maupun 2D dan *game* yang dibuat dapat dipublish untuk berbagai macam platform seperti Windows, Mac, Linux, iOS, Android, XBox 360, Wii U, dan PS3 serta web-based menggunakan Unity plugins [SMI-13].

Untuk memenuhi kebutuhan akan media untuk pembelajaran faktor dan kelipatan bilangan, maka dibuatlah *game* edukasi dengan nama *Clever Fish*. *Game Clever Fish* akan dibuat menggunakan *game engine* Unity dan ditujukan untuk platform PC. *Game engine* Unity dipilih karena fitur-fiturnya yang cukup lengkap dan *user friendly* sehingga bisa mempermudah proses pembuatan permainan ini. Diharapkan *game Clever Fish* dapat membantu melatih dan memperdalam kemampuan berhitung pemainnya terutama dalam menentukan faktor dan kelipatan bilangan serta dapat memberikan hiburan yang menyenangkan melalui *gameplay* yang menarik.

Berdasarkan uraian latar belakang diatas maka dapat diambil rumusan masalah sebagai berikut:

- 1. Bagaimana desain gameplay dari game Clever Fish sehingga dapat digunakan sebagai sarana pembelajaran matematika terutama mengenai faktor dan kelipatan bilangan?
- 2. Bagaimana implementasi gameplay dari game Clever Fish?
- BRAWIJA 3. Bagaimana pengujian game Clever Fish?

#### 1.3 Batasan Masalah

Ruang lingkup dari penelitian ini adalah:

- 1. Game Clever Fish merupakan game 2D.
- 2. Game Engine yang digunakan untuk merancang dan membangun game Clever Fish adalah Unity version 4.3.
- 3. Coding dilakukan dengan IDE (Integrated Development Environment) Mono Develop menggunakan bahasa pemrograman C#.
- 4. Game Clever Fish ditujukan untuk platform PC dengan sistem operasi 32 bit versi Windows XP atau diatasnya.
- 5. Materi pelajaran matematika dalam game ini adalah faktor suatu bilangan, faktorisasi prima, KPK, dan FPB.

#### 1.4 Tujuan

Tujuan dari penelitian ini adalah merancang dan membangun game edukasi matematika pembelajaran faktor dan kelipatan bilangan dengan menggunakan game engine Unity pada platform PC.

#### 1.5 Manfaat

Penelitian ini diharapkan dapat memberikan manfaat antara lain:

- 1. Membantu melatih dan memperdalam kemampuan berhitung pemainnya terutama dalam menentukan faktor dan kelipatan bilangan.
- 2. Melatih pemain dalam mengerjakan soal mengenai FPB dan KPK

- 3. Melatih pemain berpikir cepat dan taktis.
- 4. Sebagai sarana hiburan yang menarik.

#### 1.6 Sistematika Penulisan

Sistematika penulisan dalam skripsi ini adalah sebagai berikut:

| BAB I   | Pendahuluan                                                      |  |  |  |  |
|---------|------------------------------------------------------------------|--|--|--|--|
|         | Memuat latar belakang, rumusan masalah, batasan masalah, tujuan, |  |  |  |  |
|         | manfaat dan sistematika penulisan.                               |  |  |  |  |
| BAB II  | Dasar Teori                                                      |  |  |  |  |
|         | Memaparkan teori dasar dan teori pendukung dalam penelitian,     |  |  |  |  |
|         | terdiri dari teori yang berhubungan dengan permainan, Unity Game |  |  |  |  |
|         | Engine, serta faktor dan kelipatan bilangan.                     |  |  |  |  |
| BAB III | Metode Penelitian dan Perancangan                                |  |  |  |  |
|         | Membahas metode yang digunakan dalam penelitian untuk            |  |  |  |  |
|         | merancang sistem meliputi: studi literatur, perancangan,         |  |  |  |  |
|         | implementasi, dan pengujian. Peracangan membahas tentang         |  |  |  |  |
|         | analisis kebutuhan dan perancangan perangkat lunak yang sesuai   |  |  |  |  |
|         | dengan teori yang ada.                                           |  |  |  |  |
| BAB IV  | Implementasi                                                     |  |  |  |  |
|         | Membahas tentang implementasi dari sistem.                       |  |  |  |  |
| BAB V   | Pengujian dan Analisis                                           |  |  |  |  |
|         | Memuat hasil pengujian dan analisis terhadap sistem yang telah   |  |  |  |  |
|         | direalisasikan.                                                  |  |  |  |  |
| BAB VI  | Kesimpulan dan Saran                                             |  |  |  |  |
|         | Memuat kesimpulan yang diperoleh dari pembuatan dan pengujian    |  |  |  |  |
|         | sistem serta saran untuk pengembangan lebih lanjut.              |  |  |  |  |

#### BAB II

#### **DASAR TEORI**

Pada bab ini dibahas mengenai dasar teori dan teori pendukung yang digunakan untuk menunjang penulisan skripsi mengenai rancang bangun *game* edukasi matematika pembelajaran faktor dan kelipatan bilangan pada platform PC. Beberapa dasar teori tersebut diantaranya adalah:

#### 2.1 Permainan (Game)

Menurut Katie Salen dan Eric Zimmerman, *game* adalah sebuah sistem dimana pemain terlibat dalam konflik buatan, ditentukan oleh aturan tertentu, dan menghasilkan hasil yang terukur [SAL-03]. *Game* umumnya melibatkan stimulasi mental, fisik, atau keduanya. Banyak *game* yang dapat membantu mengembangkan keterampilan praktis yang berfungsi sebagai latihan, atau melakukan peran pendidikan, *simulational*, atau psikologis.

Arcade adalah genre *game* komputer yang mengandalkan ketangkasan pemainnya dalam memegang kontrol. Ciri-ciri *game arcade* adalah mempunyai level yang singkat, kontrol yang mudah, serta tingkat kesulitan yang bertambah dengan cepat. Jenis *game* ini dirancang untuk memancing adrenalin pemain serta tidak membutuhkan jalan cerita yang bagus. *Game* seperti ini membutuhkan waktu belajar yang relatif singkat. Sifat dari *game arcade* adalah *real-time* [EED-14].

#### 2.2 Unity Game Engine

*Game engine* umumnya memiliki level kompleksitas yang tinggi dan memerlukan biaya yang cukup mahal dan ditujukan hanya untuk studio besar atau hardcore programmer. Namun Unity menawarkan teknologi *game engine* yang *user friendly* dan fleksibel [SMI-13]. Unity dapat digunakan untuk mengembangkan baik *game* 3D maupun 2D dan *game* yang dibuat dapat dipublish untuk berbagai macam platform seperti Windows, Mac, Linux, iOS, Android, XBox 360, Wii U, dan PS3 serta web-based menggunakan Unity plugins [SMI-13]. Unity menyediakan beberapa pilihan bahasa pemrograman untuk mengembangkan *game*, antara lain JavaScript, C#, dan BooScript.

Unity memiliki dua versi yaitu Free dan Pro dimana versi Pro atau berbayar memiliki fitur yang lebih lengkap misalkan adalah efek bayangan pada objek dan efek water yang lebih memukau. Unity menggunakan teknologi JIT compilation dan open source C++ library Mono sehingga eksekusi kode dapat berjalan lebih cepat. Unity juga menggunakan library Nvidia's PhysX physics engine, OpenGL, dan DirectX untuk 3D rendering and OpenAL untuk audio [GOL-09].

Saat ini Unity digunakan oleh bermacam-macam komunitas developer di berbagai penjuru dunia. Termasuk pelajar dan hobiis, juga organisasi komersial mulai dari developer indie hingga studio *game* internasional, menggunakan *game engine* Unity untuk membuat *game*.

#### 2.3 Faktor dan Kelipatan Bilangan

Faktor adalah pembagi dari suatu bilangan, yaitu bilangan yang membagi habis bilangan lain. Jika bilangan A habis dibagi oleh bilangan B, maka dikatakan B adalah faktor dari A. Contoh:

Faktor dari 40 adalah: 1, 2, 4, 5, 8, 10, 20, 40

Faktor dari 48 adalah: 1, 2, 3, 4, 6, 8, 12, 16, 24, 48

Kelipatan suatu bilangan merupakan bilangan-bilangan hasil penjumlahan dengan bilangan yang sama secara terus menerus atau hasil perkalian bilangan tersebut dengan bilangan asli. Contoh:

Bilangan kelipatan 3 adalah 3, 6, 9, 12, 15, 18, ....

Bilangan kelipatan 4 adalah 4, 8, 12, 16, 20, 24, ....

Bilangan prima adalah bilangan yang hanya mempunyai tepat dua faktor, yaitu 1 dan bilangan itu sendiri. Bilangan 1 bukan bilangan prima sebab bilangan 1 hanya memiliki satu faktor, yaitu bilangan 1 itu sendiri. Bilangan 2 adalah satusatunya bilangan prima yang genap.

#### Contoh:

Faktor dari 2 adalah 1 dan 2. Jadi, 2 adalah bilangan prima. Faktor dari 3 adalah 1 dan 3. Jadi, 3 adalah bilangan prima.

Faktor dari 5 adalah 1 dan 5. Jadi, 5 adalah bilangan prima.

Faktorisasi prima adalah suatu cara untuk menyatakan bilangan sebagai bentuk perkalian dari faktor-faktor prima bilangan tersebut. Contoh: Carilah faktorisasi prima dari 72!

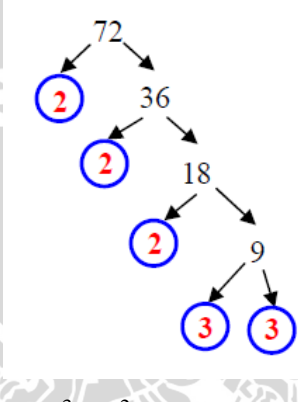

$$72 = 2 \times 2 \times 2 \times 3 \times 3 = 2^3 \times 3^2$$

Faktor persekutuan adalah faktor yang sama dari dua bilangan atau lebih. Faktor persekutuan terbesar atau FPB adalah nilai paling besar dari faktor persekutuan dua bilangan atau lebih. Contoh:

Cari FPB dari 4 dan 8 dan 12!

Faktor dari 4 adalah =  $\{1, 2, 4\}$ 

Faktor dari 8 adalah =  $\{1, 2, 4, 8\}$ 

Faktor 12 adalah= {1, 2, 3, 4, 6, 12}

Faktor persekutuannya adalah 1, 2, 4

Nilai yang terbesar adalah 4, sehingga FPBnya adalah 4

Cara mencari FPB dengan menggunakan tabel:

- 1. Bagi bilangan yang dicari FPBnya dengan bilangan prima terkecil.
- 2. Bagi lagi hasil dari langkah sebelumnya dengan faktor prima terkecil sampai tidak dapat dibagi lagi dengan bilangan prima terkecil.
- 3. Lanjutkan langkah-langkah di atas sampai diperoleh hasil 1.
- 4. FPB adalah hasil kali dari pembagi yang membagi semua bilangan yang dicari.

# BRAWIJAYA

#### Contoh :

Tentukan FPB dari bilangan 36 dan 54

|   |                                    | 36 | 54 |  |  |  |
|---|------------------------------------|----|----|--|--|--|
|   | 2                                  | 18 | 27 |  |  |  |
|   | 2                                  | 9  | 27 |  |  |  |
|   | 3                                  | 3  | 9  |  |  |  |
|   | 3                                  | 1  | 3  |  |  |  |
|   | 3                                  | 1  | 1  |  |  |  |
| F | $FPB = 2 X 3 X 3 = 2 X 3^{2} = 18$ |    |    |  |  |  |

Tentukan FPB dari bilangan 75, 105 dan 120

| ť  | 3     | 1         | 3        |           |
|----|-------|-----------|----------|-----------|
|    | 3     | 1         | 1        |           |
| F  | PB =  | = 2 X 3   | X 3 = 2  | $X 3^2 =$ |
|    |       |           | R        | 75 105    |
| ar | 1 FPB | o dari bi | iangan / | 5, 105    |
|    |       | 75        | 105      | 120       |
|    | 2     | 75        | 105      | 60        |
|    | 2     | 75        | 105      | 30        |
|    | 2     | 75        | 105      | 15        |
|    | 3     | 25        | 35       | 5         |
|    | 5     | 5         | 7        | 90        |
|    | 5     | 1         | 7.2      | JL.       |
|    | 7     | 1         | 1        |           |
| F  | PB =  | = 3 X     | 5 = 15   | YA        |
|    |       |           |          |           |

Kelipatan persekutuan adalah kelipatan yang sama dari dua bilangan atau lebih. Kelipatan persekutuan terkecil atau KPK adalah nilai terkecil dari kelipatan persekutuan dua bilangan atau lebih. Contoh:

Cari KPK dari 4 dan 8!

Kelipatan 4 adalah = {4, 8, 12, 16, 20, 24, 28, 32, 36, 40, 44, ....}

Kelipatan 8 adalah = {8, 16, 24. 32. 40, 48, 56, ...}

Kelipatan persekutuannya adalah 8, 16, 24, 32, ... (kelipatan yang sama dari 4 dan 8)

Nilai yang terkecil adalah 8, sehingga KPKnya adalah 8

Cara mencari KPK dengan menggunakan tabel:

- 1. Bagi bilangan yang dicari KPKnya dengan bilangan prima terkecil.
- 2. Bagi lagi hasil dari langkah sebelumnya dengan faktor prima terkecil sampai tidak dapat dibagi lagi dengan bilangan prima terkecil.
- 3. Lanjutkan langkah-langkah di atas sampai diperoleh hasil 1.
- 4. KPK adalah perkalian semua bilangan pembagi.

#### Contoh:

Tentukan KPK dari bilangan 36 dan 64

| D |    | 36        | 54      | ITAS BRA.               |
|---|----|-----------|---------|-------------------------|
|   | 2  | 18        | 27      |                         |
|   | 2  | 9         | 27      |                         |
|   | 3  | 3         | 9       |                         |
|   | 3  | 1         | 3       |                         |
|   | 3  | 1         | 1       |                         |
| K | PK | = 2 X 2 X | X 3 X 3 | $X 3 = 2^2 X 3^3 = 108$ |
|   |    |           |         |                         |

Tentukan KPK dari bilangan 10, 15 dan 25

|   |      | 10      | 15    | 25    |                               |
|---|------|---------|-------|-------|-------------------------------|
|   | 2    | 5       | 15    | -25   |                               |
|   | 3    | 5       | 5     | 25    |                               |
|   | 5    | 1       | 1     | 5     |                               |
|   | 5    | 1       | 1     |       |                               |
| K | PK : | = 2 X 3 | 3 X 5 | X 5 = | $2 \times 3 \times 5^2 = 150$ |

#### METODE PENELITIAN DAN PERANCANGAN

#### 3.1 Metode Penelitian

Langkah-langkah yang dilakukan dalam dalam penelitian ini yaitu: studi literatur, perancangan game, implementasi, dan pengujian atau evaluasi game. Alur penelitian ditunjukkan dalam gambar 3.1 berikut:

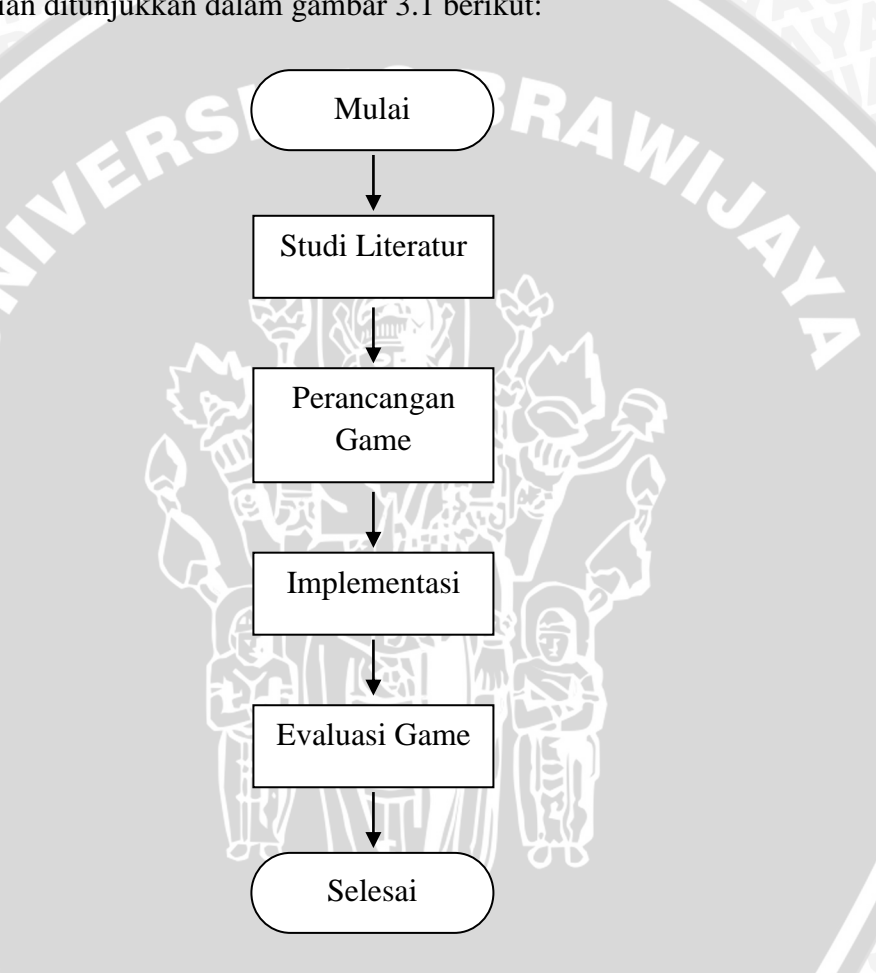

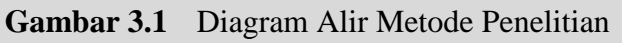

#### 3.1.1 **Studi Literatur**

Studi literatur menjelaskan dasar teori dan referensi yang akan digunakan dalam perancangan dan pembuatan game. Dalam studi literatur data-data dikumpulkan dari buku, website, materi pembelajaran, maupun game sejenis yang sudah ada yang menjadi sumber dari teori dan referensi yang akan diimplementasikan lebih lanjut pada permainan yang dibuat. Dalam penelitian ini studi literatur yang digunakan antara lain: SBRAWIJ

- 1. Permainan (Game)
- 2. Unity Game Engine
- 3. Faktor dan Kelipatan Bilangan

#### 3.1.2 Perancangan Game

Perancangan dalam sebuah permainan merupakan proses merancang atau mendesain sebuah permainan, yang isinya adalah kebutuhan serta prosedur teknis permainan yang akan dibuat. Tujuan dari desain permainan adalah untuk memberikan gambaran secara umum kepada pengguna tentang permainan yang Untuk merancang sebuah permainan langkah – langkah yang akan dibuat. dilakukan terlebih dahulu adalah mencari ide permainan dan menentukan gameplay. Gameplay meliputi cara bermain, peraturan permainan atau rules, goal, genre, karakter, menu, dan level atau tingkatan permainan. Langkah berikutnya yang harus dilakukan adalah membuat dokumentasi rancangan permainan. Dalam pembuatan permainan Clever Fish dokumentasi rancangan permainan berisi:

- 1. Deskripsi
- 2. Gameplay
- 3. Rancangan level
- 4. Konsep art
- 5. Game screen flow

#### 3.1.3 Implementasi

Implementasi pembuatan permainan dilakukan dengan mengacu kepada perancangan permainan. Implementasi yang dilakukan dalam pembuatan permainan ini antara lain:

- 1. Pemilihan teknologi dan platform
- 2. Implementasi gameplay
- 3. Realisasi level
- 4. Implementasi arts

Tabel 3.1 berikut menunjukkan program atau aplikasi yang digunakan dalam melakukan implementasi pembuatan permainan *Clever Fish*:

| Jenis Implementasi               | Nama Program        |
|----------------------------------|---------------------|
| Desain Karakter                  | Inkscape 0.48.4     |
| Desiain Background, Environment, | Adobe Photoshop CS3 |
| User Interface                   |                     |
| Game Engine                      | Unity 4.3           |
| Bahasa Pemrograman               | C#                  |

| Fabel 3.1 | Implementasi Pembuatan Permainan |
|-----------|----------------------------------|
| Label 3.1 | implementasi remotatan remainan  |

#### 3.1.4 Pengujian

Pengujian atau evaluasi game dilakukan agar dapat menunjukkan bahwa permainan yang dibuat telah mampu bekerja sesuai dengan kebutuhan yang melandasinya. Pengujian juga bertujuan untuk menemukan kesalahan-kesalahan atau kekurangan-kekurangan pada permainan yang diuji. Dalam penelitian ini evaluasi game terdiri dari:

- 1. Design test (test suite)
- 2. Playtesting

Dari hasil pengujian yang dilakukan didapatkan umpan balik yang dapat digunakan untuk memperbaiki kesalahan-kesalahan atau kekurangan-kekurangan yang ditemukan dalam permainan yang diuji.

#### 3.2 Perancangan Game

Perancangan *game* berisi rincian yang akan dijadikan acuan dalam melakukan implementasi pembuatan permainan. Adapun rincian tersebut meliputi:

#### 3.2.1 Deskripsi Game

*Game* edukasi matematika pembelajaran faktor dan kelipatan bilangan yang akan dibuat diberi judul *Clever Fish*. Alasan pemberian judul tersebut yaitu karena dalam permainan ini karakter utamanya adalah seekor ikan yang hanya memakan ikan lain yang sesuai dengan faktor atau kelipatan bilangan yang diinginkan. Jika memakan ikan yang tidak sesuai maka karakter utama akan merasa sakit dalam hal ini kehilangan life point.

Permainan *Clever Fish* bergenre *arcade* yang membutuhkan ketangkasan pemain untuk memenangkan permainan. *Clever Fish* adalah permainan 2D yang dapat dimainkan oleh *single player* dan tidak ada cerita di dalamnya. Dalam permainan ini pemain menggerakkan karakter utama untuk memakan ikan-kan lain yang ada disekitarnya. Untuk memenangkan permainan dibutuhkan kemampuan berhitung pemain terutama mengenai faktor dan kelipatan bilangan karena pemain hanya boleh memakan ikan sesuai dengan perhitungan dari soalsoal yang diberikan. Soal-soal tersebut berisi materi tentang faktor dan kelipatan bilangan. Selain harus memakan ikan lain pemain juga harus mampu menghindari ikan lain dengan angka yang tidak sesuai dengan perhitungan soal.

Tujuan atau *goal* dalam permainan *Clever Fish* ini adalah pemain mengumpulkan skor untuk mendapatkan *high score* atau skor tertinggi. Untuk memperoleh skor tinggi pemain harus mampu melewati tantangan soal dalam permainan dan mempertahankan life point. Jika mampu mempertahankan life point yang dimiliki sampai akhir permainan maka pemain telah memenangkan permainan Berikut adalah konsep utama permainan ditunjukkan pada tabel 3.2:

| Tabel 3.2 | Konsep Utama Permainan |
|-----------|------------------------|
|-----------|------------------------|

| No. | Elemen               | Keterangan                                |
|-----|----------------------|-------------------------------------------|
| 1.  | Judul Permainan      | Clever Fish                               |
| 2.  | Platform             | Windows XP 32 bit atau versi diatasnya    |
| 3.  | Target Device        | PC                                        |
| 4.  | Target Usia          | Semua usia                                |
| 5.  | Genre Game           | Arcade                                    |
| 6.  | Produk Sejenis       | Feeding Frenzy, Hungry Shark Evolution    |
| 7.  | Unique Selling Point | Tedapat konten edukasi matematika tentang |
|     |                      | faktor dan kelipatan bilangan             |

Daftar kebutuhan teknologi untuk membangun permainan ditunjukkan pada tabel 3.3.

 Tabel 3.3
 Kebutuhan Teknologi untuk Membangun Permainan

| No. | Kebutuhan                                                           | Kegunaan                                          |
|-----|---------------------------------------------------------------------|---------------------------------------------------|
| 1.  | Aplikasi pengolah grafis                                            | Sebagai media untuk<br>mengolah gambar yang akan  |
|     |                                                                     | digunakan dalam game.                             |
| 2.  | Unity 3D versi 4.3                                                  | <i>Game Engine</i> untuk membangun aplikasi game. |
| 3.  | PC dengan sistem operasi Windows XP<br>32 bit atau versi diatasnya. | Sebagai alat uji aplikasi game.                   |

Sasaran utama permainan ini adalah siswa Sekolah Dasar yang telah mempelajari materi dasar faktor dan kelipatan bilangan. Jika digolongkan menurut standar dari Entertainment Software Rating Board (ESRB), permainan *Clever Fish* termasuk dalam rating Everyone karena Permainan *Clever Fish* dapat dimainkan oleh semua golongan usia serta tidak terdapat unsur kekerasan dan seksual di dalamnya. Kriteria konten g*ame* yang masuk dalam kategori rating Everyone diantaranya adalah kartun yang minimal, konten fantasi yang minimal,

tidak adanya unsur kekerasan, dan penggunaan bahasa yang sopan. Gambar 3.2 menjelaskan ESRB rating permainan *Clever Fish*.

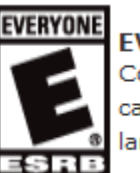

#### EVERYONE

Content is generally suitable for all ages. May contain minimal cartoon, fantasy or mild violence and/or infrequent use of mild language.

Gambar 3.2 ESRB Rating Permainan Clever Fish

Berikut adalah fitur-fitur yang ada dalam permainan Clever Fish:

- 1. Berisi konten edukasi yang meliputi faktor bilangan, faktorisasi prima, KPK dan FPB 2 angka, serta KPK dan FPB 3 angka.
- 2. Terdiri dari 8 level permainan dengan soal-soal yang menantang kemampuan berhitung dan ketangkasan pemain.
- 3. Menu Save Game untuk menyimpan permainan dan Load Game untuk melanjutkan kembali permainan.
- 4. Variasi soal yang beragam pada tiap level, soal yang diberikan dipilih secara acak sehingga akan berbeda dalam tiap sesi permainan.

#### 3.2.2 Gameplay

Dalam permainan *Clever Fish* pemain harus menggerakkan karakter utama yaitu seekor ikan dengan menggunakan keyboard untuk memecahkan soal yang diberikan. Soal-soal dalam permainan ini berisi konten edukasi mengenai faktor dan kelipatan bilangan. Jawaban dari soal dapat ditemukan dengan cara memakan ikan lain dengan angka sesuai dengan perhitungan pada soal. Jika pemain memakan ikan yang benar maka pemain mendapatkan tambahan score. Ikan-ikan yang dapat dimakan akan muncul tiap beberapa detik dari sebelah kanan atau kiri layar dan dapat bergerak secara horizontal, vertikal, maupun diagonal.

Selain harus memakan ikan lain pemain juga harus mampu menghindari ikan lain dengan angka yang tidak sesuai dengan perhitungan soal, jika gagal menghindari ikan-ikan tersebut atau memakan ikan yang tidak sesuai pemain akan kehilangan life point dan score berkurang. Pada awal permainan pemain diberi nyawa atau life point sebanyak 30. Jika pemain salah memakan ikan atau tidak dapat menyelesaikan soal dalam waktu yang ditentukan maka akan kehilangan life point. Jika life point habis atau mencapai 0 maka permainan berakhir atau game over.

Permainan *Clever Fish* terdiri dari 8 level permainan. Saat pemain memulai suatu level, sistem akan menunjukkan cara bermain dalam level tersebut melalui suatu tutorial. Saat permainan sudah dimulai pemain dapat melihat kembali tutorial tersebut melalui pause menu. Pemain memenangkan permainan jika berhasil melewati semua level di dalamnya. Saat permainan berakhir total score pemain akan dibandingkan dengan score tertinggi yang pernah dicapai atau high score, jika lebih tinggi score pemain akan menjadi high score yang baru.

Dalam melakukan perancangan *gameplay* permainan *Clever Fish* dibuat *class diagram* yang bertujuan untuk memodelkan kelas-kelas dan *interfaceinterface* yang dibutuhkan dalam pembuatan permainan. Gambar 3.3 berikut adalah *class diagram* dalam permainan *Clever Fish*:

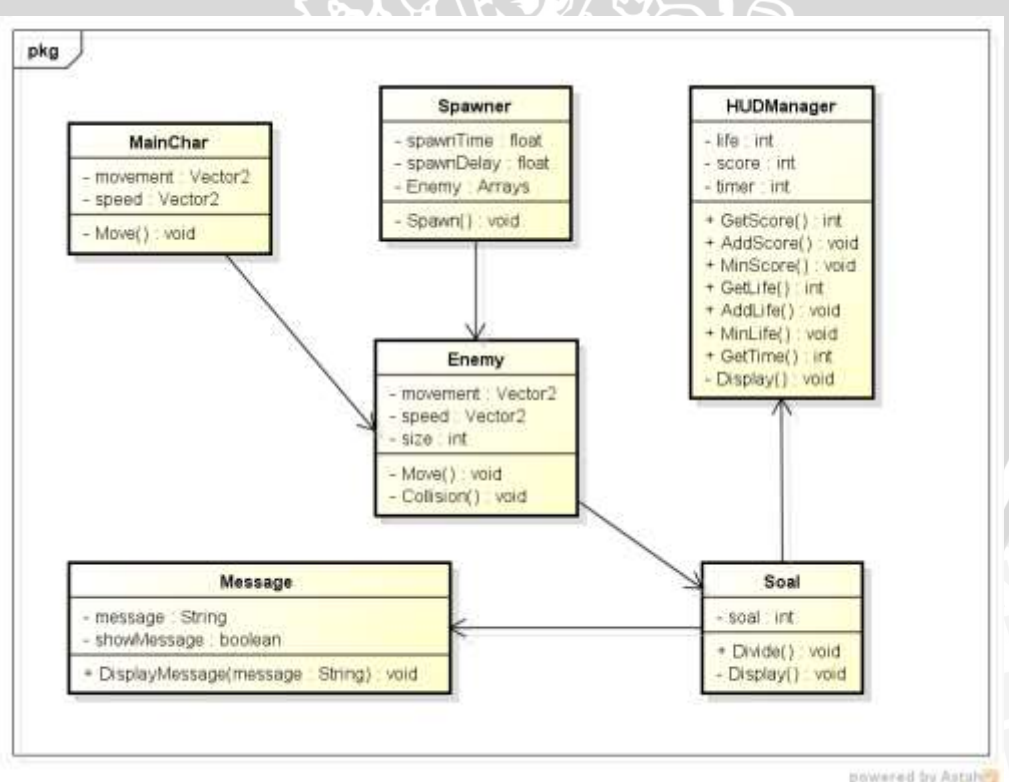

Gambar 3.3 Class Diagram

16

| No | Kelas      | Deskripsi                                                                                      |
|----|------------|------------------------------------------------------------------------------------------------|
| 1  | MainChar   | Kelas yang mengatur pergerakan karakter utama.                                                 |
| 2  | Enemy      | Kelas yang mengatur pergerakan musuh dan <i>collision</i> -nya.                                |
| 3  | Spawner    | Kelas yang mengatur pembuatan Enemy                                                            |
| 4  | Soal       | Kelas yang mengatur perhitungan soal dan tam-<br>pilannya.                                     |
| 5  | HUDManager | Kelas yang mengatur tampilan HUD.                                                              |
| 6  | Message    | Kelas yang mengatur tampilan pesan yang menunjukkan apakah ikan yang dimakan benar atau salah. |

| Tabel 3.4 | Deskripsi Class Diagram |
|-----------|-------------------------|
|-----------|-------------------------|

Berikut adalah kontrol permainan yang dapat digunakan oleh pemain untuk mengendalikan permainan:

1. Mouse

Mouse digunakan untuk memilih menu pada menu utama, melanjutkan dialog, serta memilih menu pada pause menu.

2. Keyboard

Fungsi utama keyboard dalam permainan ini adalah untuk mengendalikan karakter utama.

| Key Up / W   | : Menggerakkan karakter utama ke atas                  |  |
|--------------|--------------------------------------------------------|--|
| Key Down / S | : Menggerakkan karakter utama ke bawah                 |  |
| Key Left / A | : Menggerakkan karakter utama ke kiri                  |  |
| Key Right/ D | : Menggerakkan karakter utama ke kanan                 |  |
| Р            | : Untuk menghentikan permainan sementara (pause) serta |  |
|              | untuk melanjutkan kembali permainan setelah pause.     |  |

#### 3.2.3 Rancangan Level

Permainan *Clever Fish* terdiri dari 8 level. Di awal level akan ditampilkan tutorial cara menyelesaikan soal untuk level tersebut. Berikut rancangan 8 level tersebut:

1. Level 1 – Faktor Bilangan

Pada level ini pemain harus mencari faktor bilangan yang ditunjukkan soal. Jika berhasil menjawab soal dengan benar pemain mendapatkan score. Jika score pemain sudah menyamai dengan goal yang ditunjukan di layar maka pemain dapat melanjutkan ke level berikutnya.

2. Level 2 – Faktor Bilangan

Pada level ini pemain harus mencari faktor bilangan dengan soal yang lebih sulit. Peraturanya sama dengan level 1, pemain harus mengumpulkan cukup score untuk menuju level selanjutnya.

3. Level 3 – Faktorisasi Prima

Pada level ini pemain harus mencari faktorisasi prima dari soal yang diberikan. Mulai dari level ini pemain diberikan batasan waktu untuk menyelesaikan soal yang ditunjukkan pada layar permainan. Untuk menuju level selanjutnya pemain harus melewati 5 soal yang diberikan.

4. Level 4 – KPK 2 Angka

Pada level ini pemain harus mencari KPK dari 2 angka yang ditunjukkan soal. Untuk menuju level selanjutnya pemain harus melewati 5 soal yang diberikan.

5. Level 5 – FPB 2 Angka

Pada level ini pemain harus mencari FPB dari 2 angka yang ditunjukkan soal. Untuk menuju level selanjutnya pemain harus melewati 5 soal yang diberikan.

6. Level 6 – KPK 3 Angka

Pada level ini pemain harus mencari KPK dari 3 angka yang ditunjukkan soal. Untuk menuju level selanjutnya pemain harus melewati 5 soal yang diberikan.

#### 7. Level 7 – FPB 3 Angka

Pada level ini pemain harus mencari FPB dari 3 angka yang ditunjukkan soal. Untuk menuju level selanjutnya pemain harus melewati 5 soal yang diberikan.

8. Level 8 – Mencongak / Quiz

Pada level ini pemain harus mencari jawaban dari soal yang diberikan, bisa berupa soal FPB atau KPK . Jika pemain dapat melewati 5 soal yang diberikan maka pemain memenangkan permainan.

Jika di tengah permainan pemain ingin menyimpan progres yang telah didapatkan, pemain dapat melakukan save game yang tersedia di pause menu. Pemain dapat melanjutkan permainan yang telah tersimpan melalui menu load game yang ada di menu utama. Pemain akan langsung masuk ke level dimana permainan tersimpan.

HUD system merupakan informasi penting untuk pemain yang ditampilkan dalam layar permainan. Informasi yang ditampilkan dalam permainan ini bermacam-macam sesuai dengan level yang dimainkan antara lain score, life point, timer, soal, angka yang dicari faktornya, dan faktor yang sudah didapat.

Dalam permainan level 1 terdapat HUD system yang menunjukkan score, life, goal, dan soal.

- 1. Score : Menunjukan jumlah score yang telah diperoleh pemain
- 2. Soal : Soal yang harus dipecahkan.
- 3. Life : Menunjukkan life point pemain yang tersisa.
- Goal : Menunjukkan score yang harus dicapai untuk menuju level selanjutnya.

Score dan life point pemain akan dibawa ke level berikutnya. Level 2 permainan *Clever Fish* memiliki susunan antarmuka dan HUD system yang sama dengan level 1. Gambar 3.4 menunjukkan rancangan *game screen* pada level 1 dan 2.

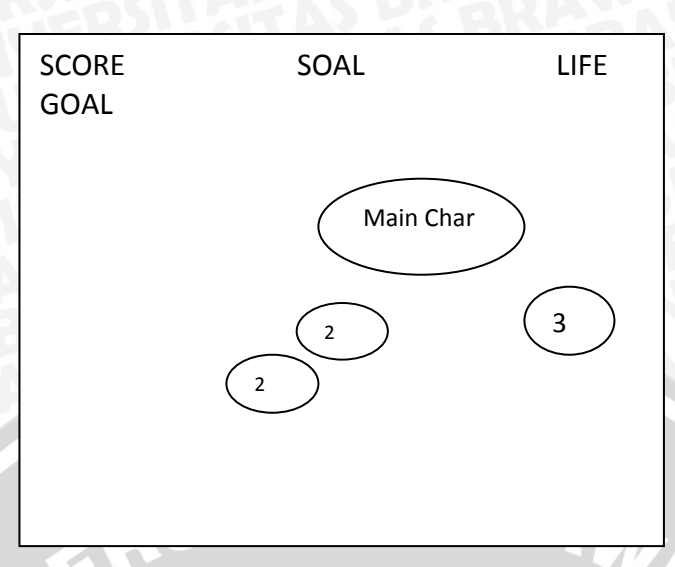

Gambar 3.4 Rancangan Game Screen Level 1 dan 2

Pada level 3 sampai 8 terdapat HUD system timer yang menunjukkan waktu tersisa untuk menyelesaikan soal. Pada level 3 sampai 7 jika ikan yang dimakan sesuai dengan yang dicari akan ditampilkan angkanya dibawah soal. Angka dibawah score adalah angka berikutnya yang harus dicari faktornya untuk menyelesaikan soal, akan berubah setelah pemain memakan ikan yag benar. Gambar 3.5 berikut menunjukkan rancangan *game screen* pada level 3 sampai level 7:

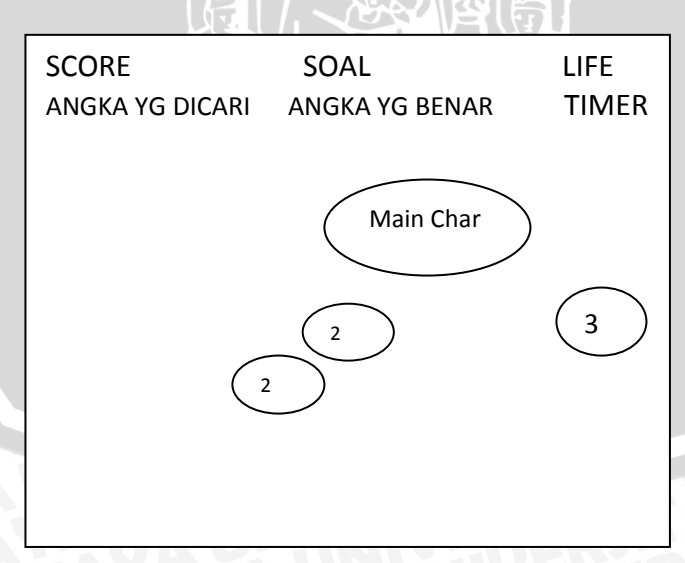

Gambar 3.5 Rancangan Game Screen Level 3, 4, 5, 6, dan 7

Pada level 8, pemain harus dapat menyelesaikan soal tanpa bantuan sistem yang menunjukkan proses perhitungan. Gambar 3.6 menunjukkan rancangan *game screen* pada level 8.

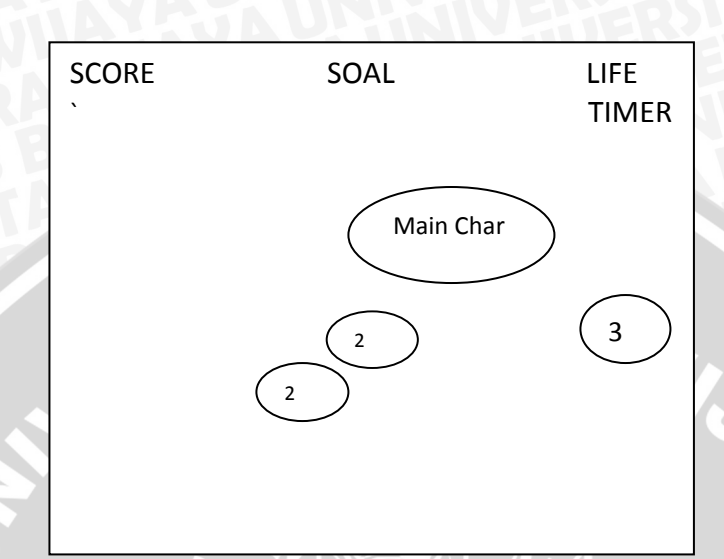

Gambar 3.6 Rancangan Game Screen Level 8

#### 3.2.4 Konsep Art

Permainan *Clever Fish* dirancang dengan konsep 2D yang berlatar belakang dunia bawah laut. Terdapat didalamnya hewan-hewan dan tumbuhan laut seperti ikan, kerang mutiara, dan terumbu karang. Untuk memberikan kesan kehidupan diberikan efek partikel berupa gelembung udara. Background music yang dimainkan berirama riang dan bertempo sedang. Musik mulai dimainkan pada saat memasuki menu utama dan memulai suatu level.

Permainan *Clever Fish* menggunakan tipe *static camera* atau *locked camera*. Static camera tidak mengubah posisi dan tetap diam dalam satu screen lokasi. Keuntungan dari static camera ini adalah pemain bisa lebih terfokus dengan semua elemen atau objek yang ada dalam satu screen, sehingga bisa memaksimalkan unsur *art* dari sebuah permainan tanpa harus bersusah payah menciptakan suatu suasana baru karena scene hanya dilihat dari sudut pandang yang sama. Gambar 3.7 menunjukan tipe kamera yang digunakan dalam permainan *Clever Fish*.

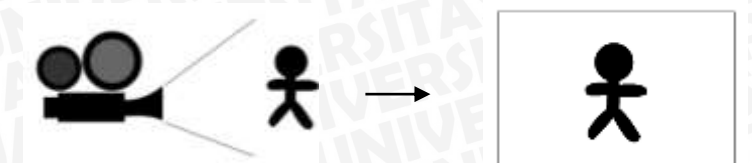

Gambar 3.7 Kamera dalam Permainan

Karakter utama dalam permainan ini digambarkan sebagai seekor ikan predator dengan gigi tajam dan mata yang garang sesuai dengan perannya dalam permainan yaitu memakan ikan-ikan lain yang berenang di sekitarnya. Rancangan karakter utama dalam permainan yang dikendalikan oleh pemain untuk memakan ikan lain ditunjukkan dalam gambar 3.8 berikut:

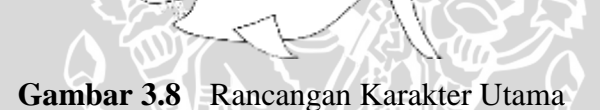

a)

*Enemy* atau musuh dalam permainan ini adalah ikan-ikan lain yang bisa dimakan oleh karakter utama. Ikan-ikan tersebut diberi angka 2, 3, 4, 5, 6, 8, atau 9. Jika dimakan akan dilakukan perhitungan sesuai dengan soal dan angka pada ikan yang dimakan. Karakter *enemy* pada permainan dibedakan berdasarkan angkanya, *sprite* atau gambar *enemy* dengan angka 2 akan berbeda dengan *enemy* dengan angka 3, 4, dan lain sebagainya. Gambar 3.9 berikut menunjukkan rancangan karakter *enemy*:

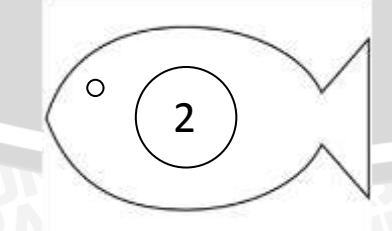

Gambar 3.9 Rancangan Karakter Enemy
Sound effect akan dimainkan ketika karakter utama memakan ikan. Suara yang dimainkan saat memakan ikan yang tepat sesuai soal berbeda dengan saat memakan ikan yang salah. Saat memakan ikan juga ditampilkan efek gambar yang menunjukkan apakah ikan yang dimakan benar atau salah. Juga ditampilkan text yang menjelaskan mengapa ikan yang dimakan benar atau salah. Gambar 3.10 menunjukkan rancangan efek saat memakan *enemy* dengan angka yang benar.

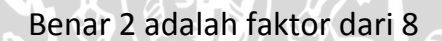

Gambar 3.10 Rancangan Efek Saat Memakan Ikan yang Benar

NYAM

Gambar 3.11 menunjukkan rancangan efek saat memakan *enemy* dengan angka yang salah.

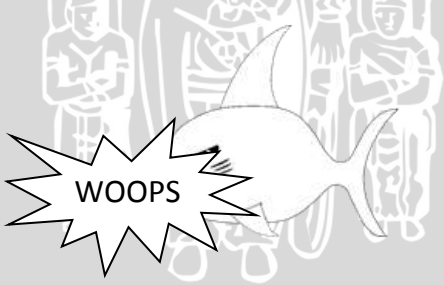

Salah 3 bukan faktor dari 8

Gambar 3.11 Rancangan Efek Saat Memakan Ikan yang Salah

## 3.2.5 Game Screen Flow

*Game screen flow* menunjukkan alur perubahan tampilan layar dalam permainan yang dihadapi oleh pemain. *Game screen flow* permainan *Clever Fish* ditunjukkan oleh diagram alir pada gambar 3.12 berikut:

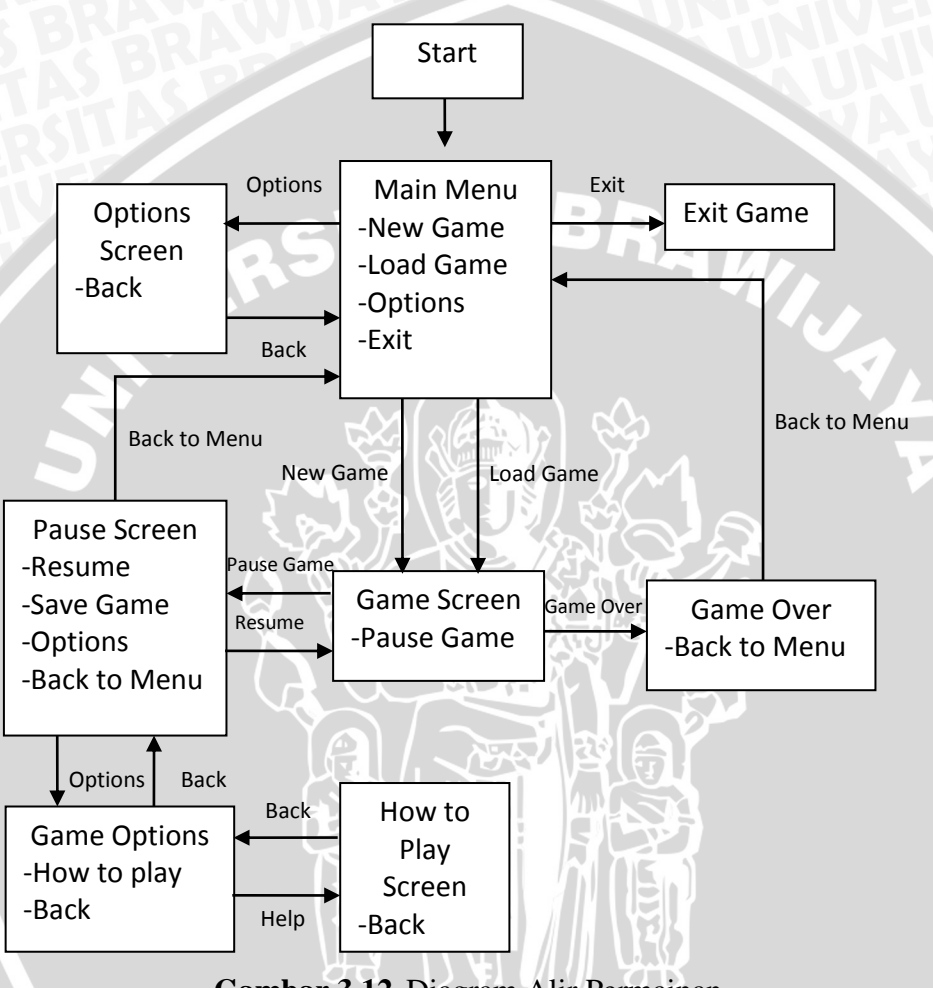

Gambar 3.12 Diagram Alir Permainan

Ketika masuk ke dalam aplikasi permainan akan ditampilkan menu utama. Menu utama dalam *title/start screen* dalam permainan ini antara lain:

| 1. New Game  | : Memulai permainan baru.                          |
|--------------|----------------------------------------------------|
| 2. Load Game | : Melanjutkan permainan yang sudah pernah disimpan |
|              | sebelumnya.                                        |
| 3. Options   | : Melakukan pengaturan suara dan melihat credits   |
| 4. Exit Game | : Keluar dari permainan.                           |

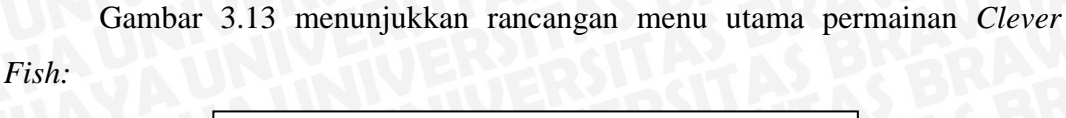

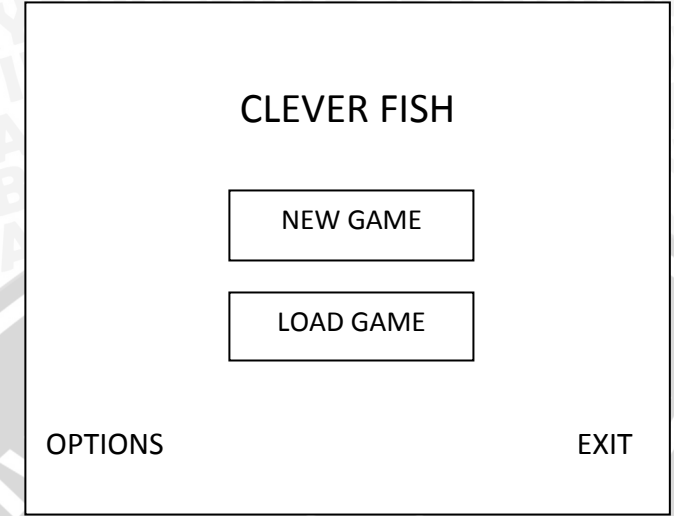

Gambar 3.13 Rancangan Menu Utama

Setelah memilih menu New Game ataupun Load Game dari menu utama pemain akan menuju ke *game screen* dan memulai permainan. Saat berada dalam *game screen* dan permainan sedang berjalan, pemain dapat mengakses pause menu dengan menekan tombol P pada keyboard. Kemudian sistem akan menghentikan permainan sementara dan menampilkan pause menu. Pause menu dalam permainan ini berisi antara lain:

- 1. Resume : Keluar dari pause menu dan melanjutkan permainan.
- 2. Save Game : Menyimpan permainan, sistem akan memberitahu pemain jika pemain permainan telah berhasil tersimpan.
- Options : Melakukan pengaturan suara dan melihat kembali tutorial pada level saat ini. Setelah tutorial selesai ditampilkan akan kembali ke pause menu.

4. Back to Menu : Mengakhiri permainan dan kembali ke menu utama.
Pemain juga dapat menekan kembali tombol P untuk keluar dari pause menu dan mlanjutkan permainan kembali. Gambar 3.14 menunjukkan rancangan pause menu permainan *Clever Fish*.

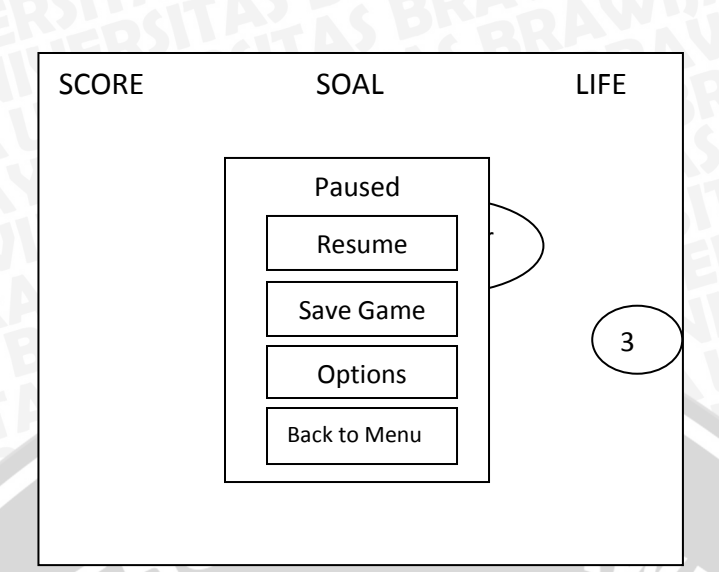

Gambar 3.14 Rancangan Pause Menu

Saat pemain kehabisan life point atau memenangkan permainan, maka akan ditampilkan *game over screen*. Dalam layar ini akan ditampilkan score yang diperoleh pemain dari permainan yang baru berakhir dan score tertinggi yang pernah dicapai. Pemain dapat kembali ke menu utama dengan mengklik tombol Back to Menu. Gambar 3.15 berikut menunjukkan rancangan *game over screen* permainan *Clever Fish:* 

| GAME O       | VER  |
|--------------|------|
| Skor Anda :  | 1000 |
| High Score : | 2000 |
| BACK TO N    | 1ENU |

Gambar 3.15 Rancangan Game Over Screen

#### BAB IV

#### **IMPLEMENTASI**

Bab ini akan membahas implementasi dari pembuatan permainan *Clever Fish* sesuai dengan perancangan pada bab sebelumnya.

#### 4.1 Pemilihan Teknologi dan Platform

Aplikasi permainan *Clever Fish* dibuat dalam lingkungan implementasi yang terdiri dari perangkat keras dan perangkat lunak. Perangkat keras dan perangkat lunak yang digunakan dalam implementasi pengembangan permainan *Clever Fish* dipilih sesuai dengan kebutuhan dan batasan permainan, antara lain adalah sebagai berikut:

- 1. Permainan *Clever Fish* dirancang untuk platform PC dengan sistem operasi Windows 32 bit minimal versi Windows XP.
- 2. Permainan Clever Fish merupakan game 2D dan single player.

Spesifikasi perangkat keras yang dipakai dalam proses pengembangan dijelaskan pada tabel 4.1 berikut:

|              | PC                                      |
|--------------|-----------------------------------------|
| Processor    | Intel(R) Core(TM) i3 CPU U380 @ 1.33Ghz |
| Memory (RAM) | 4096 MB                                 |
| Harddisk     | 500 GB HDD                              |
| Motherboard  | TOSHIBA Portege T210                    |
| Graphic Card | Intel(R) HD Graphics                    |

Tabel 4.1Spesifikasi Lingkungan Perangkat Keras

Spesifikasi perangkat lunak yang dipakai dalam proses pengembangan aplikasi dijelaskan pada tabel 4.2 berikut:

**Tabel 4.2**Spesifikasi Lingkungan Perangkat Lunak

| SOFTWARE         |                                  |
|------------------|----------------------------------|
| Operating System | Microsoft Windows 7 Home Premium |
| ALASBRAR         | 32-bit (6.1, Build 7600)         |

| DirectX Version        | DirextX 11           |
|------------------------|----------------------|
| Game Engine            | Unity 4.3            |
| Integrated Development | MonoDevelop          |
| Environment            | <b>SUN STUEFERST</b> |
| Programming Language   | C#                   |
| Graphics Editor        | Adobe Photoshop CS3, |
| TTL:                   | Inkscape 0.48        |

## 4.2 Implementasi Gameplay

Implementasi *gameplay* dilakukan berdasarkan rancangan *class diagram* dengan mengimplementasikan kelas-kelas yang ada pada *class diagram* menggunakan Unity Game Engine. Gambar 4.1 berikut menunjukkan game object pada Unity Game Engine yang dibuat berdasarkan *class diagram*.

TAS BRAN

| '≔ Hierarchy                 | *≡      |
|------------------------------|---------|
| Create * Q*All               |         |
| ▶ Background                 |         |
| BGM                          |         |
| Enemy Counter                | E State |
| HUD                          | ы       |
| ► HUD Icon                   |         |
| Main Camera                  |         |
| Main Char                    |         |
| Message<br>Save Game Manager |         |
| Soal                         |         |
| ▶ Spawner                    |         |
| Status                       |         |
| Tutorial Cari Faktor         | B       |
|                              |         |
|                              |         |
|                              |         |
|                              |         |
|                              |         |

Gambar 4.1 Game Object dalam Unity

Di bawah ini akan dijelaskan game object tersebut. Game object yag dijelaskan dalam dokumen ini hanya dari beberapa game object utama saja tidak semua akan dicantumkan, yaitu game object yang dibuat berdasarkan kelas pada *class diagram*. Berikut penjelasan game object tersebut:

28

#### 4.2.1 Implementasi Karakter Utama

AINE

Game object yang yang berfungsi sebagai karakter utama diberi nama Main Char. Gambar 4.2 berikut menunjukkan komponen dari game object Main Char:

| Main Char     IS       Tag Playe     1 Layer Default       Transform     Position       Position     X 0 014431 Y 0.295270 Z -       Scale     X 0.3 Y 0.295270 Z -       Scale     X 0.3 Y 0.295270 Z -       Scale     X 0.3 Y 0.3 Z 1       Scale     X 0.3 Y 0.3 Z 1       Scale     X 0.3 Y 0.3 Z 1       Scale     X 0.3 Y 0.3 Z 1       Scale     X 0.3 Y 0.3 Z 1       Scale     X 0.3 Y 0.3 Z 1       Scale     X 0.3 Y 0.3 Z 1       Scale     X 0.3 Y 0.3 Z 1       Scale     X 0.3 Y 0.3 Z 1       Scale     X 0.3 Y 0.3 Z 1       Scale     X 0.3 Y 0.3 Z 1       Scale     X 0.3 Y 0.3 Z 1       Scale     X 0.3 Y 0.3 Z 1       Scale     X 0.5 Y 0.3 Z 1       Scale     X 0.5 Y 0.3 Z 1       Scale     X 0.5 Y 0.3 Z 1       Rigidbody 2D     Mater       Material     None (Physics Material 2D)                                                                                                    |            |
|----------------------------------------------------------------------------------------------------|------------|
| Tag Player     1     Layer     Default       Transform       Position     X     0.01443( ¥ 0.29527( Z - Z - Z - Z - Z - Z - Z - Z - Z - Z                                                                                                    |            |
| Transform         Position       × 0.01443( ¥ 0.29527( Z -         Rotation       × 0 Y 0 Z 0         Scale       × 0.3 Y 0.3 Z 1         Scale       × 0.3 Y 0.3 Z 1         Regular Day       × 0.5 Y 3.5 Y 3.5 Y                                                                                                    |            |
| Position       X       0.01443(       Y       0.29527(       2         Rotation       X       0       Y       0       2       0         Scale       X       0.3       Y       0       2       0         Scale       X       0.3       Y       0       2       0         Scale       X       0.3       Y       0.3       Z       1         Mapular Script 2       Script       Player Script 2       Script       Script       Script       Script       Script       Script       Script       Script 3.5       Script 3.5                                                                                                    |            |
| Rotation       X       0       Y       0       2       0         Scale       X       0.3       Y       0.3       Z       1         Speed       X       0.3       Y       0.3       Z       1         Speed       X       3.5       Y       3.5       Facing Right       I         Rigidbody 2D       Name       1       I       I       I         Angular Drag       0       0.05       Gravity Scale       I       I         Faxed Angle       I       I       I       I       I       I         Steamatic       I       I       <                                                                                                    |            |
| Sosle     X     0.3     Y     0.3     Z     1       Sorpt     Player Script 2     Script 2     Speed     X     3.5     Flayer Script 2       Speed     X     3.5     Y     3.5     Flayer Script 2       Speed     X     3.5     Y     3.5       Facing Right     I     I     I       Rigidbody 2D     I     I     I       Mare     1     I     I       Internatic     I     I     I       Interpolate     Hinse     I     I       Sleeping Mode     Start Avake     Collision Detection     Discrets       Image: Subscience 2D     None (Physics Material 2D)     I                                                                                                    | 0          |
| Sprite Renderer Player Script 2 (Script) Songt PlayerScript2 Speed X 3.5 Y 3.5 Facing Right Rigidbody 20 Mate 1 Linear Drag 0.05 Gravity Scale 1 Fixed Angle  Is Kinematic Interpolate Finee Sleeping Mode Start Avake Collision Detection Discrete Waterial None (Physics Material 2D)                                                                                                    |            |
| Player Script 2 (Script) Sonpt PlayerScript2 Speed X 3.5 Y 3.5 Facing Right  Rigidbody 2D Mare I Linear Drag 0 Angular Drag 0.05 Gravity Scale 1 Fixed Angle  Is Kinematic Interpolate Finee Sleeping Mode Start Avake Collision Detection Discrets Restend None (Physics Material 2D)                                                                                                    |            |
| Script PlayerScript2<br>Speed X 3.5 Y 3.5<br>Facing Right<br>Ragidbody 20<br>Angular Drag 0<br>Angular Drag 0.05<br>Gravity Scale 1<br>Fixed Angle<br>Interpolate Here<br>Sleeping Mode Start Avake<br>Collsion Detection Discrets<br>Bus Cullider 2D<br>Material None (Physics Material 2D)                                                                                                    | 0          |
| Speed X 3.5 Y 3.5<br>Facing Right Rigidbody 2D<br>Mare I<br>Linear Drag 0<br>Angular Drag 0.05<br>Gravity Scale 1<br>Fixed Angle M<br>Is Kinematic I<br>Interpolate (fiene<br>Sleeping Mode Start Avake<br>Collision Detection Discrets<br>Material None (Physics Material 2D)                                                                                                    | <b>Q</b> 0 |
| Facing Right     Image: Constraint of the second second seco | <b>Q</b> • |
| Rigidbody 2D       Mate     1       Linear Drag     0       Angular Drag     0.05       Gravity Scale     1       Fixed Angle     Image: Construct of the second second secon                                                                                                    | Q .        |
| Mares     1       Linear Drag     0       Angular Drag     0.05       Gravity Scale     1       Fixed Angle     Image: Control of the second second secon                                                                                                    |            |
| Linear Drag 0<br>Angular Drag 0.05<br>Gravity Scale 1<br>Fixed Angle Fixed Angle Fixed Angle Fixed Angle Construction<br>Interpolate Fixed Angle Collision Detection Discrete Collider 2D<br>Material None (Physics Material 2D)                                                                                                    |            |
| Angular Drag 0.05<br>Gravity Scale 1<br>Fixed Angle<br>Is Kinematic<br>Interpolate<br>Sleeping Mode Start Avake<br>Collision Detection Discrete<br>Material None (Physics Material 2D)                                                                                                    |            |
| Gravity Scale 1<br>Fixed Angle<br>Is Kinematic<br>Interpolate<br>Sleeping Mode<br>Collision Detection<br>Discrete<br>Material None (Physics Material 2D)                                                                                                    |            |
| Fixed Angle<br>Is Kinematic<br>Interpolate<br>Sleeping Mode<br>Collision Detection<br>Discrete<br>Material None (Physics Material 2D)                                                                                                    |            |
| Is Kinematic<br>Interpolate //inne<br>Sleeping Mode Start Avake<br>Collision Detection Discrete<br>Boar Cullider 2D<br>Material None (Physics Material 2D)                                                                                                    |            |
| Interpolate [fine<br>Sleeping Mode Start Avake<br>Collision Detection Discrete<br>Box Collision 2D<br>Material None (Physics Material 2D)                                                                                                    |            |
| Steeping Mode <u>Start Avake</u><br>Collision Detection Discrete<br>Boas Collider 2D<br>Material None (Physics Material 2D)                                                                                                    |            |
| Collision Detection Discrets<br>Box Collider 2D<br>Material None (Physics Material 2D)                                                                                                    |            |
| Material None (Physics Material 2D)                                                                                                    | - 1        |
| Material None (Physics Material 2D)                                                                                                    | 0.0        |
|                                                                                                    | 0          |
| Is Trigger 🔣                                                                                                    |            |
| Size X 1.5 ¥ 0.5                                                                                                    |            |
| Center X -2 Y -1.5                                                                                                    |            |
| Store Information (Script)                                                                                                    | 0          |
|                                                                                                    |            |
| review                                                                                                    | -          |
|                                                                                                    | a " 12     |
|                                                                                                    |            |
|                                                                                                    | 0.05       |
|                                                                                                    |            |

Gambar 4.2 Game Object Karakter Utama

Dalam object Main Char terdapat komponen yang berisi kode yaitu kelas PlayerScript2 yang digunakan untuk menggerakkan karakter utama dengan inputan dari keyboard. Kelas tersebut juga berfungsi untuk membatasi gerakan karakter supaya tidak keluar dari layar dan mengatur *sprite* sehingga tidak terlihat seperti berjalan mundur. *Pseudocode* dari kelas PlayerScript2 ditunjukkan dalam tabel 4.3.

Tabel 4.3Prosedur pada Karakter Utama

|   | Pseudocode PlayerScript2                          |  |
|---|---------------------------------------------------|--|
| 1 | Deklarasi awal                                    |  |
| 2 | <pre>public Vector2 speed = Vector2(50, 50)</pre> |  |
| 3 | private Vector2 movement                          |  |
| 4 | <pre>public bool facingRight = false</pre>        |  |
| 5 | ILPSAC DISOAVEIIIIPEAVA YE                        |  |

WIJAL

```
6
     Fungsi Update()
7
    Mulai
8
           float inputX = HorizontalAxisInput
           float inputY = VerticalAxisInput
9
           movement = Vector2(speed.x*inputX, speed.y*inputY);
10
11
           if (inputX > 0 &&! facingRight)
12
13
                 Flip ()
           else if (inputX < 0 && facingRight)</pre>
14
15
                 Flip ()
16
           define leftBorder
17
18
           define rightBorder
19
           define bottomBorder
20
           define topBorder
21
           Stop movement jika melewati border
                                                   22
23
     Selesai
24
25
     Fungsi FixedUpdate()
26
    Mulai
27
           rigidbody2D.velocity = movement
28
     Selesai
29
30
     Fungsi Flip()
    Mulai
31
           Invert Sprite secara horizontal
32
33
     Selesai
```

Penjelasan dari *pseudocode* kelas PlayerScript2 dalam Tabel 4.3 di atas yaitu:

- Baris 2 4 adalah deklarasi variabel speed dan movement bertipe data vector2 serta facingRight bertipe data *boolean*. Variabel speed digunakan untuk menyimpan kecepatan gerak karakter utama baik horizontal maupun vertikal. Variabel movement digunakan untuk menyimpan arah gerakan karakter utama baik horizontal maupun vertikal. Variable facingRight digunakan untuk menyimpan informasi apakah *sprite* menghadap ke kanan atau ke kiri. Jika bernilai true maka menghadap ke kanan, jika bernilai false maka menghadap ke kiri.
- Baris 6 23 merupakan fungsi Update yang dieksekusi tiap frame. Digunakan untuk menerima input dari keyboard, memanggil fungsi Flip jika arah gerak karakter tidak sesuai dengan arah *sprite*, serta mencegah karakter keluar dari area permainan.

 Baris 30 – 33 merupakan fungsi Flip untuk membalik arah *sprite* ke kanan atau kiri sehingga sesuai dengan arah gerakan karakter utama.

Cara kerja kelas ini yaitu ketika pemain menekan tombol pada keyboard untuk menggerakkan karakter utama, input akan diterima oleh fungsi Update yang kemudian akan menentukan arah gerakan karakter utama. Gerakan tersebut dilakukan oleh fungsi FixedUpdate dengan mengaplikasikan arah gerakan pada *rigidbody*. Jika karakter berada pada batas area permainan fungsi Update akan menghentikan gerakan karakter utama sehingga tidak keluar area permainan. Jika karakter utama bergerak kekanan dan *sprite* menghadap ke kiri maka akan dipanggil fungsi Flip untuk menyesuaikan arah *sprite*, begitu juga sebaliknya.

### 4.2.2 Implementasi Enemy

Game object yang berfungsi sebagai *enemy* memiliki komponen seperti yang ditunjukkan oleh gambar 4.3 berikut:

| O Incoartor                                                                                                    |                                                                                                    | 100    |
|----------------------------------------------------------------------------------------------------|----------------------------------------------------------------------------------------------------|--------|
| Co S Ikan 3                                                                                                    | lie lie                                                                                                    | Static |
| Tan Untanned                                                                                                    | All Lanar   France                                                                                                    |        |
| Tag Sharper                                                                                                    | - Later Ching                                                                                                    | 50     |
| Transform                                                                                                    | Action of the                                                                                                    | EU A   |
| sprite ac                                                                                                    | nderer                                                                                                    | ELO.   |
| - Registeredy                                                                                                    | 120                                                                                                    | 10 A   |
| Mataoni                                                                                                    | None /Physics Metagel 201                                                                                                    |        |
| fa Trinner                                                                                                    | Theore (Proyards Material 20)                                                                                                    | 100    |
| Size                                                                                                    | ¥ 4 ¥ 7.5                                                                                                    |        |
| Cantar                                                                                                    | × 0 × 0                                                                                                    |        |
|                                                                                                    |                                                                                                    | 51.0   |
| Enemy No                                                                                                    | ovement script (script)                                                                                                    |        |
| Energy                                                                                                    | Chemymovementsorpt                                                                                                    | 1.90   |
| speed                                                                                                    | 11 0.1                                                                                                    | -      |
| Enemy Co                                                                                                    | illision Script (Script)                                                                                                    | 0.     |
| Script                                                                                                    | EnemyCollisionScript                                                                                                    | 0      |
| Nyam                                                                                                    | Nyam                                                                                                    | - 0    |
| Woops                                                                                                    | Woops                                                                                                    |        |
| Nyam SFX                                                                                                    | =Nyam                                                                                                    | 0      |
| Woope SPX                                                                                                    | Squish                                                                                                    | 0      |
| 5/28                                                                                                    | 3                                                                                                    |        |
| 🕨 🖬 Audio Sou                                                                                                    | irce                                                                                                    | 0.     |
| Prefab Id                                                                                                    | entifier (Script)                                                                                                    | 0.     |
| <ul> <li>Store Info</li> </ul>                                                                                                    | ormation (Script)                                                                                                    | 0.     |
|                                                                                                    |                                                                                                    |        |
| ()                                                                                                    | Add Component                                                                                                    |        |
|                                                                                                    |                                                                                                    |        |
|                                                                                                    |                                                                                                    |        |
| 220000                                                                                                    |                                                                                                    | _      |
| and the state of the state of t |                                                                                                    |        |
|                                                                                                    |                                                                                                    |        |
|                                                                                                    |                                                                                                    |        |
|                                                                                                    |                                                                                                    |        |
|                                                                                                    | and the second second s |        |

Gambar 4.3 Game Object Enemy

Dalam object *enemy* tedapat 2 komponen yang berisi kode yaitu kelas EnemyMovementScript dan EnemyCollisionScript. Kelas EnemyMovement-Script digunakan untuk megatur pergerakan *enemy* sedangkan kelas EnemyCollisionScript digunakan untuk mengatur apa yang akan dilakukan jika terjadi tabrakan antara karakter utama dan *enemy* atau saat karakter utama memakan ikan lain. *Pseudocode* dari kelas EnemyMovementScript ditunjukkan dalam tabel 4.4 berikut:

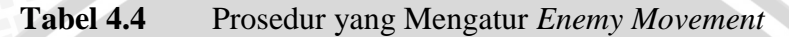

| JN     | Pseudocode EnemyMovementScript                             |
|--------|------------------------------------------------------------|
| 1      | Deklarasi awal                                             |
| 2      | public Vector2 speed = new Vector2(1, 1)                   |
| 3      | private Vector2 direction = new Vector2(-1, 0)             |
| 4      | private Vector2 movement                                   |
| 5      | private bool facingRight = false                           |
| 6<br>7 |                                                            |
| /<br>Q | Fungei Start ()                                            |
| g      | Mulai                                                      |
| 10     | define leftBorder                                          |
| 11     | define rightBorder                                         |
| 12     | define bottomBorder                                        |
| 13     | define topBorder                                           |
| 14     | StartCoroutine(WanderAround())                             |
| 15     | Selesai                                                    |
| 16     |                                                            |
| 17     | Fungsi Update()                                            |
| 18     | Mulai                                                      |
| 19     | <pre>movement = Vector2(speed.x*direction.x,speed.y*</pre> |
| 20     | direction.y)                                               |
| 21     |                                                            |
| 22     | if(transform.position.x>=rightBorder)direction.x=-1        |
| 23     | if(transform.position.x<=leftBorder)direction.x=1          |
| 24     | if (transform.position.y<=bottomBorder) direction.y=1      |
| 25     | if (transform.position.y>=topBorder) direction.y=-1        |
| 26     | Selesal                                                    |
| 27     | Corouting Wander Tround () (                               |
| 20     |                                                            |
| 30     | while(true){                                               |
| 31     | int rndDirection = Random.Range(0,8);                      |
| 32     | if (rndDirection == 0)                                     |
| 33     | direction = $Vector2(0, -1)$                               |
| 34     | if (rndDirection == 1)                                     |
| 35     | direction = Vector2(0, 1)                                  |
| 36     | if (rndDirection == 2)                                     |
| 37     | direction = Vector2(1, 0)                                  |
| 38     | if (rndDirection == 3)                                     |
| 39     | direction = $Vector2(-1, 0)$                               |
| 40     | if (rndDirection == 4)                                     |
| 41     | direction = Vector2(1, 1)                                  |

```
42
                  if (rndDirection == 5)
43
                         direction = new Vector2(1, -1)
                   if (rndDirection == 6)
44
                         direction = new Vector2(-1, 1)
45
                   if (rndDirection == 7)
46
47
                         direction = new Vector2(-1, -1)
48
49
                  yield return new WaitForSeconds(12f)
50
51
     Selesai
52
53
     Fungsi FixedUpdate()
54
     Mulai
            rigidbody2D.velocity = movement
55
56
            if((direction.x>0&&facingRight==false) ||
57
58
                   (direction.x<0&&facingRight==true)) {</pre>
59
                         Flip ()
60
                  }
61
     Selesai
62
63
     Fungsi Flip ()
64
     Mulai
65
            Invert Sprite secara horizontal
66
     Selesai
```

Penjelasan dari *pseudocode* kelas EnemyMovementScript dalam Tabel 4.4 di atas yaitu:

- Baris 2 6 adalah deklarasi variabel-variabel yang akan digunakan dalam kelas EnemyMovementScript.
- Baris 8 15 adalah fungsi Start yang akan pertama dieksekusi. Digunakan untuk mendefinisikan batas area permainan dan memulai *coroutine* WanderAround.
- 3. Baris 17 26 merupakan fungsi Update yang dieksekusi tiap frame. Digunakan untuk menentukan gerakan *enemy* dan mencegah karakter *enemy* keluar dari area permainan. Gerakan didapatkan dari perkalian variabel kecepatan dengan arah gerakan *enemy* baik secara horizontal. Variabel kecepatan yang telah dideklarasikan di awal bertipe public sehingga dapat diatur melalui Editor pada Unity. Variabel arah gerakan didapat dari *coroutine* WanderAround.
- Baris 28 51 merupakan *coroutine* WanderAround untuk menentukan arah gerakan *enemy*.

- Baris 53 61 merupakan fungsi FixedUpdate untuk menggerakkan karakter enemy sesuai arah yang ditentukan dari fungsi Update dan memanggil fungsi Flip jika arah gerak karakter tidak sesuai dengan arah sprite.
  - 6. Baris 63 66 merupakan fungsi Flip untuk membalik arah *sprite* ke kanan atau kiri sehingga sesuai dengan arah gerakan *enemy*.

Cara kerja kelas ini adalah ketika enemy diinstansiasi akan memulai fungsi start vang kemudian memulai coroutine WanderAround. Coroutine WanderAround akan menghasilkan angka secara acak antara 0-8, angka ini akan menentukan arah gerakan enemy. Coroutine akan mengacak arah gerakan setiap 12 detik. Arah gerakan akan diterima oleh fungsi Update untuk dikalikan dengan kecepatan ikan sehingga didapat vector gerakan ikan. Vector ini akan diaplikasikan ke game object untuk membuatnya bergerak oleh funngsi FixedUpdate. Bila ikan sampai di batas area permainan fungsi Update akan merubah gerakan ikan agar tidak keluar area permainan. Jika arah gerakan ikan dan sprit tidak sesuai fungsi FixedUpdate akan memanggil fungsi Flip untuk membali sprite.

*Pseudocode* kelas EnemyCollisionScript yang mengatur saat terjadi tabrakan antara eemy dan karakter utama ditunjukkan dalam tabel 4.5 berikut:

|    | Pseudocode EnemyCollisionScript              |
|----|----------------------------------------------|
| 1  | Deklarasi awal                               |
| 2  | private GameObject soal                      |
| 3  | private SoalScript soalScript                |
| 4  | bool answer                                  |
| 5  | public GameObject Nyam                       |
| 6  | public GameObject Woops                      |
| 7  | public AudioClip nyamSFX                     |
| 8  | public AudioClip woopsSFX                    |
| 9  | public int size                              |
| 10 |                                              |
| 11 | Fungsi Start                                 |
| 12 | Mulai                                        |
| 13 | <pre>soal = GameObject.Find("Soal")</pre>    |
| 14 | soalScript = (SoalScript) soal.GetComponent  |
| 15 | (typeof(SoalScript))                         |
| 16 | Selesai                                      |
| 17 |                                              |
| 18 | Fungsi OnTriggerEnter2D(Collider2D col)      |
| 19 | Mulai                                        |
| 20 | if game object bertabrakan dengan "Player" { |

 Tabel 4.5
 Prosedur yang Mengatur Enemy Collision

| 21 | Destroy (gameObject)                                              |
|----|-------------------------------------------------------------------|
| 22 | <pre>GameObject go=GameObject.Find("Enemy Counter")</pre>         |
| 23 | <pre>go.GetComponent<enemycounter>().death()</enemycounter></pre> |
| 24 | YATA UNIANVEREDSULTAD FER                                         |
| 25 | answer=soalScript.Divide(size);                                   |
| 26 | if(answer==true){                                                 |
| 27 | Tampilkan efek gambar jawaban benar                               |
| 28 | Mainkan sound effect jawaban benar                                |
| 29 | Destroy (effect, 1)                                               |
| 30 | <pre>}else if (answer==false) {</pre>                             |
| 31 | Tampilkan efek gambar jawaban salah                               |
| 32 | Mainkan sound effect jawaban salah                                |
| 33 | Destroy (effect,1)                                                |
| 34 |                                                                   |
| 35 |                                                                   |
| 36 | Selesai                                                           |

Penjelasan dari kode pada kelas EnemyCollisionScript dalam Tabel 4.5 di atas yaitu:

- Baris 2 9 adalah deklarasi variabel-variabel yang akan digunakan dalam kelas EnemyCollisionScript.
- Baris 11 16 merupakan fungsi Start yang digunakan untuk mencari game object soal dan komponennya yaitu soalScript.
- 3. Baris 18 36 merupakan fungsi OnTriggerEnter2D yang dieksekusi jika terjadi *collision*. Jika *collision* yang terjadi adalah tabrakan dengan karakter utama maka object atau *enemy* yang bertabrakan akan dihancurkan kemudian akan memanggil fungsi death pada game object Enemy Counter. Enemy Counter digunakan untuk membatasi jumlah *enemy* pada permainan. Kemudian memanggil fungsi Divide dari object soalScript dengan argument size. Size adalah angka dari *enemy*. Kemudian fungsi akan menginstansiasi object dan sound effect sesuai dengan keluaran fungsi Divide apakah ikan yang dimakan benar atau salah.

#### 4.2.3 Implementasi Spawner

Game object Spawner berfungsi untuk menginstansiasi game object enemy. Jumlah enemy yang dihasilkan oleh spawner dibatasi oleh kelas EnemyCounter. Game object Spawner terdiri dari beberapa komponen seperti yang ditunjukkan oleh gambar 4.4.

|               |                      |            |        | <u>.</u> |
|---------------|----------------------|------------|--------|----------|
| Inspector     |                      |            | 1      |          |
| 🛑 🗹 Spawn     | ier1                 |            | Static | -        |
| Tag Untage    | ged 💠 Layer 🛛        | Default    |        | ÷        |
| Missing       | )                    |            |        |          |
| 🔻 🙏 🛛 Transf  | orm                  |            |        | \$,      |
| Position      | X 8.225842 Y -1      | 1.23494: Z | 0      |          |
| Rotation      | X 0 Y 0              | Z          | 0      |          |
| Scale         | X 1 Y 1              | Z          | 1      |          |
| 🔻 📄 🗹 Spawn   | er Script (Script)   |            |        | \$,      |
| Script        | SpawnerScript        | t          |        | 0        |
| Spawn Time    | 4                    |            |        |          |
| Spawn Delay   | 1                    |            |        |          |
| ▼ Enemy       |                      |            |        |          |
| Size          | 5                    |            |        |          |
| Element 0     | Ikan_3               |            |        | 0        |
| Element 1     | Ikan_3               |            |        | 0        |
| Element 2     | Ikan_2               |            |        | 0        |
| Element 3     | Ikan_4               |            |        | 0        |
| Element 4     | Ikan_5               |            |        | 0        |
| 🕨 📄 🦷 Store 🛛 | Information (Script) |            |        | \$,      |
|               |                      |            |        |          |

Gambar 4.4 Game Object Spawner

 Tabel 4.6 berikut menunjukkan pseudocode kelas SpawnerScript yang

 berisi kode dari object Spawner:

Tabel 4.6Prosedur yang Mengatur Spawner

|    | Pseudocode SpawnerScript                                   |
|----|------------------------------------------------------------|
| 1  | Deklarasi awal                                             |
| 2  | public float spawnTime = 5f                                |
| 3  | public float spawnDelay = 1f                               |
| 4  | public GameObject[] Enemy                                  |
| 5  |                                                            |
| 6  | Fungsi Start()                                             |
| 7  | Mulai                                                      |
| 8  | // Start calling the Spawn function repeatedly after       |
| 9  | a delay .                                                  |
| 10 | <pre>InvokeRepeating("Spawn", spawnDelay, spawnTime)</pre> |
| 11 | Selesai                                                    |
| 12 |                                                            |
| 13 | Fungsi Spawn()                                             |
| 14 | Mulai                                                      |
| 15 | GameObject go = GameObject.Find("Enemy Counter")           |
| 16 | EnemyCounter counterScript =                               |
| 17 | <pre>go.GetComponent<enemycounter>()</enemycounter></pre>  |
| 18 | D PERREAWUSIAAY PJA UPSAIN                                 |
| 19 | // Instantiate a random enemy.                             |

| 20 | <pre>int enemyIndex = Random.Range(0, Enemy.Length)</pre> |
|----|-----------------------------------------------------------|
| 21 | UNINIVE ERSITIAN FRANK                                    |
| 22 | if(counterScript.count < counterScript.max){              |
| 23 | <pre>Instantiate(Enemy[enemyIndex],</pre>                 |
| 24 | <pre>transform.position, transform.rotation);</pre>       |
| 25 | counterScript.Spawn()                                     |
| 26 |                                                           |
| 27 | Selesai                                                   |

Kelas SpawnerScript akan menginstansiasi atau memunculkan object enemy jika jumlah enemy lebih kecil dari jumlah maksimum enemy pada kelas EnemyCounter. Kelas ini juga menentukan berapa lama waktu jeda antara permainan dimulai dan enemy pertama dihasilkan serta jeda antara setiap spawn.

Tabel 4.7 berikut menunjukkan *pseudocode* kelas EnemyCounter yang menghitung dan membatasi jumlah object *enemy* yang dihasilkan dari object Spawner:

|                            | Tabel 4.7                                              | Prosedur Enemy Counter | 7 |
|----------------------------|--------------------------------------------------------|------------------------|---|
|                            | Pseudoc                                                | code EnemyCounter      |   |
| 1<br>2<br>3<br>4           | Deklarasi awal<br>public int count<br>public int max=8 |                        |   |
| 5<br>6<br>7<br>8<br>9      | Fungsi Start()<br>Mulai<br>count=0<br>Selesai          |                        |   |
| 10<br>11<br>12<br>13<br>14 | Fungsi Spawn()<br>Mulai<br>count++<br>Selesai          |                        |   |
| 15<br>16<br>17<br>18       | Fungsi death()<br>Mulai<br>count<br>Selesai            | 530 00                 |   |

Ketika suatu level permainan dimulai kelas EnemyCounter akan dibuat dan fungsi yang pertama kali dieksekusi adalah fungsi Start. Dalam kelas ini terdapat variabel count sebagai counter atau penghitung jumlah dan variabel max sebagai jumlah maksimum *enemy*. Fungsi Start untuk menentukan bahwa jumlah object *enemy* saat dimulai adalah 0. Terdapat fungsi Spawn yang akan dipanggil oleh object Spawner saat *enemy* dibuat, fungsi ini akan menambah jumlah *enemy*  pada counter. Kemudian fungsi death yang akan dipanggil saat *enemy* dimakan karakter utama, fungsi ini akan mengurangi jumlah *enemy* pada counter.

#### 4.2.4 Implementasi Soal

Game object soal berfungsi untuk menampilkan soal, melakukan perhitungan dari jawaban pemain, mengirim pesan untuk menampilkan notifikasi jawaban benar atau salah, dan merubah soal. Kelas pada game object soal berbeda-beda tergantung pada level, karena setiap level memiliki *gameplay* dan bahasan atau materi yang berbeda. Gambar 4 .6 berikut menunjukkan komponen dari game object soal.

| • Inspector       | _                                  |             |    | _     |    |       | i - |
|-------------------|------------------------------------|-------------|----|-------|----|-------|-----|
| 🍟 🗹 Soal          |                                    |             |    |       |    | Stati | с 🕶 |
| Tag Untagged      |                                    | ‡ Laye      | r  | Defau | lt |       | ŧ   |
| ▼↓ Transform      |                                    |             |    |       |    |       | ₩.  |
| Position          | XC                                 | )           | ٢[ | 0     | Z  | -10   |     |
| Rotation          | ХC                                 | ) ^         | Y  | 0     | Z  | 0     |     |
| Scale             | × 1                                |             | r  | 1     | z  | 1     | _   |
| 🖉 💟 Soal Size (:  | Script                             | )           | _  |       |    | 6     | ₩,  |
| Script            | 9                                  | SoalSize    | _  |       |    |       | 0   |
| Size              | 6                                  |             |    |       |    |       |     |
| Store Infor       | matio                              | n (Script   | )  |       |    | 6     | ₿.  |
| Script            | - 5                                | StoreInform | na | ation |    |       | 0   |
| Id                | 0f73005f-779f-4ae2-9aae-ee0c6b2a1t |             |    |       |    |       |     |
| Store All Compone | ent 🔽                              |             |    |       |    |       |     |

Gambar 4.5 Game Object Soal

Permainan level 1 dan level 2 menggunakan kelas yang sama dalam game object soal karena memiliki *gameplay* dan materi yang sama. Yang membedakan adalah soal pada level 2 dimulai dari angka yang lebih besar sehingga tingkat kesulitannya pun lebih tinggi. Tabel 4.8 menunjukkan *pseudocode* kelas SoalSize yang berisi kode dari object Soal pada level 1 dan 2.

| Tabel 4.8 | Prosedur Soal Size |
|-----------|--------------------|
| Tabel 4.8 | Prosedur Soal Siz  |

|    | Pseudocode SoalSize                 |
|----|-------------------------------------|
| 1  | Deklarasi awal                      |
| 2  | GUIStyle largeFont                  |
| 3  | public int size=6                   |
| 4  | private GameObject message          |
| 5  | private MessageScript messageScript |
| 6  | private string messageText          |
| 7  | RAYAWUSHAYAJA UN'AIVEHeR            |
| 8  | Fungsi Start()                      |
| 9  | Mulai                               |
| 10 | define GUIStyle                     |

```
11
           message = GameObject.Find("Message")
12
           messageScript = (MessageScript) message.GetComponent
13
                  (typeof (MessageScript))
14
     Selesai
15
     Fungsi OnGUI ()
16
17
     Mulai
           display "Carilah Faktor dari " + size
18
19
     Selesai
20
21
     Fungsi Divide(int h)
22
     Mulai
23
           GameObject hud= GameObject.Find("HUD")
24
           if(size habis dibagi h ) {
25
                 memanggil messageScript untuk menampilkan
                      pesan : "Benar "+a+" habis dibagi "+h
26
27
                 memanggil HUDManager untuk menambah score 100
28
                 size=size+h
29
                 return true
30
           }else{
31
                 memanggil messageScript untuk menampilkan
32
                        pesan : Salah "+a+" tidak habis dibagi "
33
                        +h
34
                 memanggil HUDManager untuk mengurangi score 50
35
                 memanggil HUDManager untuk mengurangi life
36
                       point 1
37
                 return false
38
39
     Selesai
40
41
     Fungsi getSize()
42
     Mulai
43
           return size
44
     Selesai
45
46
     Fungsi setSize(int size)
47
     Mulai
48
           this.size=size
49
     Selesai
```

Penjelasan dari pseudocode kelas SoalSize pada Tabel 4.8 di atas yaitu:

- Baris 2 7 adalah deklarasi variabel-variabel yang akan digunakan dalam class SoalSize.
- Baris 8– 14 merupakan fungsi Start yang digunakan untuk mendefinisikan GUI style serta mencari game object Message serta komponennya yaitu class MessageScript.
- Baris 16 19 merupakan fungsi OnGUI yang digunakan untuk menampilkan soal pada layar
- Baris 21 39 merupakan fungsi Divide yang digunakan untuk melakukan perhitungan pada soal sesuai dengan parameter yang dikirimkan yaitu angka

pada ikan yang dimakan. Jika ikan yang dimakan benar soal akan berubah. Angka pada ikan ditambahkan ke angka pada soal, hasilnya adalah soal yang baru dan akan ditampilkan oleh fungsi OnGUI. Setelah melakukan perhitungan fungsi akan memanggil HUDManager untuk mengurangi atau menambah score dan life point serta MessageScript untuk menampilkan notifikasi sesuai dengan hasil perhitungan benar atau salah.

Pada level 3 - 8 soal diambil dari bank soal yang disimpan dalam file bertipe XML. Dalam setiap level tersebut akan diambil 5 soal secara acak dari bank soal. Prosedur untuk mengolah soal pada level 3 - 8 memiliki struktur dan cara kerja yang hampir sama, terdiri dari beberapa fungsi utama yaitu fungsi Start, Update, GetValue, OnGUI, Divide, Hasil, dan Next.. Yang membedakan adalah jumlah variabel yang digunakan dan perhitungan pada fungsi Divide sesuai dengan soal pada level tersebut. Berikut penjelasan fungsi-fungsi di atas:

- 1. Fungsi Start digunakan untuk mendefinisikan style GUI, variabel, serta game object yang akan digunakan dalam class.
- Fungsi Update digunakan untuk mengecek apakah angka jawaban soal dapat dicek yaitu saat angka yang faktornya dicari adalah 1. Kemudian akan memanggil fungsi hasil untuk memeriksa apakah jawaban benar atau salah.
- 3. Fungsi Get Value digunakan untuk mengkonversi list soal yang diambil dari file XML menjadi tipe data integer sehingga dapat digunakan untuk melakukan perhitungan.
- 4. Fungsi OnGUI digunakan untuk menampilkan soal pada layar.
- 5. Fungsi Divide digunakan untuk melakukan perhitungan pada soal dengan cara membagi angka yang dicari faktornya dengan angka sesuai dengan parameter yang dikirimkan yaitu angka pada ikan yang dimakan. Fungsi ini dipanggil ketika pemain memakan *enemy*. Setelah didapatkan apakah angka pada ikan yang dimakan benar atau salah fungsi Divide akan Kemudian akan memanggil game object Message untuk menampilkan notifikasi.
- 6. Fungsi Hasil untuk memeriksa apakah jawaban yang didapatkan benar atau salah. Jawaban benar apabila sama dengan jawaban yang tersimpan dari list yang berisi bank soal. Kemudian akan memanggil game object Message

7. Fungsi Next digunakan untuk melanjutkan ke soal berikutnya bila soal yang sedang ditampilkan telah selesai dikerjakan atau menuju level berikutnya jika soal pada level ini telah habis.

Pada level 3 berisi materi tentang faktorisasi prima dimana pemain diberikan soal dan harus memakan ikan yang tepat sehingga didapat faktorisasi prima dari soal. Tabel 4.9 berikut menunjukkan *pseudocode* kelas SoalFaktor yang berisi kode dari object Soal pada level 3:

| Tabel 4.9 | Prosedur Soal Faktorisasi Prima |
|-----------|---------------------------------|
|-----------|---------------------------------|

|    | Pseudocode SoalFaktor                                           |
|----|-----------------------------------------------------------------|
| 1  | Deklarasi awal                                                  |
| 2  | GUIStyle largeFont                                              |
| 3  | int a,x, count, soalCount                                       |
| 4  | private int[] answer > N / N                                    |
| 5  | private GameObject message                                      |
| 6  | private MessageScript messageScript                             |
| 7  | private string messageText                                      |
| 8  | private int[] soal                                              |
| 9  |                                                                 |
| 10 | Fungsi Start()                                                  |
| 11 | Mulai                                                           |
| 12 | define GUIStyle                                                 |
| 13 | <pre>message = GameObject.Find("Message")</pre>                 |
| 14 | <pre>messageScript = (MessageScript) message.GetComponent</pre> |
| 15 | (typeof(MessageScript))                                         |
| 16 | answer = new int[10]                                            |
| 17 | cari file "Assets/SoalFaktor.xml"                               |
| 18 | copy isi file ke array soal                                     |
| 19 | acak urutan soal                                                |
| 20 | soalCount=0                                                     |
| 21 | x=soal[soalCount]                                               |
| 22 | a=x                                                             |
| 23 | count=0                                                         |
| 24 | Selesai                                                         |
| 25 |                                                                 |
| 26 | Fungsi Update()                                                 |
| 27 | Mulai                                                           |
| 28 | if (a==1)Hasil()                                                |
| 29 | Selesai                                                         |
| 30 | IN ATTUAUTINIVE JERZUATAZI                                      |
| 31 | Fungsi OnGUI()                                                  |
| 32 | Mulai                                                           |
| 33 | display "Berapakah Faktorisasi prima dari "+                    |
| 34 | x.ToString()+"?"                                                |
| 35 | display a.ToString()                                            |
| 36 | <pre>for(int i=0;i<count;i++) pre="" {<=""></count;i++)></pre>  |

```
37
                   if(i==(count-1)) display answer[i].ToString
38
                   else display answer[i].ToString()+" x"
39
40
      Selesai
41
42
      Fungsi Divide(int h)
43
      Mulai
44
            GameObject hud= GameObject.Find("HUD")
45
            if(a habis dibagi h ) {
46
                   memanggil messageScript untuk menampilkan
47
                         pesan : "Benar "+a+" habis dibagi "+h
48
                   a=a/h
49
                   answer [count]=h
50
                   count++
51
                   memanggil HUDManager untuk menambah score 100
52
                   return true
                                 -
53
            }else{
54
                  memanggil messageScript untuk menampilkan
                         pesan : Salah "+a+" tidak habis dibagi "
55
56
                         +h
57
                   memanggil HUDManager untuk mengurangi score 50
58
                   memanggil HUDManager untuk mengurangi life
59
                         point 1
60
                   return false
61
62
      Selesai
63
64
      Fungsi Hasil()
65
      Mulai
66
            Menampilkan jawaban berupa faktorisasi prima
67
      Selesai
68
69
      Fungsi Next()
70
      Mulai
71
            soalCount++
72
            reset timer
73
            if (soalCount<soal.Length) {
74
                  x=soal[soalCount]
75
                   a=x
76
                   count=0
77
            }else{
78
                   Application.LoadLevel("KPK 2")
79
                   Destroy(this)
80
81
      Selesai
82
83
      Fungsi getCount()
84
      Mulai
85
            return count
86
      Selesai
87
88
      Fungsi getAnswer(int r)
89
      Mulai
90
            return answer[r]
91
      Selesai
92
93
      Fungsi getSoal()
```

Dalam *pseudocode* kelas SoalFaktor pada Tabel 4.9 di atas pada baris 42– 62 terdapat fungsi Divide yang menangani perhitungan soal. Saat pemain memakan *enemy* angka pada *enemy* yang dimakan akan diterima oleh fungsi Divide. Perhitungan dilakukan dengan membagi bilangan yang dicari faktornya yang ditunjukkan di layar dengan angka yang diterima. Jika angka tersebut habis membagi bilangan yang dicari faktornya, artinya ikan yang dimakan benar maka hasil pembagian akan menjadi bilangan yang selanjutnya dicari faktornya. Karena ikan yang diterima tidak habis membagi, artinya ikan yang dimakan salah dan life point serta score pemain akan berkurang. Saat angka yang faktornya dicari mencapai 1 artinya soal selesai dikerjakan dan fungsi Update pada baris 26 – 29 akan memanggil fungsi Hasil pada baris 64 – 67 untuk menampilkan jawaban yang berupa angka-angka yang dikumpulkan pemain.

Pada level 4 berisi materi tentang KPK 2 angka dimana pemain diberikan soal dan harus memakan ikan dengan angka yang merupakan faktor dari angka yang faktornya dicari. Angka-angka dari ikan yang dimakan dikumpulkan sehingga didapat KPK dari 2 angka pada soal. Tabel 4.10 berikut menunjukkan *pseudocode* kelas SoalKPK2 yang berisi kode dari object Soal pada level 4:

|    | Pseudocode SoalKPK2                                                          |
|----|------------------------------------------------------------------------------|
| 1  | Deklarasi awal 🔾 🕖 🗸                                                         |
| 2  | GUIStyle largeFont                                                           |
| 3  | <pre>int a,b,d,x,y,v,count,soalCount</pre>                                   |
| 4  | private int[] Answer                                                         |
| 5  | private GameObject message                                                   |
| 6  | private MessageScript messageScript                                          |
| 7  | private DisplayAnswerScript answerScript                                     |
| 8  | private string messageText                                                   |
| 9  | List <dictionary<string,string>&gt; allSoal = new</dictionary<string,string> |
| 10 | List <dictionary<string,string>&gt;()</dictionary<string,string>             |
| 11 | List <dictionary<string,string>&gt; soal = new</dictionary<string,string>    |
| 12 | List <dictionary<string, string="">&gt;()</dictionary<string,>               |
| 13 | Dictionary <string,string> obj</string,string>                               |
| 14 | BKCAAWUMAATUA                                                                |
| 15 | Fungsi Start()                                                               |
| 16 | Mulai                                                                        |

```
17
            define GUIStyle
18
            message = GameObject.Find("Message")
19
            messageScript = (MessageScript)message.GetComponent
20
                   (typeof (MessageScript))
21
            answerScript = (DisplayAnswerScript)
22
                  message.GetComponent
23
                  (typeof(DisplayAnswerScript))
24
            Answer = new int[10]
25
            cari file "Assets/soalkpk2.xml"
26
            copy isi file ke list all soal
27
            acak urutan soal dan hasilnya masukkan ke list soal
28
            soalCount=0
                              AS BRAWIJA
29
            d=1
30
            count=0
31
            GetValue()
32
      Selesai
33
34
      Fungsi Update()
35
      Mulai
36
            if (a==1 && b==1 )Hasil()
37
      Selesai
38
39
      Fungsi OnGUI()
40
      Mulai
41
            display "Berapakah KPK dari "+x.ToString()+" dan
42
                 "+y.ToString()+"?"
43
            display a. ToString()
44
            display b.ToString()
45
            for(int i=0;i<count;i++) {</pre>
46
                 if(i==(count-1)){
47
                       display Answer[i].ToString()+" = "
48
                       display d.ToString()
49
                 }else display Answer[i].ToString()+" x "
50
51
      Selesai
52
53
      Fungsi GetValue()
54
      Mulai
55
            string temp
56
            soal[soalCount].TryGetValue("angka1",out temp)
57
            System.Int32.TryParse(temp, out x)
            soal[soalCount].TryGetValue("angka2",out temp)
58
59
            System.Int32.TryParse(temp, out y)
60
            soal[soalCount].TryGetValue("jawab",out temp)
            System.Int32.TryParse(temp, out v)
61
62
            a=x
63
            b=v
64
      Selesai
65
      Fungsi Divide(int h)
66
67
      Mulai
68
            GameObject hud= GameObject.Find("HUD")
            if(a atau b habis dibagi h ) {
69
70
                  if (a dan b habis dibagi h) {
71
                         memanggil messageScript untuk
                               menampilkan pesan: "Benar "+a+"
72
                               dan "+b+" habis dibagi "+h
73
```

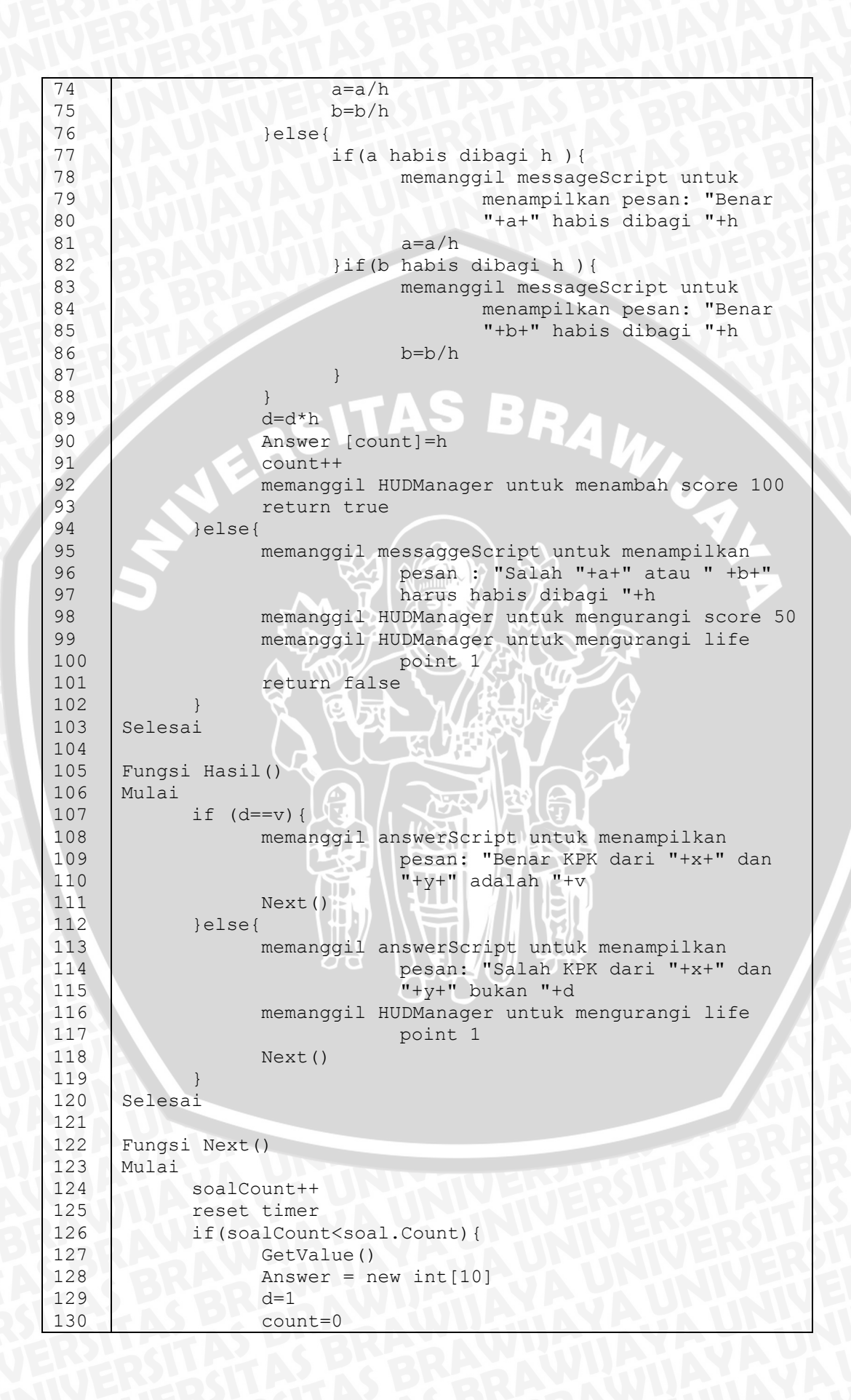

Dalam *pseudocode* kelas SoalKPK2 pada tabel 4.10 di atas pada baris 66 – 103 yaitu fungsi Divide digunakan untuk menangani perhitungan soal. Perhitungan dilakukan dengan membagi bilangan 2 yang dicari faktornya yang ditunjukkan di layar dengan angka pada ikan yang dimakan. Jika angka tersebut habis membagi minimal salah satu dari 2 bilangan yang dicari faktornya, artinya ikan yang dimakan benar. Hasil pembagian akan menjadi bilangan yang selanjutnya dicari faktornya dan angka yang membagi akan ditampilkan di layar dan ikut dihitung dalam perhitungan KPK. Karena ikan yang dimakan benar maka pemain mendapatkan tambahan score. Jika angka yang diterima tidak habis membagi 2 angka yang dicari faktornya, artinya ikan yang dimakan salah dan life point serta score pemain akan berkurang.

Saat 2 angka yang faktornya dicari mencapai 1 artinya soal selesai dikerjakan dan KPK didapatkan dari perkalian angka-angka yang telah dikumpulkan pemain. Selanjutnya fungsi Update pada baris 34 – 37 akan memanggil fungsi Hasil pada baris 105 – 120 untuk memeriksa apakah jawaban yang didapat dari perkalian angka-angka yang dikumpulkan pemain sesuai dengan jawaban yang ada dalam bank soal.

Pada level 5 berisi materi tentang FPB 2 angka dimana pemain diberikan soal dan harus memakan ikan dengan angka yang merupakan faktor dari angka yang faktornya dicari. Angka-angka dari ikan yang dimakan dikumpulkan sehingga didapat FPB dari 2 angka pada soal. Tabel 4.11 berikut menunjukkan *pseudocode* kelas SoalFPB2 yang berisi kode dari object Soal pada level 5:

| Pseudocode SoalFPB2 |                                            |
|---------------------|--------------------------------------------|
| 1                   | Deklarasi awal                             |
| 2                   | GUIStyle largeFont                         |
| 3                   | <pre>int a,b,d,x,y,v,count,soalCount</pre> |
| 4                   | private int[] Answer                       |
| 5                   | private GameObject message                 |
| 6                   | private MessageScript messageScript        |
| 7                   | private DisplayAnswerScript answerScript   |

```
8
            private string messageText
9
            List<Dictionary<string,string>> allSoal = new
10
                   List<Dictionary<string,string>>()
11
            List<Dictionary<string, string>> soal = new
12
                   List<Dictionary<string,string>>()
13
            Dictionary<string, string> obj
14
15
      Fungsi Start()
16
      Mulai
17
            define GUIStyle
18
            message = GameObject.Find("Message")
            messageScript = (MessageScript)
19
20
                   message.GetComponent(typeof(MessageScript))
21
            answerScript = (DisplayAnswerScript)
22
                   message.GetComponent(typeof(DisplayAnswerScrip
23
                   t))
24
            Answer = new int[10]
25
            cari file "Assets/soalfpb2.xml"
            copy isi file ke list all soal
26
27
            acak urutan soal dan hasilnya masukkan ke list soal
28
            soalCount=0
29
            d=1
30
            count=0
31
            GetValue()
32
      Selesai
33
34
      Fungsi Update()
35
      Mulai
            if (a==1 \&\& b==1) Hasil()
36
37
      Selesai
38
39
      Fungsi OnGUI()
40
      Mulai
41
            display "Berapakah FPB dari "+x.ToString()+" dan "
42
                   +y.ToString()+"?",largeFont)
43
            display a. ToString()
44
            display b.ToString()
45
            for(int i=0;i<count;i++) {</pre>
46
                   if(i==(count-1)) {
                         display Answer[i].ToString()+" = "
47
                         display d.ToString()
48
                   }else display Answer[i].ToString()+" x "
49
50
      Selesai
51
52
      Fungsi GetValue()
53
54
      Mulai
55
            string temp
56
            soal[soalCount].TryGetValue("angka1",out temp)
57
            System.Int32.TryParse(temp, out x)
58
            soal[soalCount].TryGetValue("angka2",out temp)
59
            System.Int32.TryParse(temp, out y)
            soal[soalCount].TryGetValue("jawab",out temp)
60
61
            System.Int32.TryParse(temp, out v)
62
            a=x
63
            b=y
64
      Selesai
```

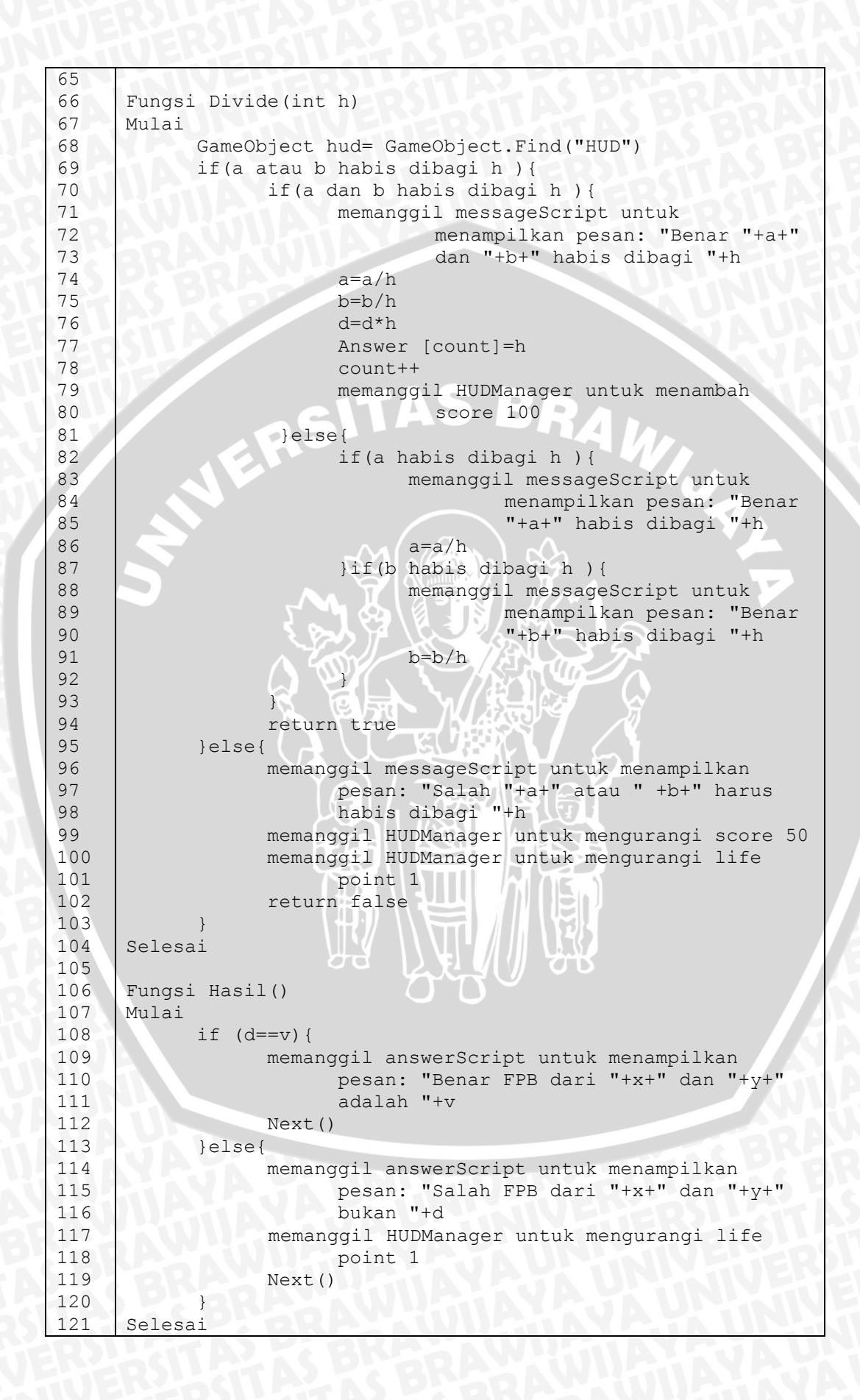

# BRAWIJAYA

| 122 | SAUVESTEDSUSTAD FARKESAWU                          |
|-----|----------------------------------------------------|
| 123 | Fungsi Next()                                      |
| 124 | Mulai                                              |
| 125 | soalCount++                                        |
| 126 | reset timer                                        |
| 127 | if(soalCount <soal.count){< td=""></soal.count){<> |
| 128 | GetValue()                                         |
| 129 | Answer = new int[10]                               |
| 130 | d=1                                                |
| 131 | count=0                                            |
| 132 | }else{                                             |
| 133 | Application.LoadLevel("KPK")                       |
| 134 | Destroy(this)                                      |
| 135 |                                                    |
| 136 | Selesai                                            |

Dalam *pseudocode* kelas SoalFPB2 pada tabel 4.11 di atas pada baris 66 – 104 yaitu fungsi Divide digunakan untuk menangani perhitungan soal. Perhitungan dilakukan dengan membagi bilangan 2 yang dicari faktornya yang ditunjukkan di layar dengan angka pada ikan yang dimakan. Jika angka tersebut habis membagi minimal salah satu dari 2 bilangan yang dicari faktornya, artinya ikan yang dimakan benar. Hasil pembagian akan menjadi bilangan yang selanjutnya dicari faktornya. Dalam perhitungan FPB angka yang ditampilkan di layar adalah angka yang dapat membagi semua angka yang faktornya dicari. Karena ikan yang dimakan benar maka pemain mendapatkan tambahan score. Jika angka yang diterima tidak habis membagi 2 angka yang dicari faktornya, artinya ikan yang dimakan salah dan life point serta score pemain akan berkurang.

Saat 2 angka yang faktornya dicari mencapai 1 artinya soal selesai dikerjakan dan FPB didapatkan dari perkalian angka-angka yang telah dikumpulkan pemain. Selanjutnya fungsi Update pada baris 34 – 37 akan memanggil fungsi Hasil pada baris 106 – 121 untuk memeriksa apakah jawaban yang didapat dari perkalian angka-angka yang dikumpulkan pemain sesuai dengan jawaban yang ada dalam bank soal.

Pada level 6 berisi materi tentang KPK 3 angka dimana pemain diberikan soal dan harus memakan ikan dengan angka yang merupakan faktor dari angka yang faktornya dicari. Angka-angka dari ikan yang dimakan dikumpulkan sehingga didapat KPK dari 3 angka pada soal. Tabel 4.12 berikut menunjukkan *pseudocode* kelas SoalKPK yang berisi kode dari object Soal pada level 6:

| Pseudocode SoalKPK |                                                                              |  |
|--------------------|------------------------------------------------------------------------------|--|
| 1                  | Deklarasi awal                                                               |  |
| 2                  | GUIStyle largeFont                                                           |  |
| 3                  | <pre>int a,b,c,d,x,y,z,v,count,soalCount</pre>                               |  |
| 4                  | private int[] Answer                                                         |  |
| 5                  | private GameObject message                                                   |  |
| 6                  | private MessageScript messageScript                                          |  |
| 7                  | private DisplayAnswerScript answerScript                                     |  |
| 8                  | private string messageText                                                   |  |
| 9                  | List <dictionary<string,string>&gt; allSoal = new</dictionary<string,string> |  |
| 10                 | List <dictionary<string,string>&gt;()</dictionary<string,string>             |  |
| 12                 | List <dictionary<string,string>&gt; soal = new</dictionary<string,string>    |  |
| 13                 | List <dictionary<string, string="">&gt;()</dictionary<string,>               |  |
| 14                 | Dictionary <string,string> obj</string,string>                               |  |
| 15                 | Europi Start ()                                                              |  |
| 16                 | Mulai                                                                        |  |
| 17                 | define CUIStyle                                                              |  |
| 18                 | <pre>message = GameObject.Find("Message")</pre>                              |  |
| 19                 | messageScript = (MessageScript)                                              |  |
| 20                 | message.GetComponent(typeof(MessageScript))                                  |  |
| 21                 | answerScript = (DisplayAnswerScript)                                         |  |
| 22                 | <pre>message.GetComponent(typeof(DisplayAnswerScrip</pre>                    |  |
| 23                 |                                                                              |  |
| 24                 | Answer = new int[10]                                                         |  |
| 25                 | cari file "Assets/soalkpk.xml"                                               |  |
| 20                 | copy isi file ke list all soal                                               |  |
| 20                 | acak urutan soal dan hasilnya masukkan ke list soal                          |  |
| 29                 | soalCount=0                                                                  |  |
| 30                 | a=1; count=0;                                                                |  |
| 31                 |                                                                              |  |
| 32                 |                                                                              |  |
| 33                 | Fungsi Update()                                                              |  |
| 34                 | Mulai                                                                        |  |
| 35                 | if (a==1 && b==1 && c==1)Hasil()                                             |  |
| 36                 | selesai                                                                      |  |
| 37                 |                                                                              |  |
| 38                 | Fungsi OnGUI()                                                               |  |
| 39                 | Mulai O O                                                                    |  |
| 40                 | display "Berapakah KPK dari "+x.ToString()+" , "                             |  |
| 41                 | +y.ToString()+", dan "+z.ToString()+"?"                                      |  |
| 42                 | display a.ToString()                                                         |  |
| 44                 | display b.Tostring()                                                         |  |
| 45                 | $for(int_i=0:i < count:i+1) $                                                |  |
| 46                 | if(i==(count-1))                                                             |  |
| 47                 | display Answer[i].ToString()+" = "                                           |  |
| 48                 | display d.ToString()                                                         |  |
| 49                 | }else display Answer[i].ToString()+" x "                                     |  |
| 50                 |                                                                              |  |
| 51                 | Selesai                                                                      |  |
| 52                 | BREAAWHIMATTJAUTINIVE                                                        |  |
| 53                 | Fungsi GetValue()                                                            |  |
| 54                 | Mulai                                                                        |  |

BRAWIJAY

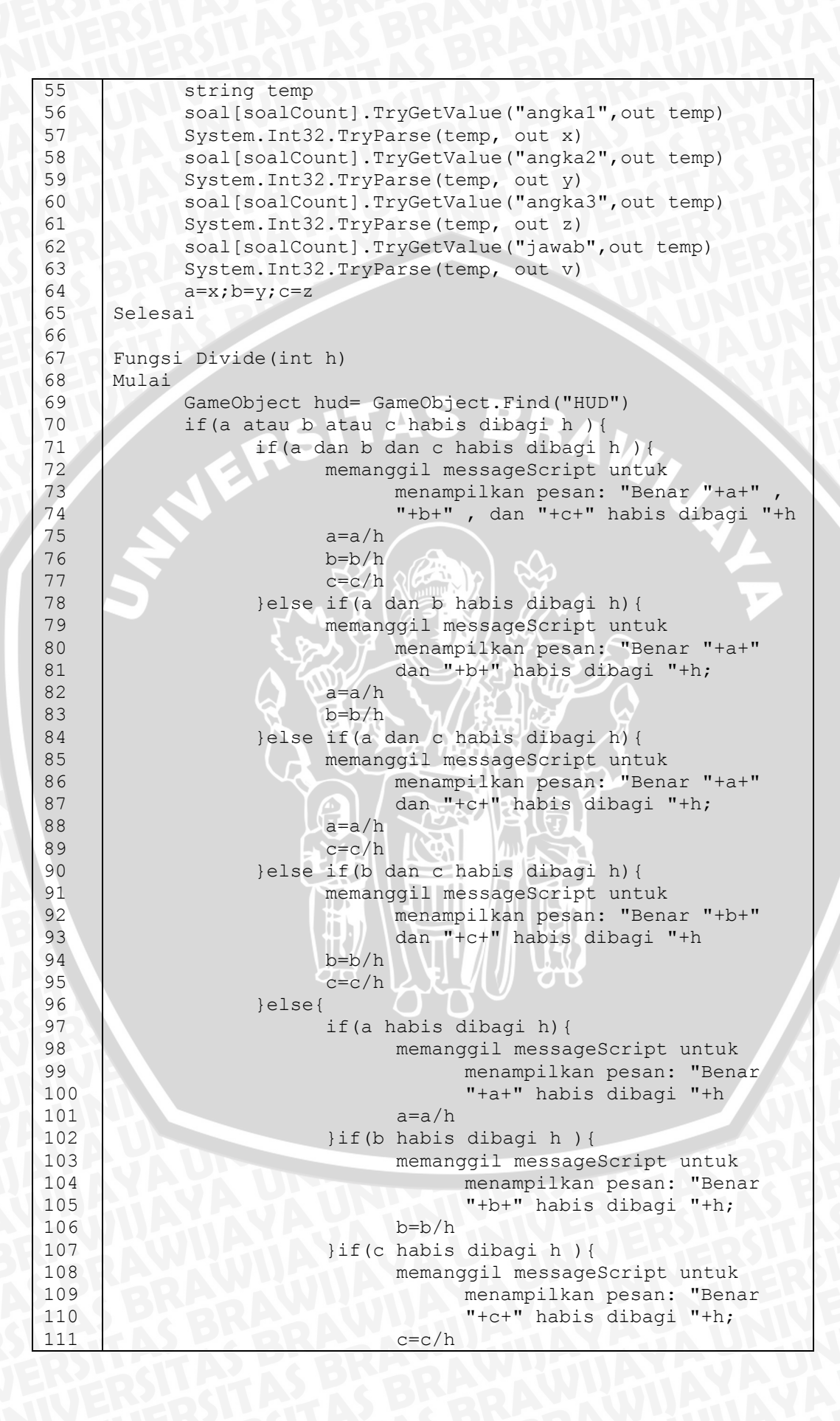

## BRAWIJAYA

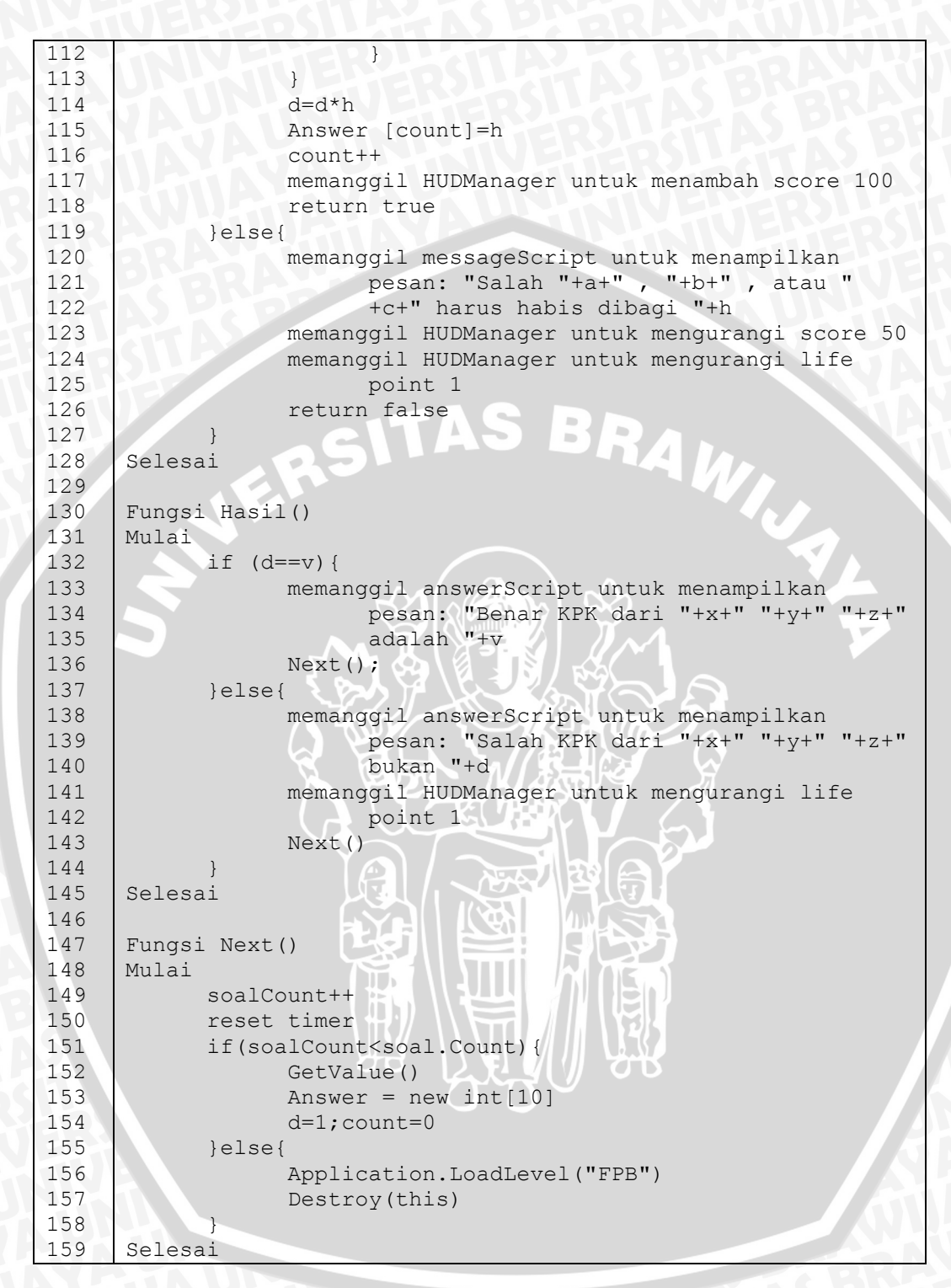

Dalam *pseudocode* kelas Soal KPK pada tabel 4.12 di atas pada baris 67 – 128 yaitu fungsi Divide digunakan untuk menangani perhitungan soal. Perhitungan dilakukan dengan membagi bilangan 3 yang dicari faktornya yang ditunjukkan di layar dengan angka pada ikan yang dimakan. Jika angka tersebut habis membagi minimal salah satu dari 3 bilangan yang dicari faktornya, artinya ikan yang dimakan benar. Hasil pembagian akan menjadi bilangan yang selanjutnya dicari faktornya dan angka yang membagi akan ditampilkan di layar dan ikut dihitung dalam perhitungan KPK. Karena ikan yang dimakan benar maka pemain mendapatkan tambahan score. Jika angka yang diterima tidak habis membagi 3 angka yang dicari faktornya, artinya ikan yang dimakan salah dan life point serta score pemain akan berkurang.

Saat 3 angka yang faktornya dicari mencapai 1 artinya soal selesai dikerjakan dan KPK didapatkan dari perkalian angka-angka yang telah dikumpulkan pemain. Selanjutnya fungsi Update pada baris 33 – 36 akan memanggil fungsi Hasil pada baris 103 – 145 untuk memeriksa apakah jawaban yang didapat dari perkalian angka-angka yang dikumpulkan pemain sesuai dengan jawaban yang ada dalam bank soal.

Pada level 7 berisi materi tentang FPB 3 angka dimana pemain diberikan soal dan harus memakan ikan dengan angka yang merupakan faktor dari angka yang faktornya dicari. Angka-angka dari ikan yang dimakan dikumpulkan sehingga didapat FPB dari 3 angka pada soal. Tabel 4.13 berikut menunjukkan *pseudocode* kelas SoalFPB yang berisi kode dari object Soal pada level 7:

| Tabel 4.13 | Prosedur Soal FPB 3 | Angka |
|------------|---------------------|-------|
|------------|---------------------|-------|

|    | Pseudocode SoalFPB                                                           |
|----|------------------------------------------------------------------------------|
| 1  | Deklarasi awal                                                               |
| 2  | GUIStyle largeFont                                                           |
| 3  | <pre>int a,b,c,d,x,y,z,v,count,soalCount</pre>                               |
| 4  | private int[] Answer                                                         |
| 5  | private GameObject message                                                   |
| 6  | private MessageScript messageScript                                          |
| 7  | private DisplayAnswerScript answerScript                                     |
| 8  | private string messageText                                                   |
| 9  | List <dictionary<string,string>&gt; allSoal = new</dictionary<string,string> |
| 10 | List <dictionary<string,string>&gt;()</dictionary<string,string>             |
| 11 | List <dictionary<string,string>&gt; soal = new</dictionary<string,string>    |
| 12 | List <dictionary<string,string>&gt;()</dictionary<string,string>             |
| 13 | Dictionary <string,string> obj</string,string>                               |
| 14 |                                                                              |
| 15 | Fungsi Start()                                                               |
| 16 | Mulai                                                                        |
| 17 | define GUIStyle                                                              |
| 18 | <pre>message = GameObject.Find("Message")</pre>                              |
| 19 | <pre>messageScript = (MessageScript) message.GetComponent</pre>              |
| 20 | (typeof(MessageScript))                                                      |
| 21 | answerScript = (DisplayAnswerScript) message.                                |

```
22
                   GetComponent(typeof(DisplayAnswerScript))
23
            Answer = new int[10]
            cari file "Assets/soalfpb.xml"
24
25
            copy isi file ke list all soal
26
            acak urutan soal dan hasilnya masukkan ke list soal
27
            soalCount=0
28
            d=1; count=0
29
            GetValue()
30
      Selesai
31
32
      Fungsi Update()
33
      Mulai
34
            if (a==1 \&\& b==1 \&\& c==1) Hasil()
35
      Selesai
36
37
      Fungsi OnGUI()
38
      Mulai
            display "Berapakah FPB dari "+x.ToString()+"
39
40
                   "+y.ToString()+" , dan "+z.ToString()+"?"
41
            display a.ToString(),largeFont)
42
            display b.ToString(),largeFont)
            display c.ToString(),largeFont)
43
44
            for(int i=0;i<count;i++) {</pre>
45
                   if(i==(count-1)){
46
                         display Answer[i].ToString()+" =
47
                         display d.ToString()
48
                   }display Answer[i].ToString()+" x "
49
50
      Selesai
51
52
      Fungsi GetValue()
53
      Mulai
54
            string temp
55
            soal[soalCount].TryGetValue("angka1",out temp)
56
            System.Int32.TryParse(temp, out x)
57
            soal[soalCount].TryGetValue("angka2",out temp)
            System.Int32.TryParse(temp, out y)
58
59
            soal[soalCount].TryGetValue("angka3",out temp)
60
            System.Int32.TryParse(temp, out z)
            soal[soalCount].TryGetValue("jawab",out temp)
61
62
            System.Int32.TryParse(temp, out v)
63
            a=x;b=y;c=z
64
      Selesai
65
66
      Fungsi Divide(int h)
67
      Mulai
68
            GameObject hud= GameObject.Find("HUD");
69
            if(a atau b atau c habis dibagi h ){
70
                   if(a dan b dan c habis dibagi h ){
71
                         memanggil messageScript untuk
72
                               menampilkan pesan: "Benar "+a+" ,
73
                                "+b+" , dan "+c+" habis dibagi "+h
74
                         a=a/h
75
                         b=b/h
76
                         c=c/h
77
                         d=d*h
78
                         Answer [count]=h
```

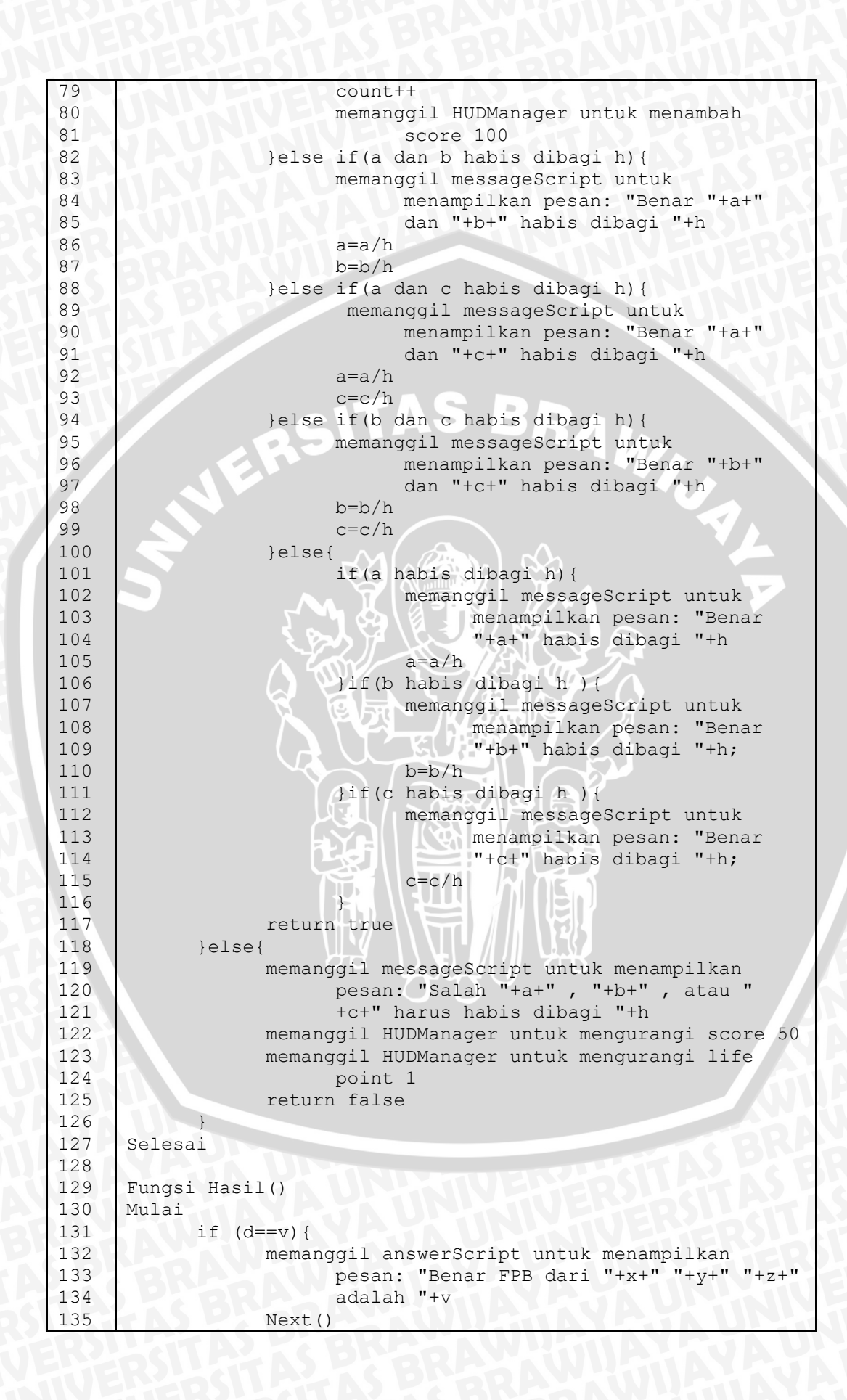

| 136 | }else{                                             |
|-----|----------------------------------------------------|
| 137 | memanggil answerScript untuk menampilkan           |
| 138 | pesan: "Salah FPB dari "+x+" "+y+" "+z+"           |
| 139 | bukan "+d                                          |
| 140 | memanggil HUDManager untuk mengurangi life         |
| 141 | point 1                                            |
| 142 | Next()                                             |
| 143 |                                                    |
| 144 | Selesai                                            |
| 145 |                                                    |
| 146 | Fungsi Next()                                      |
| 147 | Mulai                                              |
| 148 | soalCount++                                        |
| 149 | reset timer                                        |
| 150 | if(soalCount <soal.count){< td=""></soal.count){<> |
| 151 | GetValue()                                         |
| 152 | Answer = new int[10]                               |
| 153 | d=1;count=0                                        |
| 154 | }else{                                             |
| 155 | Application.LoadLevel("Quiz")                      |
| 156 | Destroy(this)                                      |
| 157 |                                                    |
| 158 | Selesai                                            |

Dalam *pseudocode* kelas SoalFPB pada tabel 4.13 di atas pada baris 66 – 127 yaitu fungsi Divide digunakan untuk menangani perhitungan soal. Perhitungan dilakukan dengan membagi bilangan 3 yang dicari faktornya yang ditunjukkan di layar dengan angka pada ikan yang dimakan. Jika angka tersebut habis membagi minimal salah satu dari 3 bilangan yang dicari faktornya, artinya ikan yang dimakan benar. Hasil pembagian akan menjadi bilangan yang selanjutnya dicari faktornya. Dalam perhitungan FPB angka yang ditampilkan di layar adalah angka yang dapat membagi semua angka yang faktornya dicari. Karena ikan yang dimakan benar maka pemain mendapatkan tambahan score. Jika angka yang diterima tidak habis membagi 3 angka yang dicari faktornya, artinya ikan yang dimakan salah dan life point serta score pemain akan berkurang.

Saat 3 angka yang faktornya dicari mencapai 1 artinya soal selesai dikerjakan dan FPB didapatkan dari perkalian angka-angka yang telah dikumpulkan pemain. Selanjutnya fungsi Update pada baris 32 – 35 akan memanggil fungsi Hasil pada baris 129 – 144 untuk memeriksa apakah jawaban yang didapat dari perkalian angka-angka yang dikumpulkan pemain sesuai dengan jawaban yang ada dalam bank soal.

Pada level 8 berisi soal perhitungan cepat tentang KPK dan FPB. Pemain diberikan soal dan harus memakan ikan dengan angka yang merupakan jawaban dari soal. Kelas SoalQuiz yang menangani perhitungan pada level ini akan menentukan apakah jawaban pemain benar atau salah dengan cara membandingkan ikan yang dimakan pemain dengan jawaban pada bank soal. Bila tidak sesuai maka dianggap salah. Tabel 4.14 berikut menunjukkan *pseudocode* kelas SoalQuiz yang berisi kode dari object Soal pada level 8:

| <b>Tabel 4.14</b> Pr | rosedur Soa | l Quiz |
|----------------------|-------------|--------|
|----------------------|-------------|--------|

| NY  | Pseudocode SoalQuiz                                                       |
|-----|---------------------------------------------------------------------------|
| 1   | Deklarasi awal                                                            |
| 2   | GUIStyle largeFont                                                        |
| 3   | private GUISkin skin                                                      |
| 4   | int soalCount, a1,a2,jawab                                                |
| 5   | string problem                                                            |
| 6   | private GameObject message                                                |
| 7   | private MessageScript messageScript                                       |
| 8   | private DisplayAnswerScript answerScript                                  |
| 9   | private string messageText                                                |
| 10  | bool win=false                                                            |
| 11  | List/Dictionary/string_string>> allSoal = new                             |
| 12  | List (Dictionary (String, String) / ariboar = new                         |
| 13  | List (Dictionary ()                                                       |
| 11  | List <dictionary<string,string>&gt; soal = new</dictionary<string,string> |
| 15  | List <dictionary<string,string>&gt;()</dictionary<string,string>          |
| 16  | Dictionary <string,string> obj</string,string>                            |
| 17  |                                                                           |
| 1 0 | Fungsi Start()                                                            |
| 10  |                                                                           |
| 19  | define GUIStyle                                                           |
| 20  | <pre>message = GameObject.Find("Message")</pre>                           |
| 21  | <pre>messageScript = (MessageScript) message.GetComponent</pre>           |
| 22  | (typeof(MessageScript))                                                   |
| 23  | answerScript = (DisplayAnswerScript)                                      |
| 24  | message.GetComponent(typeof                                               |
| 25  | (DisplayAnswerScript))                                                    |
| 26  | cari file "Assets/soalquiz.xml"                                           |
| 27  | copy isi file ke list all soal                                            |
| 28  | acak urutan soal dan hasilnya masukkan ke list soal                       |
| 29  | soalCount=0                                                               |
| 30  | GetValue()                                                                |
| 31  | Selesai                                                                   |
| 32  |                                                                           |
| 33  | Fungsi OnGUI()                                                            |
| 34  | Mulai                                                                     |
| 35  | display "Berapakah "+problem+" dari "+a1+" dan                            |
| 36  | "+a2+"?"                                                                  |
| 37  | <pre>if(win){</pre>                                                       |
| 38  | Time.timeScale=0f                                                         |
| 39  | display "CONGRATULATIONS"                                                 |
| 40  | display "ANDA MENYELESAIKAN PERMAINAN"                                    |
| 41  | display button "Next"{                                                    |

42 Time.timeScale=1f 43 Application.LoadLevel("Game Over") 44 45 46 Selesai 47 48 Fungsi GetValue() 49 Start 50 string temp 51 soal[soalCount].TryGetValue("problem",out problem) 52 soal[soalCount].TryGetValue("angka1",out temp) 53 System.Int32.TryParse(temp, out a1) 54 soal[soalCount].TryGetValue("angka2",out temp); 55 System.Int32.TryParse(temp, out a2) soal[soalCount].TryGetValue("jawab",out temp) 56 57 System.Int32.TryParse(temp, out jawab) 58 Selesai 59 60 Fungsi Divide(int h) 61 Mulai 62 GameObject hud= GameObject.Find("HUD") 63 if(h==jawab){ 64 memanggil answerScript untuk menampilkan 65 pesan: "Benar "+problem+" dari "+a1+" dan "+a2+" adalah "+h 66 67 h=1 68 Next() 69 memanggil HUDManager untuk menambah score 100 70 return true 71 }else{ 72 memanggil answerScript untuk menampilkan pesan: "Salah "+h+" bukan "+problem+" 73 74 dari "+a1+" dan "+a2 75 memanggil HUDManager untuk mengurangi score 50 76 memanggil HUDManager untuk mengurangi life 77 point 1 78 return false 79 80 Selesai 81 82 Fungsi Next() 83 Mulai 84 soalCount++ 85 reset timer 86 if (soalCount<soal.Count) GetValue() 87 else win=true 88 89 Selesai

Ketika pemain berhasil melewati 5 soal pada level ini akan ditampilkan dialog yang memberitahukan bahwa pemain telah memenangkan permainan. Dialog tersebut ditampilkan oleh fungsi OnGUI yang juga menampilkan tombol Next. Bila tombol tersebut ditekan pemain akan dipindahkan ke *Game Over scene*.
# 4.2.5 Implementasi HUD

Game object HUD berfungsi untuk mengatur dan menampilkan informasiinformasi penting yang ada dalam permainan seperti score, life point, timer, soal, angka yang dicari faktornya, dan faktor yang telah didapat. Gambar 4 .7 berikut menunjukkan komponen dari game object HUD:

| 0 Inspector       |                 |           |       | iù +≡      |
|-------------------|-----------------|-----------|-------|------------|
| 👔 🗹 HUD           |                 |           | S     | tatic 👻    |
| Tag Untagged      | ‡ Layer         | Default   |       | +          |
| ▼ Å Transform     |                 | u         | au    | D \$.      |
| Position          | X 2.122798 Y    | 0.410043  | Z 0   |            |
| Rotation          | X 0 Y           | 0         | Z 0   |            |
| Scale             | X 1 Y           | 1         | Z 1   | -          |
| 🔻 📃 🗹 HUDManage   | r (Script)      |           |       | <b>(</b> , |
| Script            | HUDManage       | er        |       | 0          |
| Life              | 30              |           |       |            |
| V Store Inform    | mation (Script) | K.        |       | 🔯 🌣,       |
| Script            | StoreInform     | nation    |       | 0          |
| Id                | c56b3d29-0a0    | e-407b-83 | 41-bd | cdfaf42    |
| Store All Compone | nt 🗹            |           |       |            |

Gambar 4.6 Game Object HUD

Dalam game object HUD terdapat kelas HUDManager yang berfungsi untuk mengatur perubahan nilai dari informasi yang akan ditampilkan. Tabel 4.15 berikut menunjukkan *pseudocode* kelas HUDManager:

**Tabel 4.15**Prosedur HUD Manager

```
Pseudocode HUDManager
1
     Deklarasi awal
           private int score = 0
2
3
           public int life = 30
4
           GUIStyle largeFont
5
           public static HUDManager current
6
7
     Fungsi Awake()
8
     Mulai
9
           if(current != null && current != this){
                 Destroy(gameObject)
10
11
           }else{
12
                 DontDestroyOnLoad(gameObject)
13
                 current = this
14
           }
15
     Selesai
16
17
     Fungsi getScore()
18
     Mulai
19
           return score
20
     Selesai
21
22
     Fungsi addScore(int i)
23
     Mulai
```

```
24
           score += i
25
    Selesai
26
27
    Fungsi minScore(int i)
28
    Mulai
29
           if(score>0){
                 score -= i
30
31
           }
32
    Selesai
33
34
    Fungsi getLife()
35
    Mulai
                                     BRAWIUAL
36
           return life
37
     Selesai
38
     Fungsi addLife(int i)
39
40
    Mulai
           life += i
41
42
    Selesai
43
44
    Fungsi minLife(int i)
45
    Mulai
46
           life -= i
47
    Selesai
48
49
    Fungsi void reset()
50
    Mulai
51
           score = 0
52
           life = 30
53
    Selesai
54
55
    Fungsi Update()
56
    Mulai
57
           if(life<1) {</pre>
58
                 PlayerPrefs.SetInt("NewScore", score)
59
                 Application.LoadLevel("Game Over")
60
                 reset ()
61
62
    Selesai
```

Apabila dalam permainan terjadi perubahan nilai pada HUD system, untuk melakukan perubahan tersebut harus melalui kelas HUDManager ini dengan memanggil fungsi yang ada di dalamnya sesuai kebutuhan. Fungsi-fungsi tersebur antara lain fungsi getScore, add Score, minScore, getLife, addLife, minLife, dan reset. Kelas HUDManager ini bersifat static karena nilai variabel score dan life point tetap ketika berpindah scene dari suatu level ke level berikutnya. Ketika terjadi game over atau permainan berakhir akan dipanggl fungsi reset untuk mereset ulang nilai variabel score dan life sehingga saat memulai permainan baru variabel tersebut akan kembali seperti semula. KelasyangmenanganitampilanHUDpadalayaradalahkelasDisplayScript.Tabel 4.16 berikut menunjukkan *pseudocode*kelasDisplayScript:

**Tabel 4.16**Prosedur Display Script

|    | Pseudocode DisplayScript                              |
|----|-------------------------------------------------------|
| 1  | Deklarasi awal                                        |
| 2  | private GameObject HUD                                |
| 3  | private HUDManager hudManager                         |
| 4  | GUIStyle largeFont                                    |
| 5  |                                                       |
| 6  | Fungssi Start()                                       |
| 7  | Mulai                                                 |
| 8  | HUD = GameObject.Find("HUD")                          |
| 9  | hudManager = (HUDManager) HUD.GetComponent            |
| 10 | (typeof(HUDManager))                                  |
| 11 | define GUIStyle                                       |
| 12 | Selesai                                               |
| 13 |                                                       |
| 14 | Fungsi OnGUI ()                                       |
| 15 | Mulai                                                 |
| 16 | GUI.depth=2                                           |
| 1/ | GUI.Label (new Rect (Screen.width*0.14f, 45, 30, 30), |
| 18 | " + hudManager.getScore(), largeFont)                 |
| 19 | GUI.Label (new Rect ((Screen.width*0.911), 45, 30,    |
| 20 | 30), "" + hudManager.getLife(), largeFont)            |
| 21 | Selesal                                               |

# 4.2.6 Implementasi Message

Game object Message berfungsi untuk menampilkan teks berisi pesan yang menunjukkan apakah ikan yang dimakan oleh pemain benar atau salah. Pesan ini akan ditampilkan selama beberapa saat. Gambar 4.7 berikut menunjukkan komponen dari game object Message:

|          |            |               |           |    | 2 11 11 11 11 11 11 11 11 11 11 11 11 11 |    |        |     |
|----------|------------|---------------|-----------|----|------------------------------------------|----|--------|-----|
| O Insp   | ector      |               |           |    |                                          |    |        | *=  |
| <b>1</b> | Message    |               |           |    |                                          | ][ | Static | +   |
| Tag      | Untagged   |               | ŧ Lay     | er | Default                                  |    |        | ŧ   |
| ¥ .L     | Transform  |               | ~ .       |    |                                          |    |        | \$, |
| Positio  | on         | Х             | -3.243505 | Y  | 1.881099                                 | z  | 0      |     |
| Rotati   | on         | X             | 0         | Y  | 0                                        | z  | 0      |     |
| Scale    |            | X             | 1         | Y  | 1                                        | Z  | 1      |     |
| -        | Message Sc | ript          | (Script)  |    |                                          |    | 0      | \$, |
| Script   | _          | MessageScript |           |    |                                          |    |        | 0   |
|          | ·          |               |           |    |                                          |    |        |     |

Gambar 4.7 Game Object Message

Tabel 4.17 berikut berisi *pseudocode* dari kelas Message Script yang merupakan komponen dari game object Message:

Tabel 4.17Prosedur Message Script

```
Pseudocode MessageScript
1
    Deklarasi awal
2
           GUIStyle largeFont
3
           private string message
4
           private bool showMessage=false
5
           private bool answer
                                       BRAWIJA
6
7
    Fungsi Start()
8
    Mulai
           define GUIStyle
9
10
           showMessage=false
11
    Selesai
12
13
    Fungsi DisplayMessage(string msg)
14
    Mulai
15
           message=msg
16
           showMessage=true
17
           StopAllCoroutines()
18
    Selesai
19
20
    Fungsi DisplayMessage(string msg, bool ans)
21
    Mulai
22
           message=msg
23
           answer=ans
24
           showMessage=true
25
           StopAllCoroutines()
26
    Selesai
27
28
    Fungsi OnGUI()
29
    Mulai
30
           GUI.depth=2;
31
           if(showMessage){
32
                if(answer)largeFont.normal.textColor=Color.cyan
33
                else largeFont.normal.textColor=Color.red
34
35
                GUI.Label(new Rect(((Screen.width-300)/2),
36
                        ((Screen.height*3)/4), 300, 50),
37
                        message,largeFont)
38
                StartCoroutine (DisplayTime())
39
40
    Selesai
41
42
    IEnumerator DisplayTime()
43
    Mulai
44
           yield return new WaitForSeconds(0.8f)
45
           showMessage=false
46
    Selesai
```

Berikut penjelasan dari *pseudocode* kelas MessageScript pada tabel 4.17 di atas:

- 1. Baris 2 5 adalah deklarasi variabel-variabel yang akan digunakan.
- Baris 7 11 merupakan fungsi Start yang digunakan untuk mendefinisikan GUI style untuk teks yang akan ditampilkan.
- 3. Baris 13 18 dan 20 26 merupakan fungsi DisplayMessage dengan jumlah parameter yang berbeda. Fungsi ini akan dipanggil sesuai dengan jumlah argumen yang dikirimkan. Fungsi DisplayMessage digunakan untuk menerima pesan yang akan ditampilkan. Saat fungsi ini dipanggil semua coroutine yang sedang berjalan pada kelas ini akan dihentikan.
- Baris 28 40 merupakan fungsi OnGUI yang digunakan untuk menampilkan pesan pada layar. Saat pesan ditampilkan fungsi OnGUI akan memulai coroutine DisplayTime
- 5. Baris 42 46 merupakan *coroutine* yang digunakan untuk mengatur waktu yang diperlukan untuk teks pesan menghilang dari layar.

## 4.3 Realisasi Level

Permainan *Clever Fish* terdiri dari 8 level permainan. Saat pemain memulai suatu level, sistem akan menunjukkan cara bermain dalam level tersebut melalui suatu tutorial. Saat permainan sudah dimulai pemain dapat melihat kembali tutorial tersebut melalui pause menu. Berikut realisasi 8 level tersebut:

#### 4.3.1 Level 1 – Faktor Bilangan

Pada level ini pemain harus memakan ikan dengan angka yang termasuk dalam faktor bilangan dari soal. Jika ikan yang dimakan benar maka angka soal akan ditambahkan dengan angka dari ikan yang dimakan dan pemain akan mendapat score. Jika pemain memakan ikan yang bukan faktor dari soal maka akan kehilangan life point dan skor berkurang. Jika pemain dapat mencapai score yang telah ditentukan (goal) maka pemain dapat melanjutkan permainan ke level berikutnya. Gambar 4.8, 4.9, 4.10, dan 4.11 menunjukkan tutorial permainan level 1.

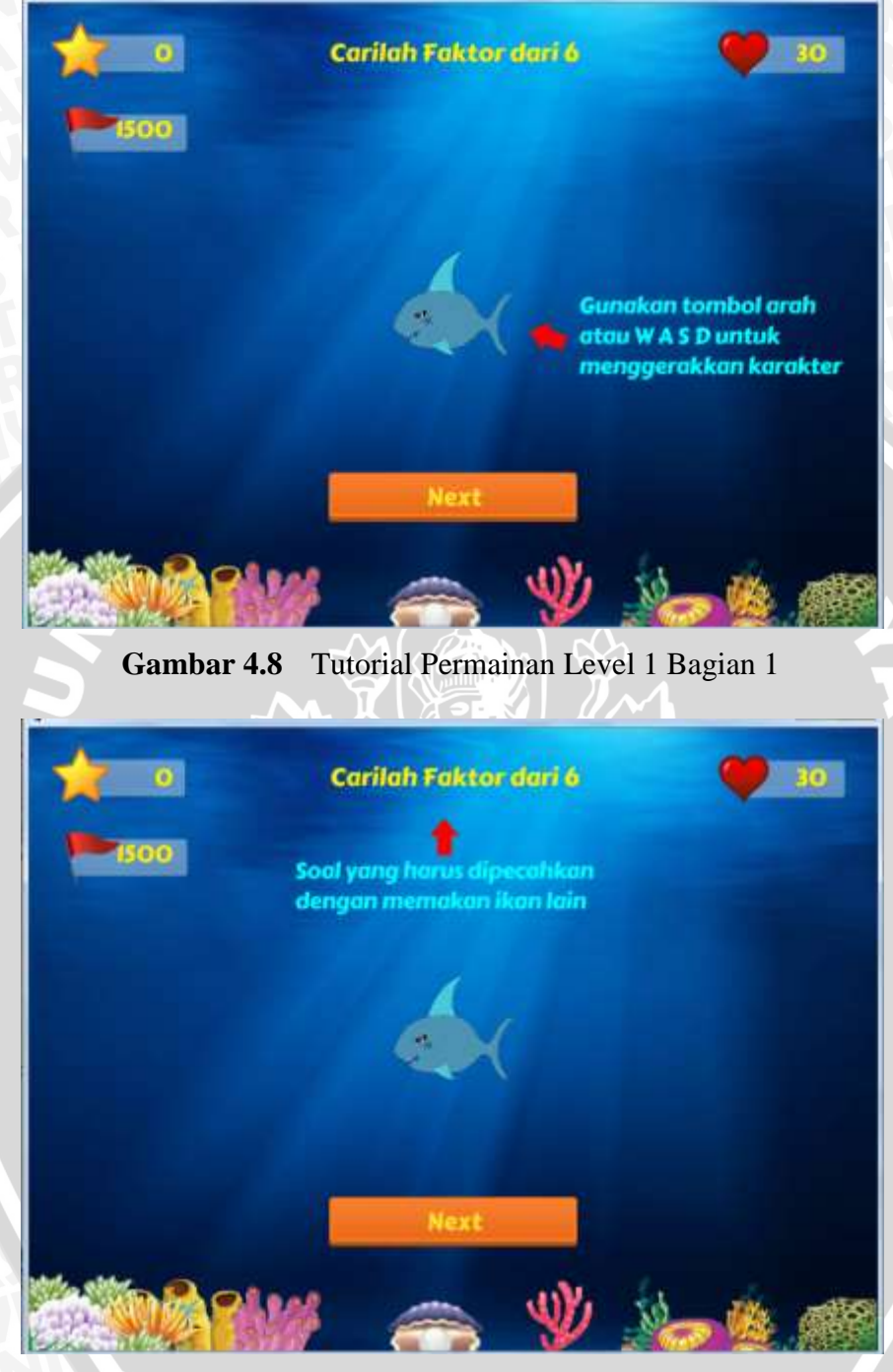

Gambar 4.9 Tutorial Permainan Level 1 Bagian 2

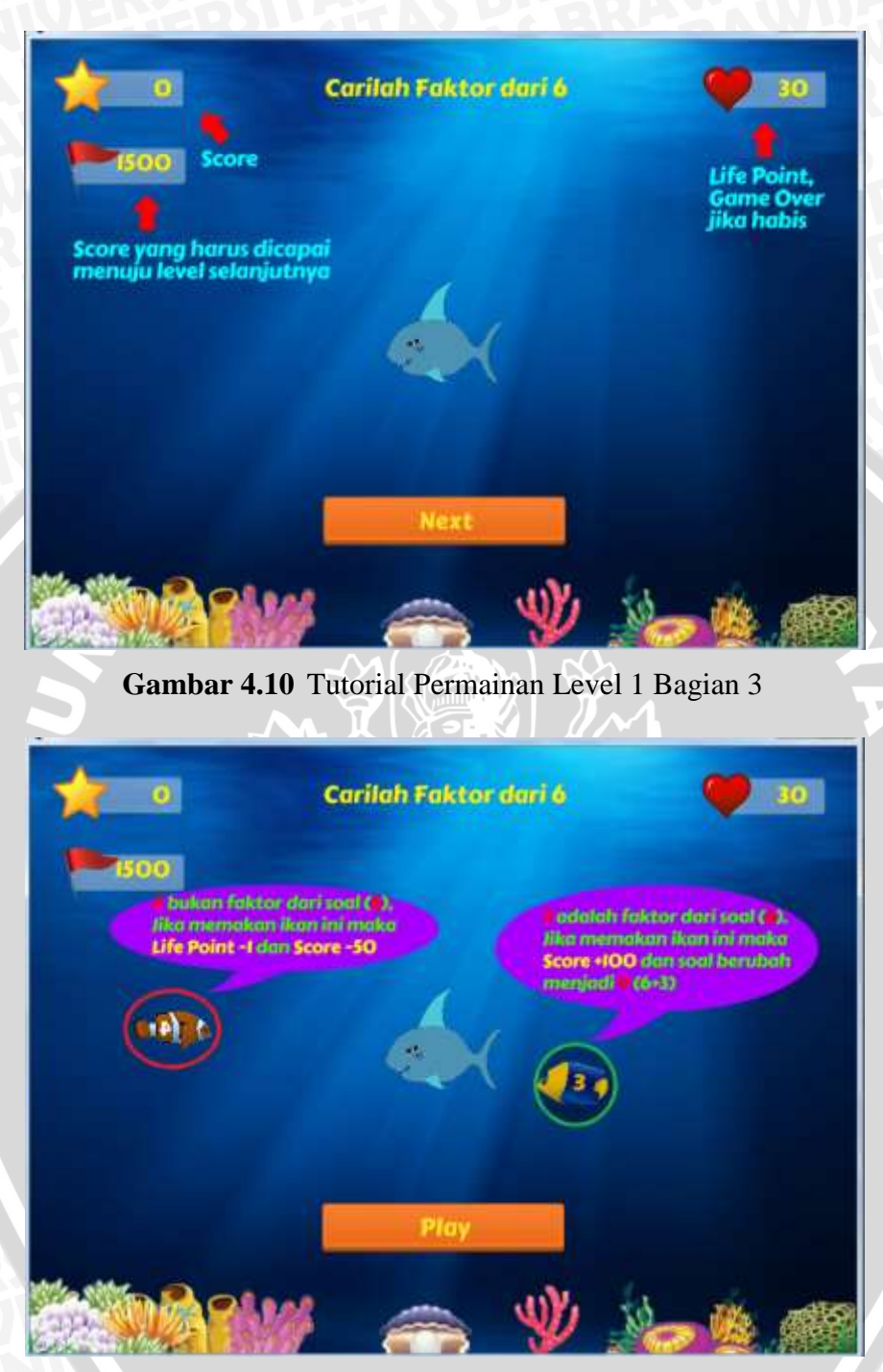

Gambar 4.11 Tutorial Permainan Level 1 Bagian 4

# BRAWIJAYA

Gambar 4.12 berikut menunjukkan tampilan level 1 permainan *Clever Fish* yang berisi soal tentang faktor bilangan:

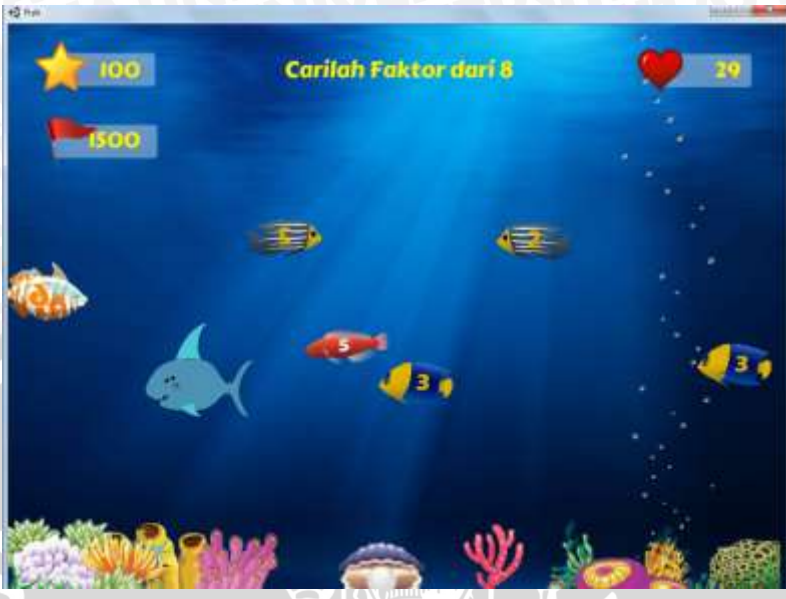

Gambar 4.12 Permainan Level 1 Faktor Bilangan

# 4.3.2 Level 2 – Faktor Bilangan

Cara bermain level ini sama dengan level sebelumnya. Perbedaannya adalah pada level ini soal dimulai dengan angka yang lebih besar sehingga perhitungan yang dilakukan menjadi lebih sulit. Tidak ditampilkan tutorial di awal memulai level 2 ini. Gambar 4.13 berikut menunjukkan tampilan level 2 permainan *Clever Fish* yang berisi soal tentang faktor bilangan:

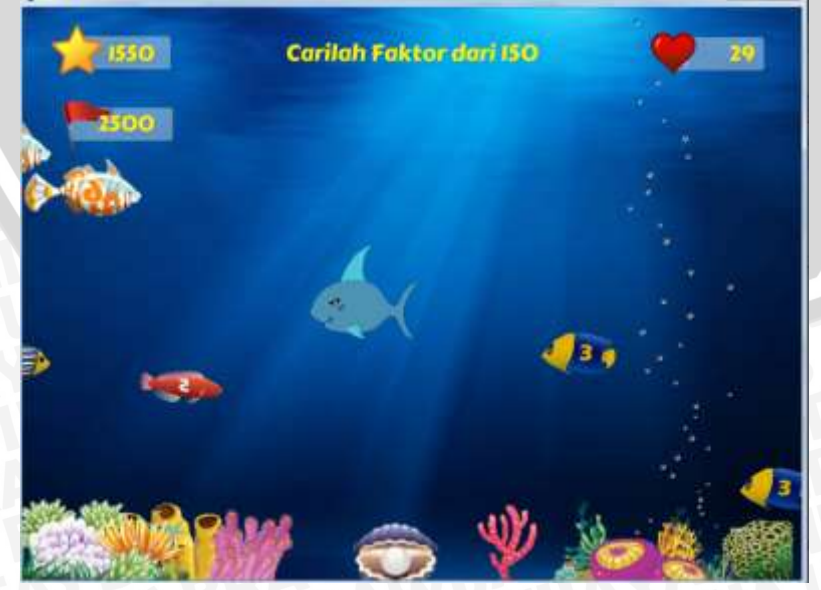

Gambar 4.13 Permainan Level 2 Faktor Bilangan

# 4.3.3 Level 3 – Faktorisasi Prima

Pada level ini pemain harus mencari faktorisasi prima dari soal yang diberikan. Mulai dari level ini sampai level terakhir pemain diberikan waktu 30 detik untuk menyelesaikan soal. Bila berhasil menemukan jawaban yang benar akan berlanjut ke soal berikutnya. Bila jawaban salah atau waktu habis maka life point berkurang. Jika semua soal telah dilewati dapat melanjutkan ke level berikutnya. Gambar 4.14, 4.15, 4.16, 4.17, dan 4.18 menunjukkan tutorial permainan level 3.

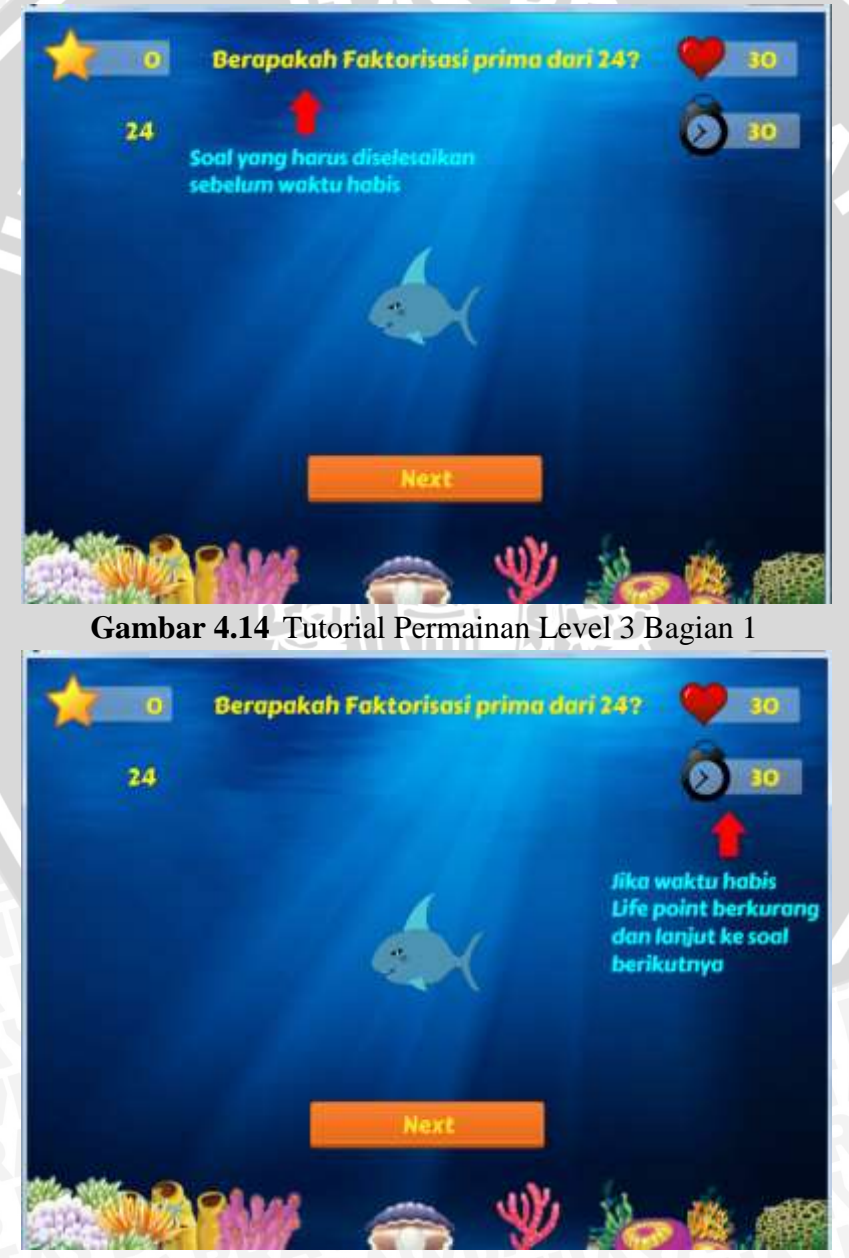

Gambar 4.15 Tutorial Permainan Level 3 Bagian 2

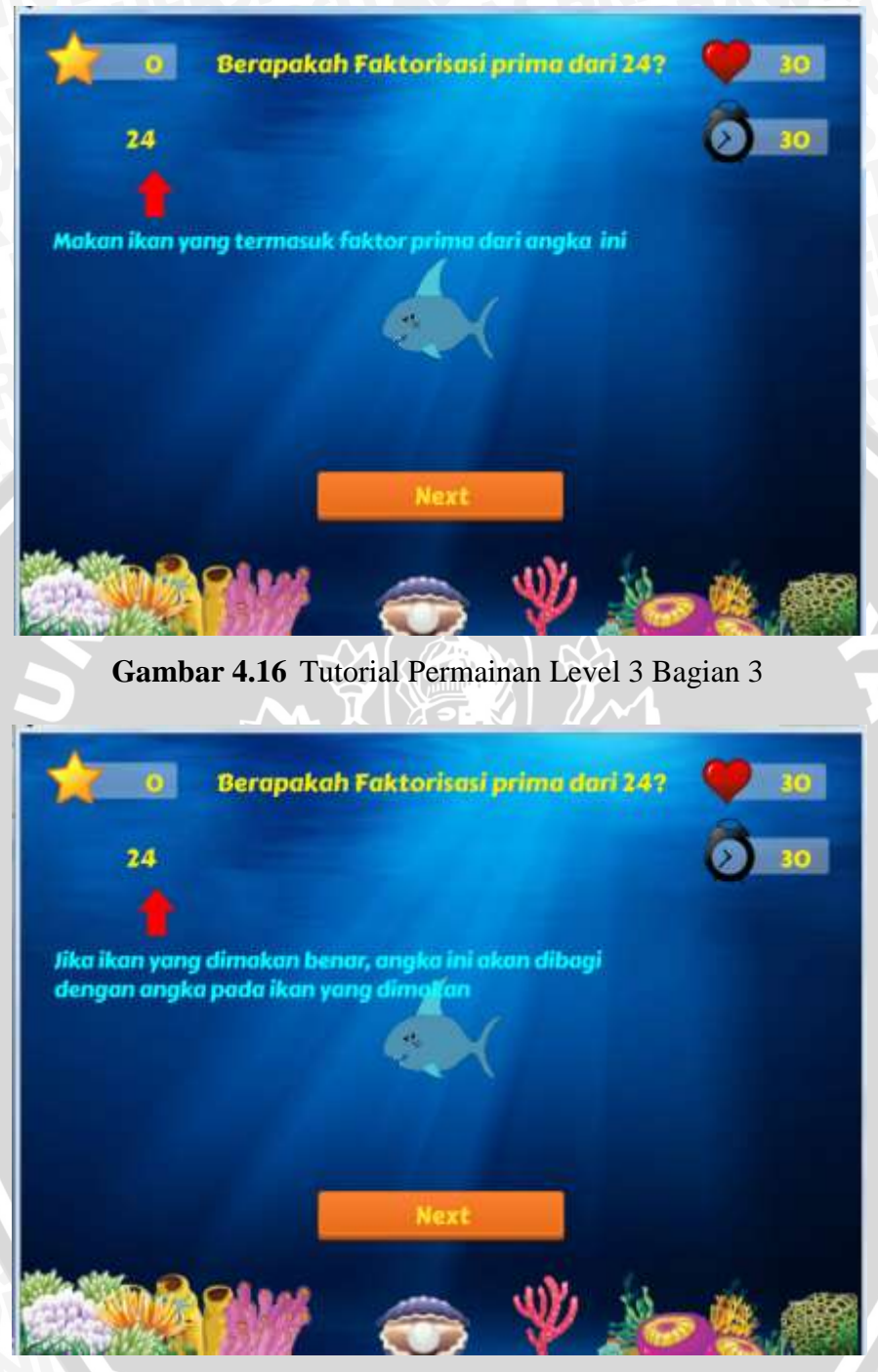

Gambar 4.17 Tutorial Permainan Level 3 Bagian 4

# BRAWIJAYA

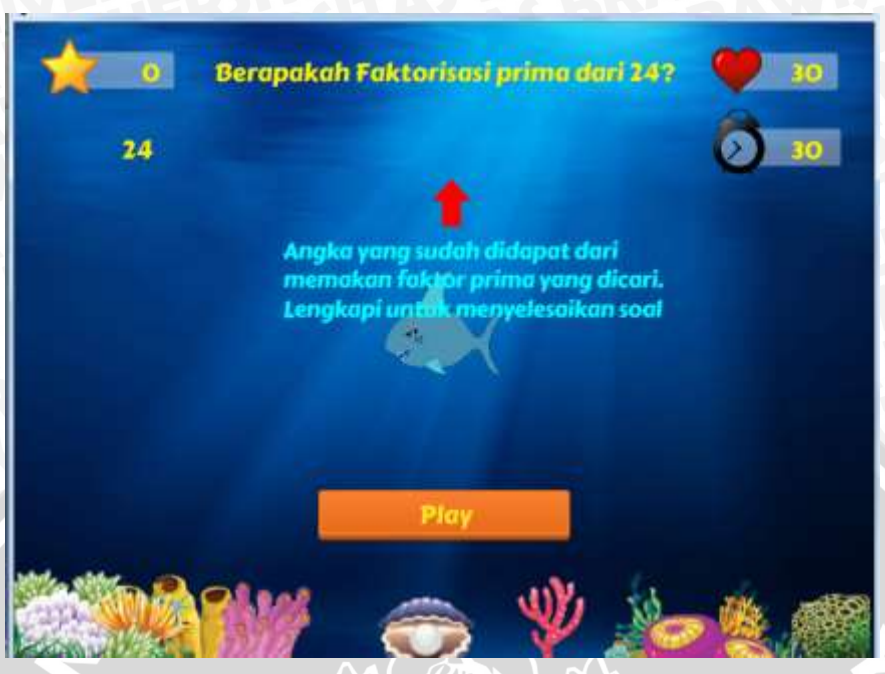

Gambar 4.18 Tutorial Permainan Level 3 Bagian 5

Gambar 4.19 berikut menunjukkan tampilan level 3 permainan *Clever Fish* yang berisi soal tentang faktorisasi prima:

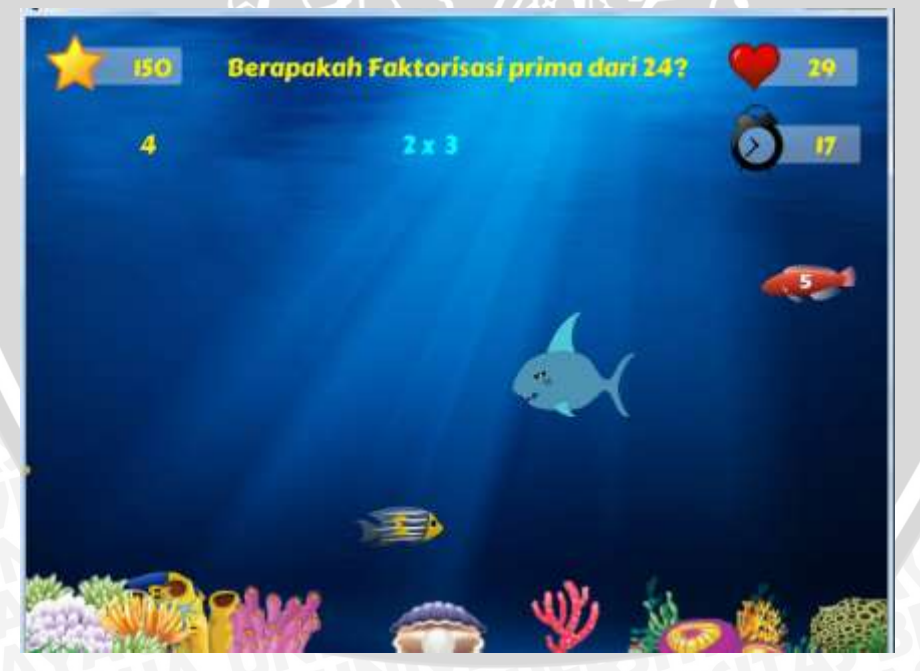

Gambar 4.19 Permainan Level 3 Faktorisasi Prima

# 4.3.4 Level 4 – KPK 2 Angka

Pada level ini pemain harus dapat menemukan KPK dari 2 angka yang ditunjukkan soal. KPK bisa didapat dengan memakan ikan sesuai dengan faktor dari angka-angka yang diberikan. Bila berhasil menemukan jawaban yang benar akan berlanjut ke soal berikutnya. Bila jawaban salah atau waktu habis maka life point berkurang. Jika semua soal telah dilewati dapat melanjutkan ke level berikutnya. Gambar 4.20, 4.21, dan 4.22 menunjukkan tutorial permainan level 4.

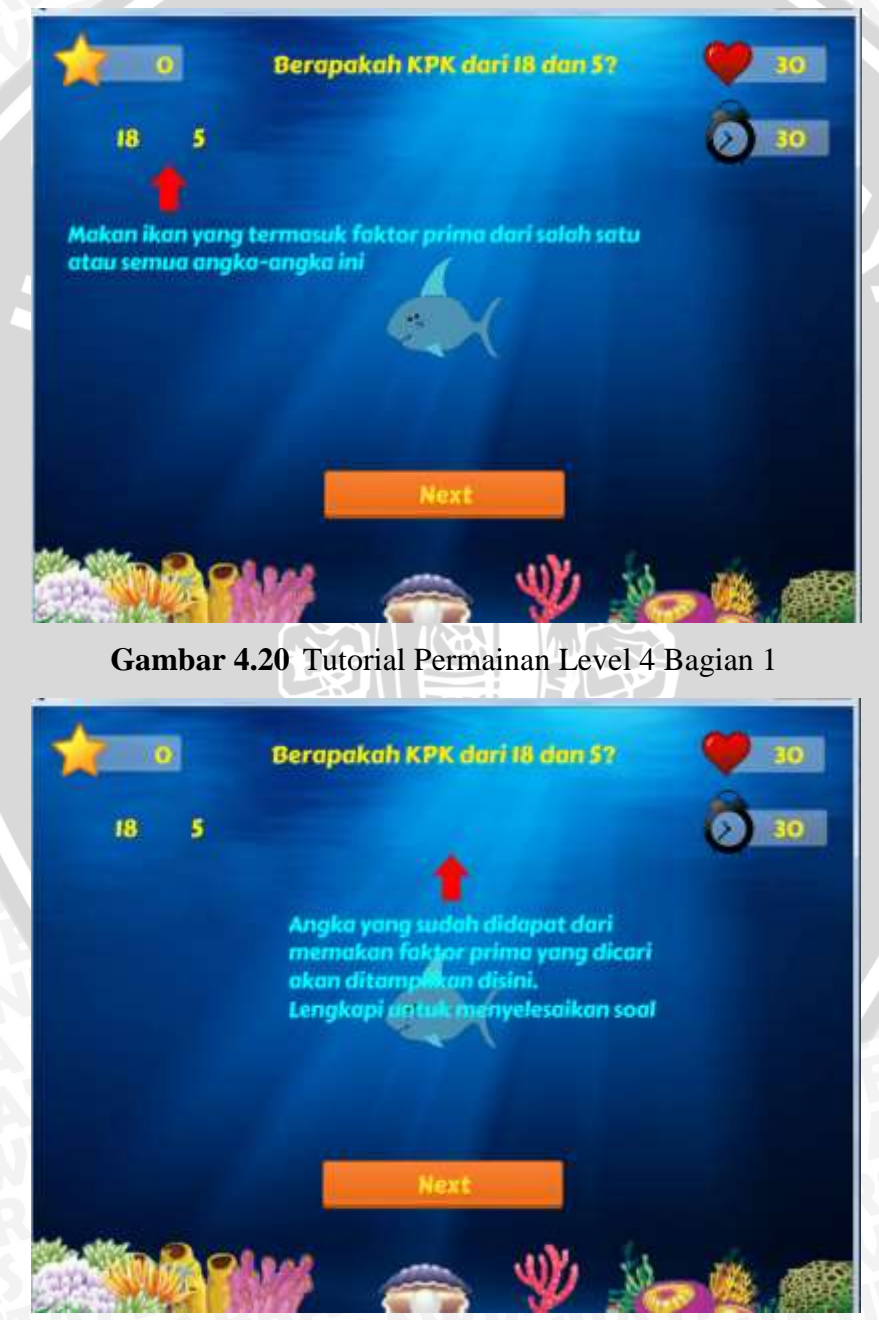

Gambar 4.21 Tutorial Permainan Level 4 Bagian 2

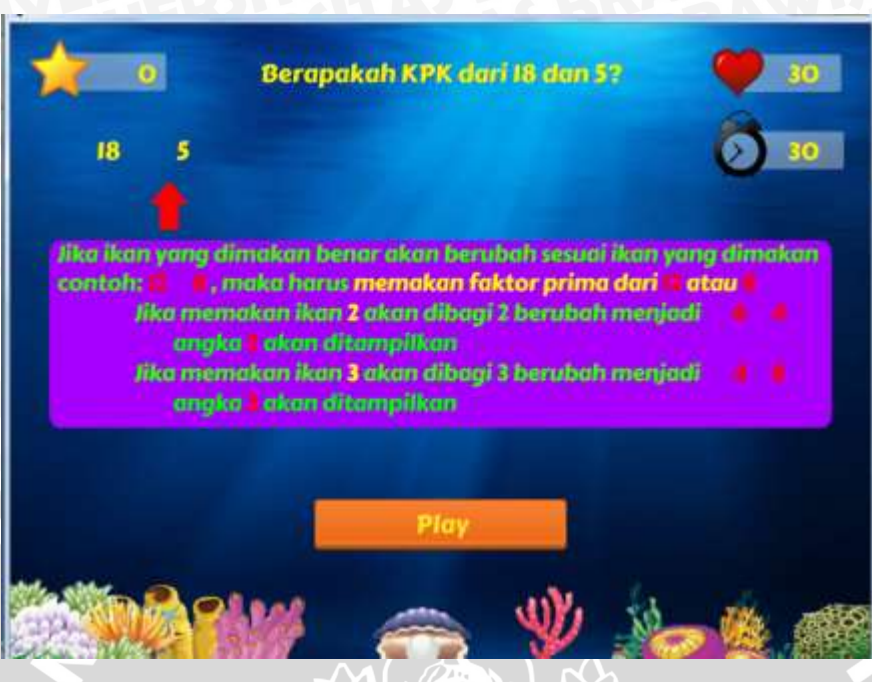

Gambar 4.22 Tutorial Permainan Level 4 Bagian 3

Gambar 4.23 berikut menunjukkan tampilan level 4 permainan *Clever Fish* yang berisi soal tentang KPK 2 angka:

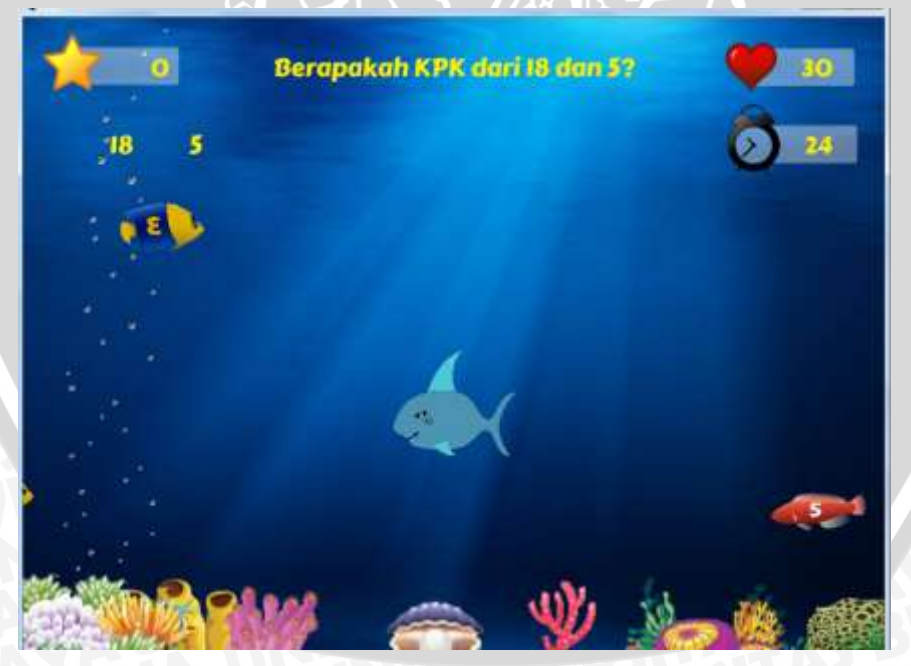

Gambar 4.23 Permainan Level 4 KPK 2 Angka

# 4.3.5 Level 5 – FPB 2 Angka

Pada level ini pemain harus dapat menemukan FPB dari 2 angka yang ditunjukkan soal. FPB bisa didapat dengan memakan ikan sesuai dengan faktor dari angka-angka yang diberikan. Bila berhasil menemukan jawaban yang benar akan berlanjut ke soal berikutnya. Bila jawaban salah atau waktu habis maka life point berkurang. Jika semua soal telah dilewati dapat melanjutkan ke level berikutnya. Gambar 4.24, 4.25, dan 4.26 menunjukkan tutorial permainan level 5.

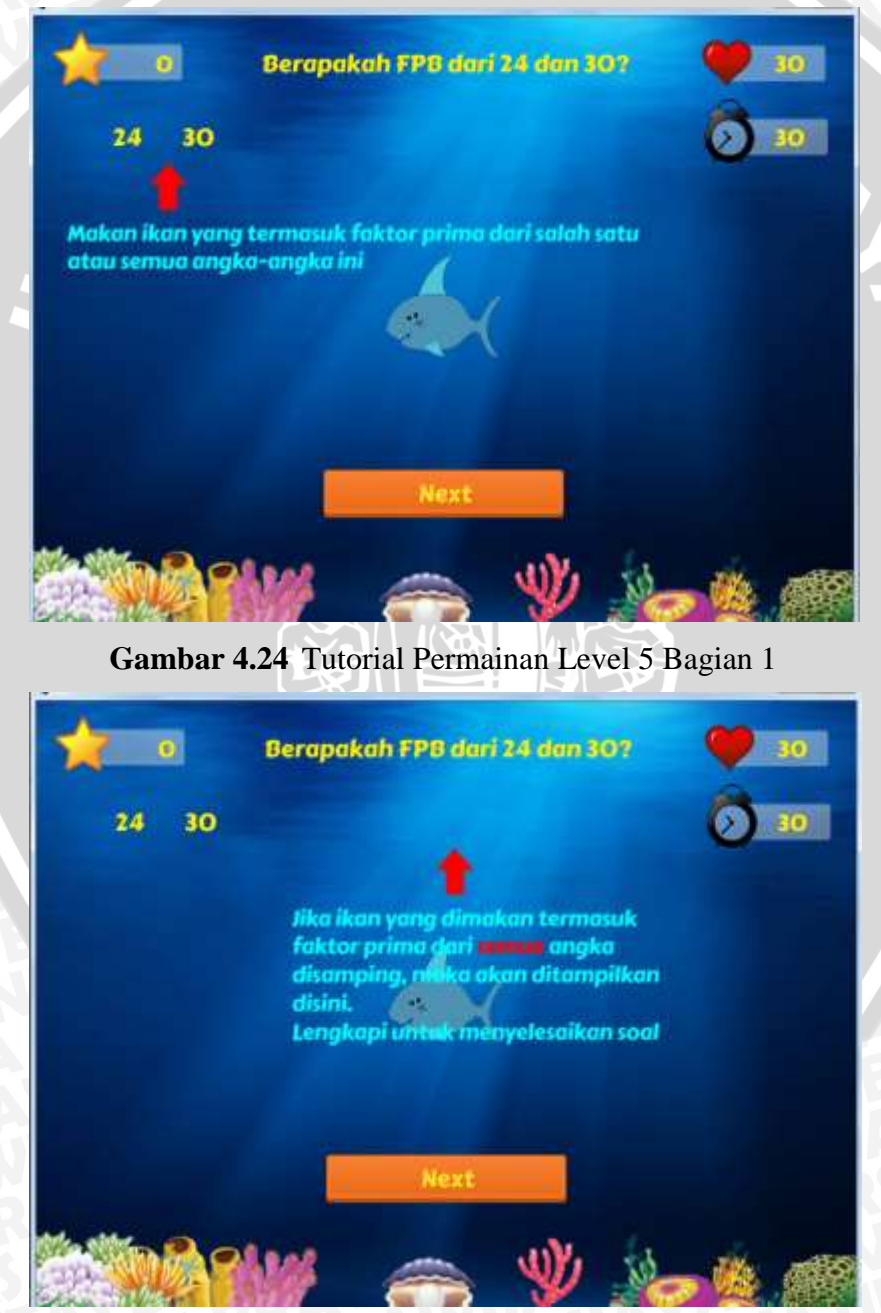

Gambar 4.25 Tutorial Permainan Level 5 Bagian 2

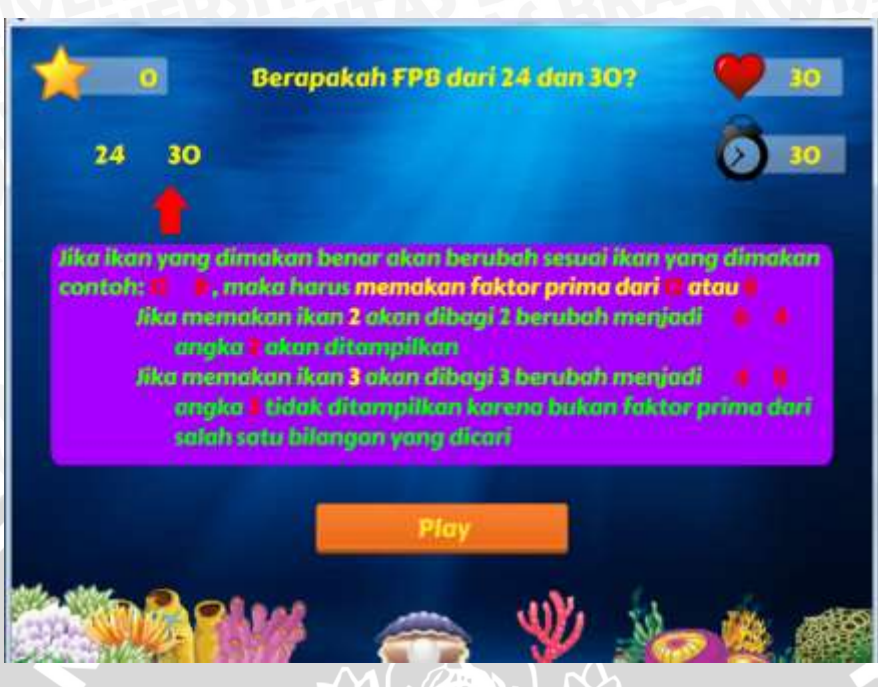

Gambar 4.26 Tutorial Permainan Level 5 Bagian 3

Gambar 4.27 berikut menunjukkan tampilan level 5 permainan *Clever Fish* yang berisi soal tentang FPB 2 angka:

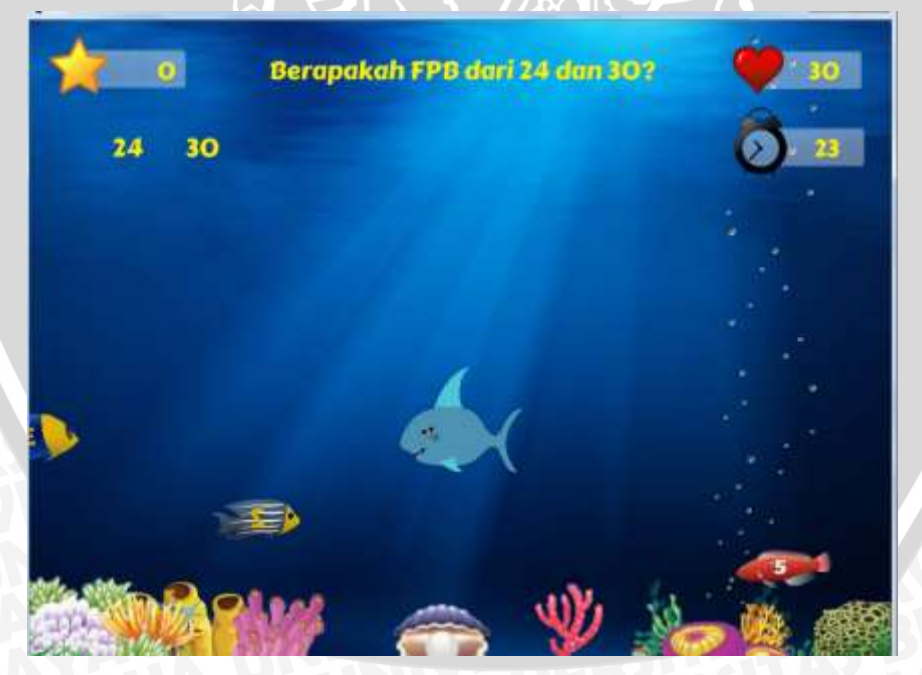

Gambar 4.27 Permainan Level 5 FPB 2 Angka

# 4.3.6 Level 6 – KPK 3 Angka

Pada level ini pemain harus dapat menemukan KPK dari 3 angka yang ditunjukkan soal. KPK bisa didapat dengan memakan ikan sesuai dengan faktor dari angka-angka yang diberikan. Bila berhasil menemukan jawaban yang benar akan berlanjut ke soal berikutnya. Bila jawaban salah atau waktu habis maka life point berkurang. Jika semua soal telah dilewati dapat melanjutkan ke level berikutnya. Gambar 4.28, 4.29, dan 4.30 menunjukkan tutorial permainan level 6.

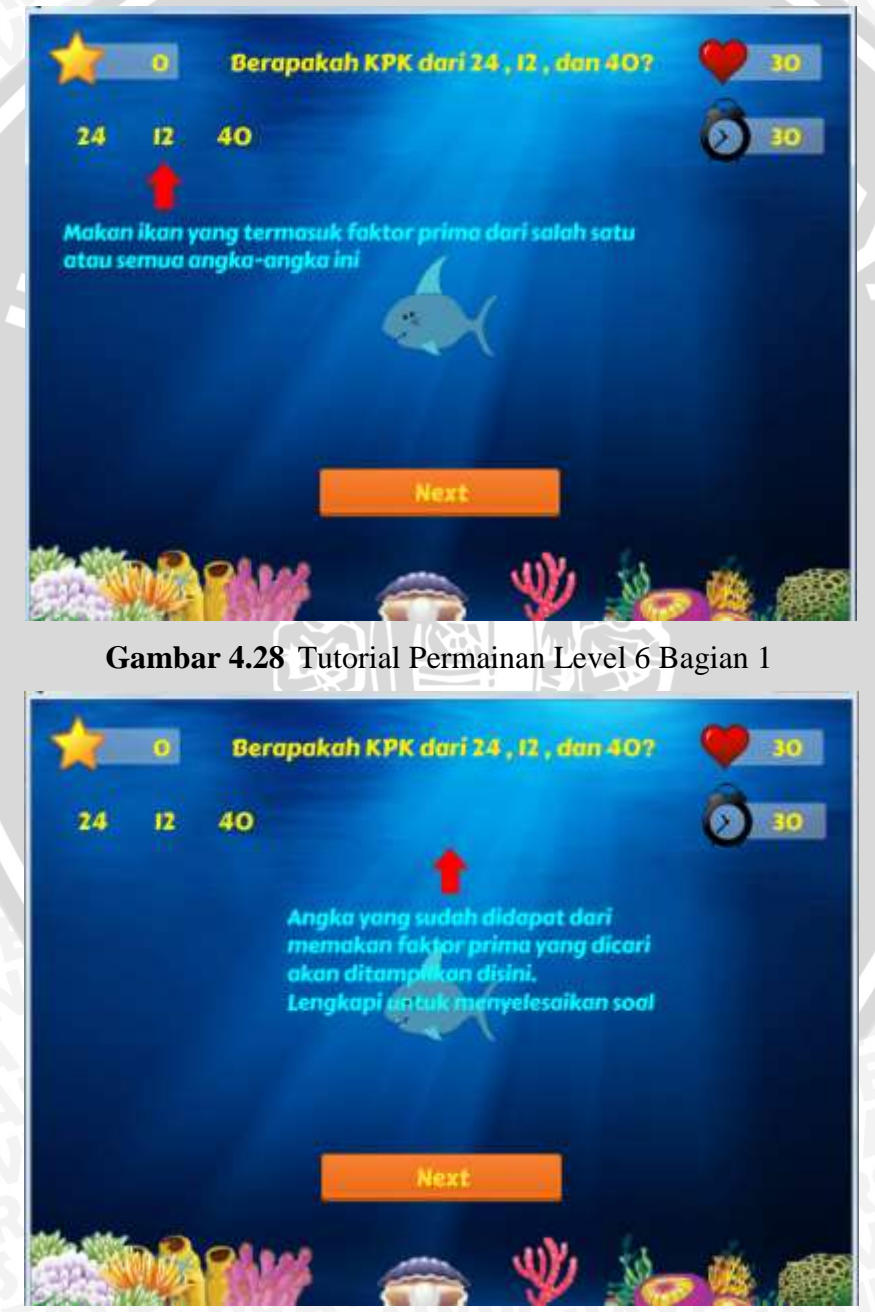

Gambar 4.29 Tutorial Permainan Level 6 Bagian 2

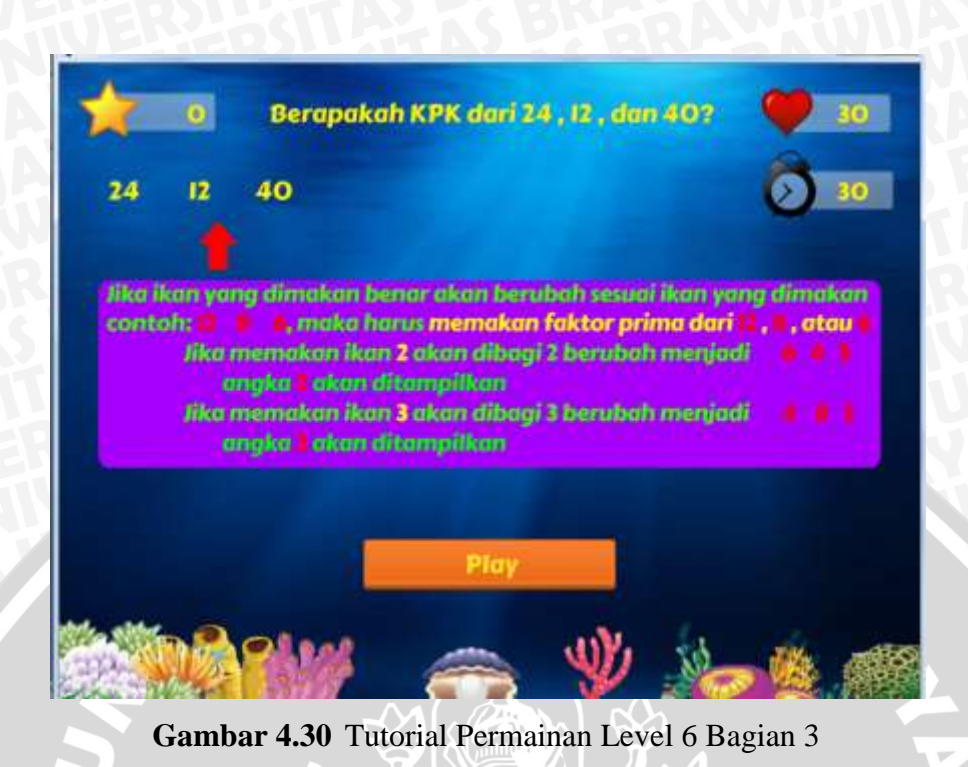

Gambar 4.31 berikut menunjukkan tampilan level 6 permainan *Clever Fish* yang berisi soal tentang KPK 3 angka:

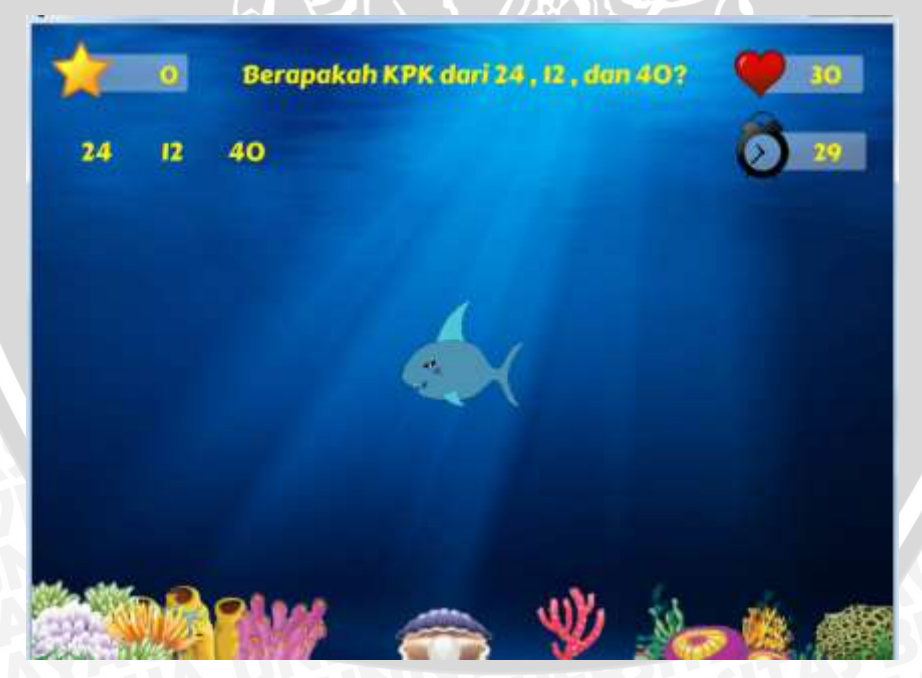

Gambar 4.31 Permainan Level 6 KPK 3 Angka

# 4.3.7 Level 7 – FPB 3 Angka

Pada level ini pemain harus dapat menemukan FPB dari 3 angka yang ditunjukkan soal. FPB bisa didapat dengan memakan ikan sesuai dengan faktor dari angka-angka yang diberikan. Bila berhasil menemukan jawaban yang benar akan berlanjut ke soal berikutnya. Bila jawaban salah atau waktu habis maka life point berkurang. Jika semua soal telah dilewati dapat melanjutkan ke level berikutnya. Gambar 4.32, 4.33, dan 4.34 menunjukkan tutorial permainan level 7.

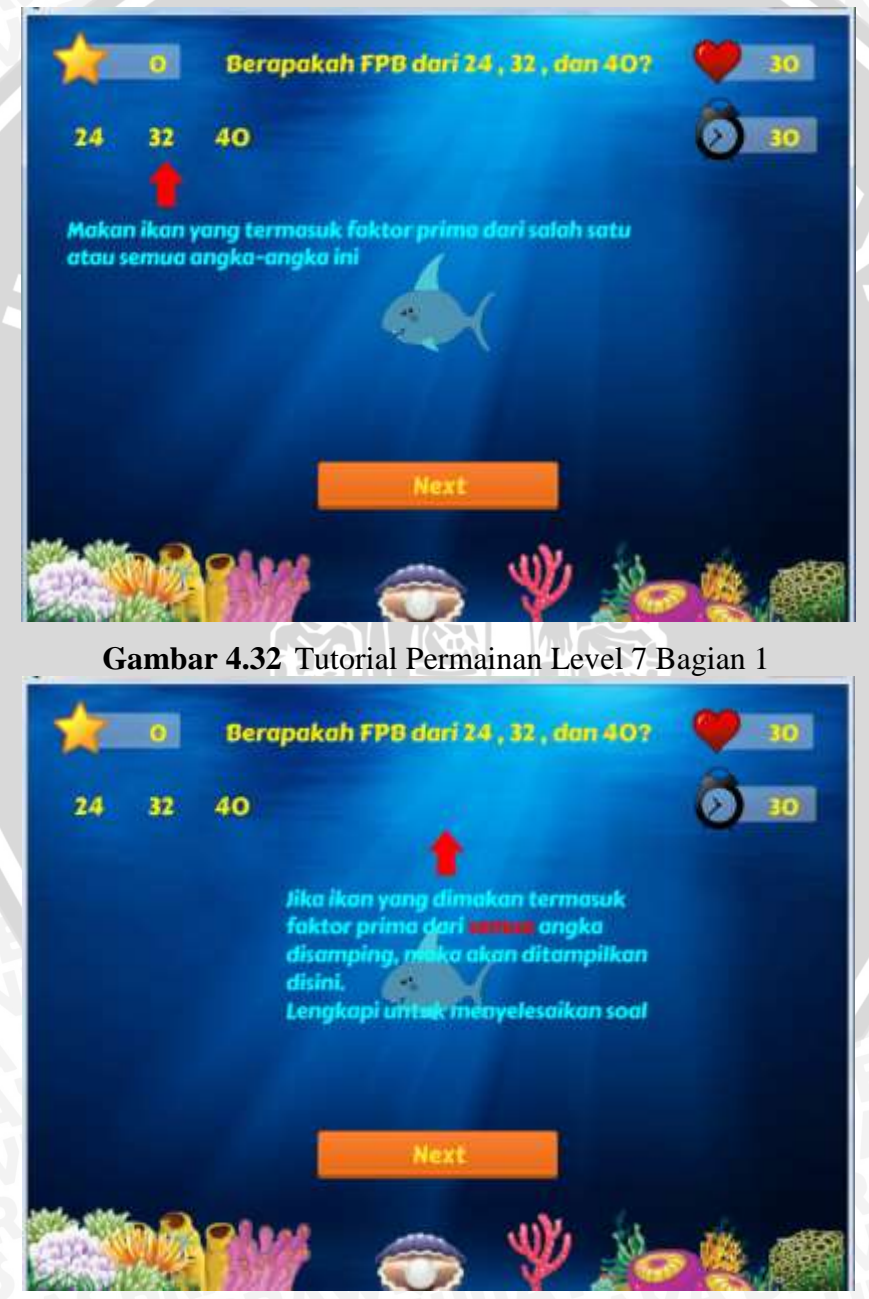

Gambar 4.33 Tutorial Permainan Level 7 Bagian 2

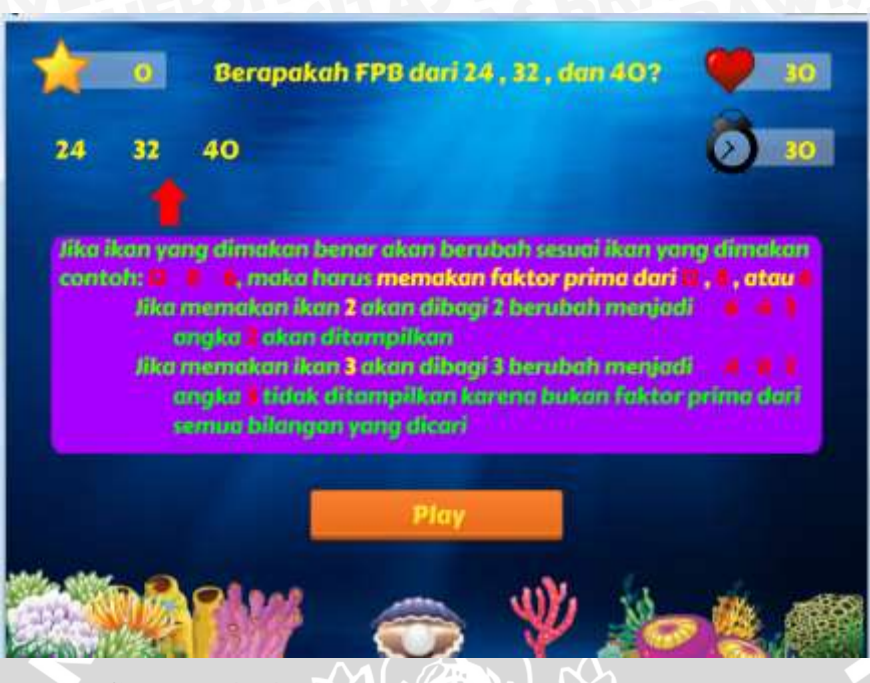

Gambar 4.34 Tutorial Permainan Level 7 Bagian 3

Gambar 4.35 berikut menunjukkan tampilan level 7 permainan *Clever Fish* yang berisi soal tentang FPB 3 angka:

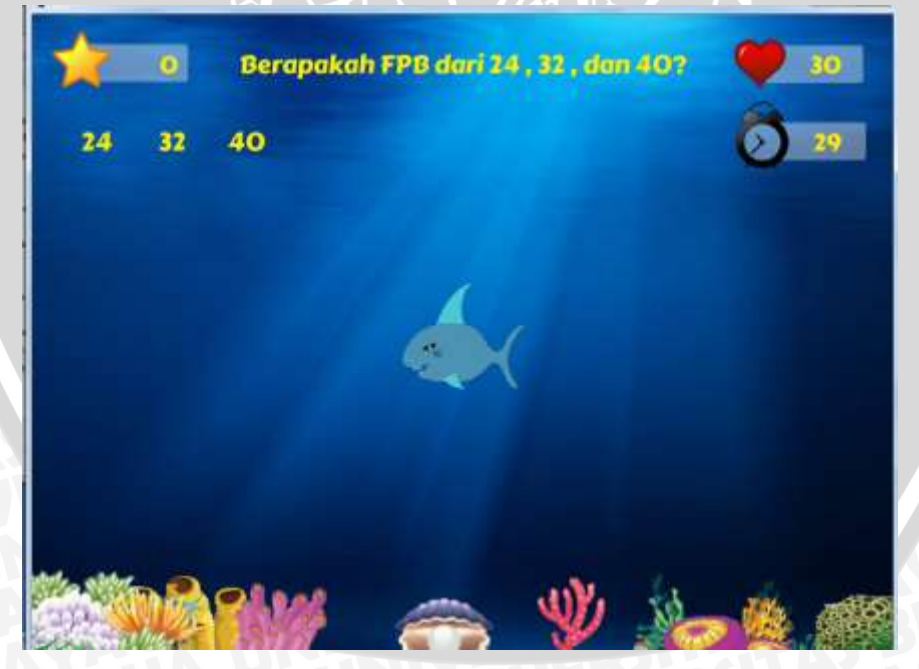

Gambar 4.35 Permainan Level 7 FPB 3 Angka

# 4.3.8 Level 8 – Mencongak / Quiz

Pada level terakhir ini pemain harus dapat menemukan jawaban dari soal yang diberikan, bisa berupa soal FPB atau KPK. Bila berhasil menemukan jawaban yang benar akan berlanjut ke soal berikutnya. Bila jawaban salah atau waktu habis maka life point berkurang. Jika semua soal telah dilewati maka pemain telah memenangkan permainan. Gambar 4.36 menunjukkan tutorial permainan level 8 dan Gambar 4.37 menunjukkan tampilan permainan level 8.

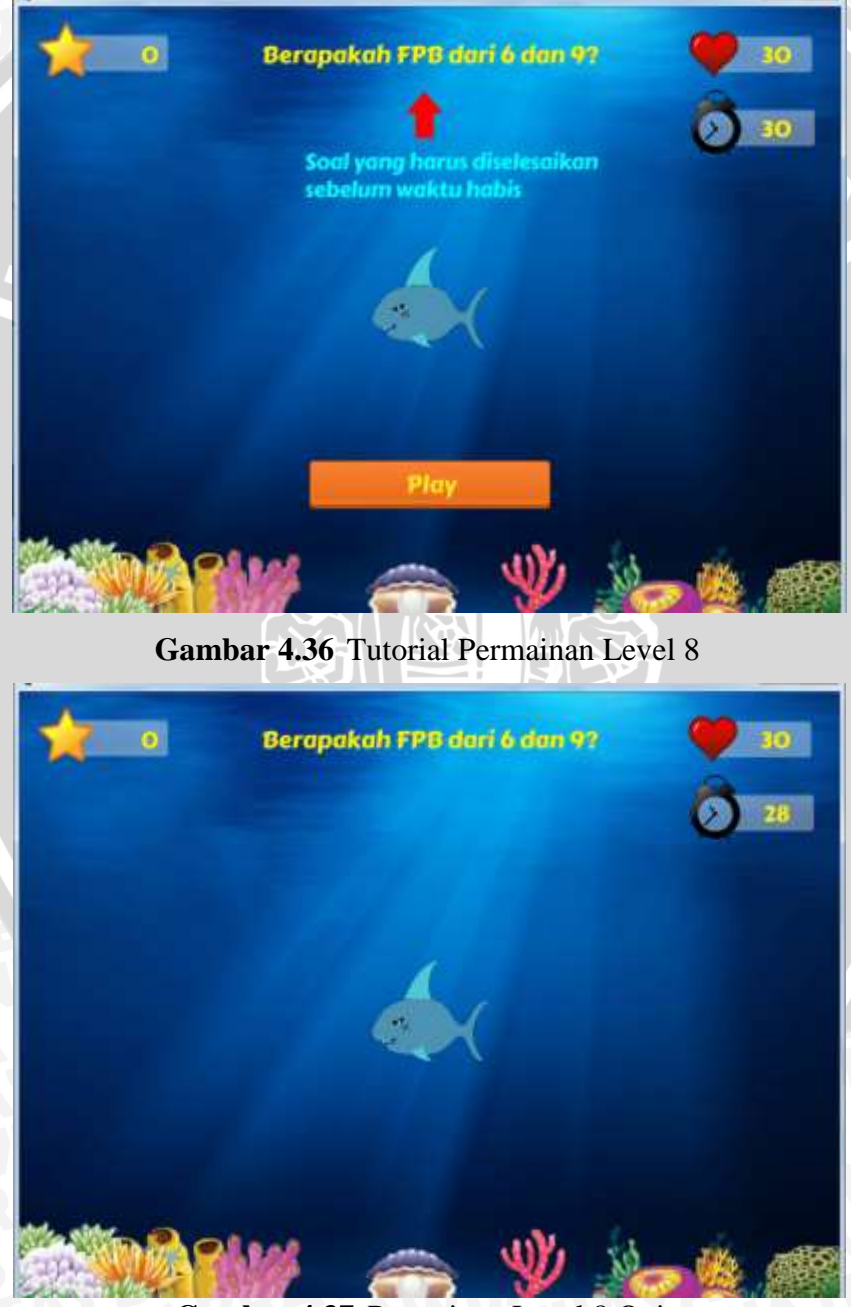

Gambar 4.37 Permainan Level 8 Quiz

Jika di tengah permainan pemain ingin menyimpan progres yang telah didapatkan, pemain dapat melakukan save game yang tersedia di pause menu. Pause menu dapat diakses dengan menekan tombol P saat permainan berjalan. Pemain dapat melanjutkan permainan yang telah tersimpan melalui menu load game yang ada di menu utama. Pemain akan melanjutkan permainan pada level saat permainan disimpan dengan life point dan score juga sama seperti saat permainan disimpan.

#### 4.4 Implementasi Arts

Karakter utama dalam permainan ini digambarkan sebagai seekor ikan dengan gigi tajam dan mata yang garang sesuai dengan perannya dalam permainan yaitu memakan ikan-ikan lain atau *enemy* yang berenang di sekitarnya. Karakter utama diberi warna mirip dengan warna ikan hiu. Gambar 4.38 berikut menunjukkan karakter utama yang akan dimainkan dalam permainan *Clever Fish:* 

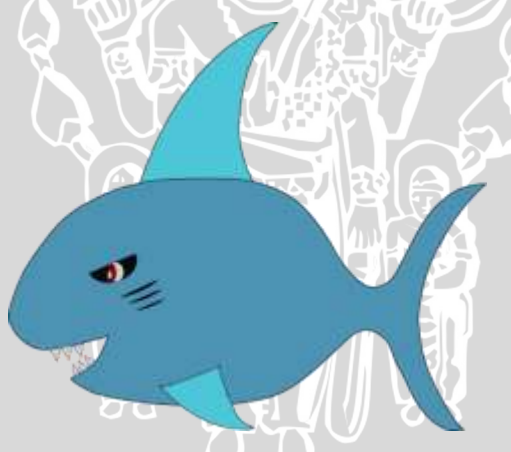

Gambar 4.38 Karakter Utama

Ikan lain selain karakter utama dalam permainan ini disebut *enemy*. Ikanikan ini akan dihasilkan setiap beberapa detik dan akan berenang dalam layar sampai hilang saat dimakan oleh karakter utama Setiap *enemy* memiliki angka pada tubuhnya. Gambar 4.39 menunjukkan *enemy* dalam permainan *Clever Fish*.

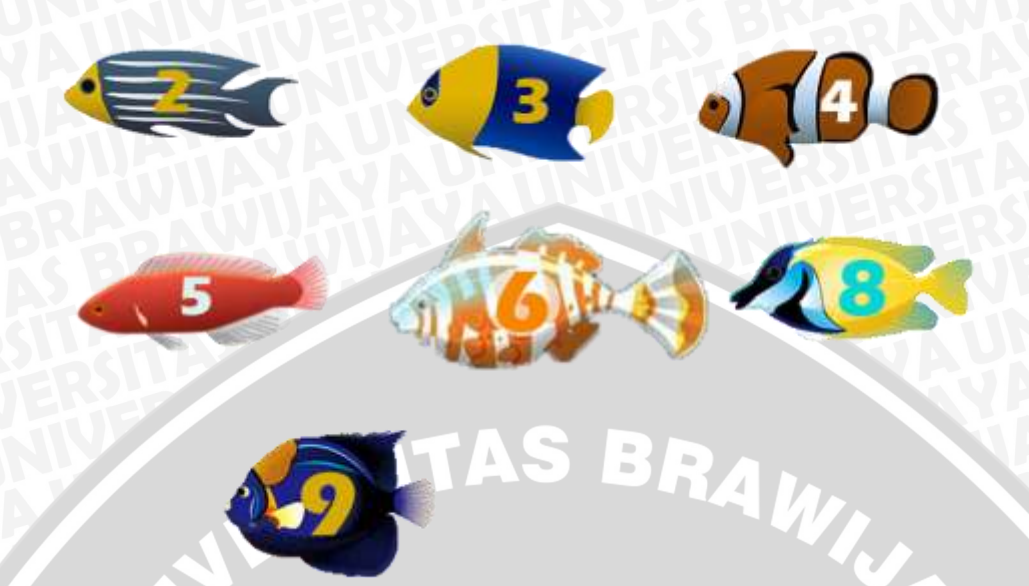

# Gambar 4.39 Enemy

Latar belakang permainan *Clever Fish* adalah dunia bawah laut dengan beberapa hewan dan tumbuhan yang hidup didalamnya. Gambar 4.40 berikut menunjukkan latar belakang dan environnment dalam permainan *Clever Fish*:

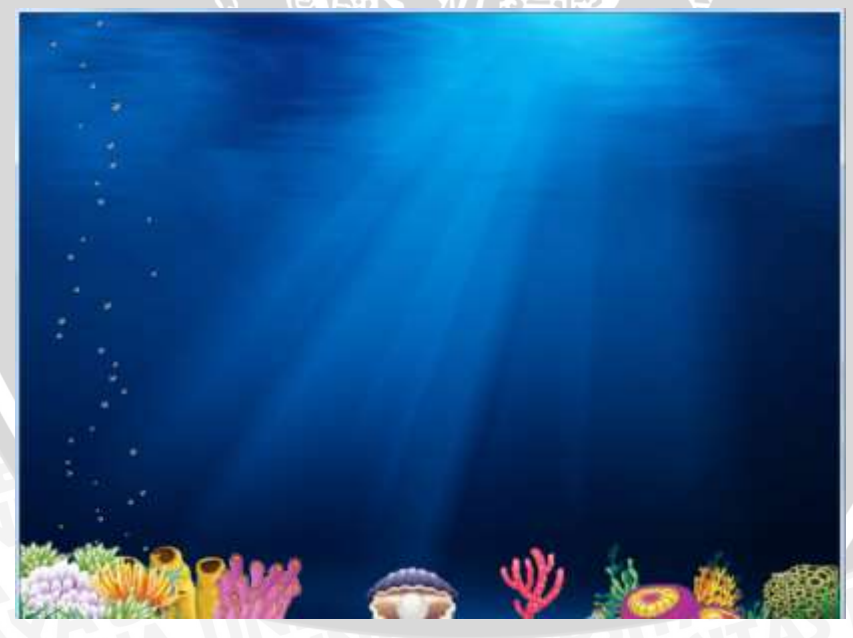

# Gambar 4.40 Latar Belakang dan Environment

Dalam antarmuka permainan level 1 dan 2 terdapat HUD system yang menunjukkan score dengan icon bintang, life point dengan icon hati, goal dengan icon bendera, dan soal yang harus dipecahkan berada di tengah atas layar dengan warna kuning. Pada level 3 sampai 8 terdapat HUD yang menunjukkan waktu tersisa untuk menyelesaikan soal dengan icon jam. Gambar 4.41 berikut menunjukkan icon yang digunakan dalam HUD system permainan *Clever Fish:* 

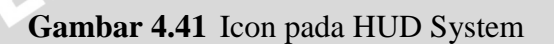

**BR**A

Saat karakter utama memakan *enemy* akan ditampilkan efek gambar dan efek suara. Efek gambar dan suara berbeda tergantung apakah ikan yang dimakan benar sesuai soal atau salah. Gambar 4.42 menunjukkan efek yang ditampilkan saat memakan ikan yang benar.

Gambar 4.42 Efek yang Ditampilkan Saat Memakan Ikan yang Benar Gambar 4.43 menunjukkan efek yang ditampilkan saat memakan ikan yang salah.

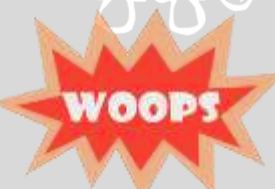

Gambar 4.43 Efek yang Ditampilkan Saat Memakan Ikan yang Salah

81

# 4.5 Implementasi Game Screen

Antarmuka pada *game screen* permainan *Clever Fish* dibuat berdasarkan pada rancangan yang telah ditentukan di bab sebelumnya. Pada bab ini akan dijelaskan *game screen* yang meliputi menu utama, pause menu, dan *game over screen*. Gambar 4.44 berikut menunjukkan tampilan antarmuka menu utama permainan *Clever Fish*:

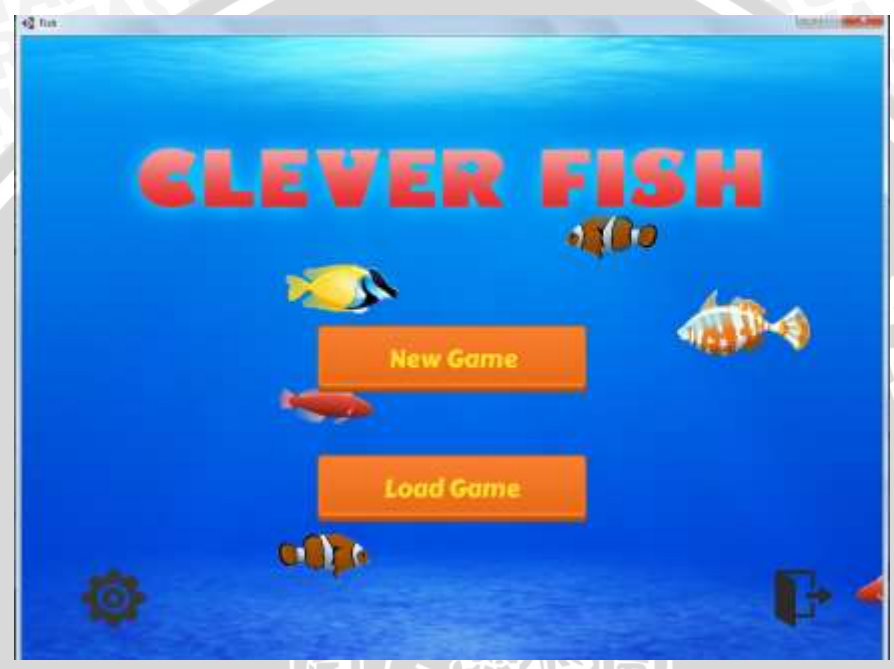

Gambar 4.44 Antarmuka Main Menu

Terdapat 4 menu utama yaitu New Game, Load Game, Options di bagian kiri bawah dan Exit di bagian kanan bawah. Menu New Game akan memulai permainan baru dari level 1 sedangkan Load Game untuk melanjutkan permainan yang terakhir disimpan. Menu Options digunakan untuk mengatur volume suara permainan dan melihat credits. Dalam layar menu utama juga ditampilkan animasi ikan-ikan yang sedang berenang disekeliling game title dan menu.

Ketika sudah memasuki layar permainan pemain dapat melakukan pause game atau menghentikan sementara permainan. Saat permainan dalam kondisi pause akan ditampilkan pause menu. Pause menu dapat diakses dengan menekan tombol P saat permainan berjalan. Untuk melanjutkan kembali permainan pemain dapat menekan kembali tombol P atau memilih Resume pada pause menu.

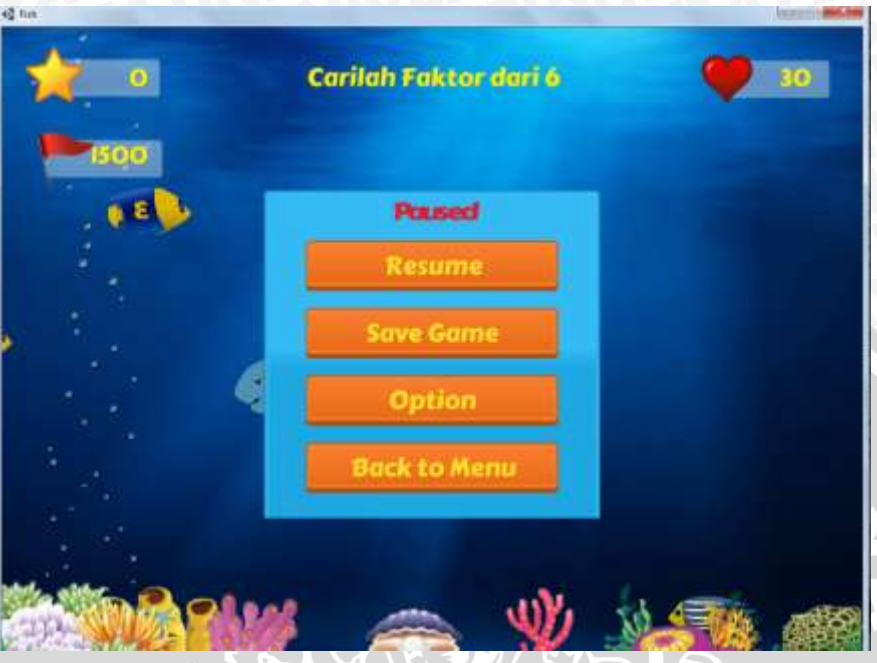

Gambar 4.45 menunjukkan tampilan antarmuka pause menu permainan *Clever Fish.* 

Gambar 4.45 Antarmuka Pause Menu

Dalam pause menu terdapat menu Save Game untuk menyimpan permainan. Dengan melakukan save game pemain dapat melanjutkan permainan dengan keadaan sama seperti saat pemain melakukan save game. Gambar 4.46 berikut menunjukkan tampilan antarmuka saat permainan disimpan:

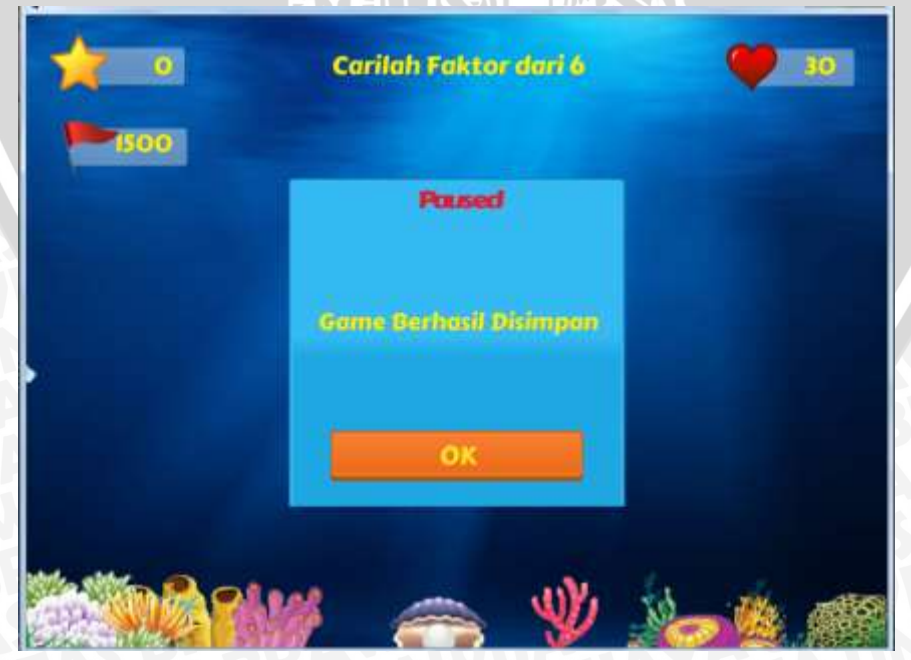

Gambar 4.46 Antarmuka Save Game

Dalam pause menu juga terdapat menu Option. Menu option berisi pengaturan suara dan tombol How To Play yang jika dipilih akan menampilkan kembali tutorial permainan pada level saat ini. Gambar 4.47 berikut menunjukkan tampilan antarmuka menu Option:

| 30 | Carilah Faktor dari 6  | 0 |
|----|------------------------|---|
|    | Passed<br>Sound Volume |   |
|    | How To Play<br>Back    |   |
|    | Back                   |   |

Gambar 4.47 Antarmuka Menu Option

Ketika permainan berakhir akan ditampilkan *game over screen*. Permainan akan berakhir apabila pemain kehabisan life point di tengah permainan atau pemain memenangkan permainan. Gambar 4.48 berikut menunjukkan tampilan antarmuka permainan *Clever Fish* ketika pemain berakhir:

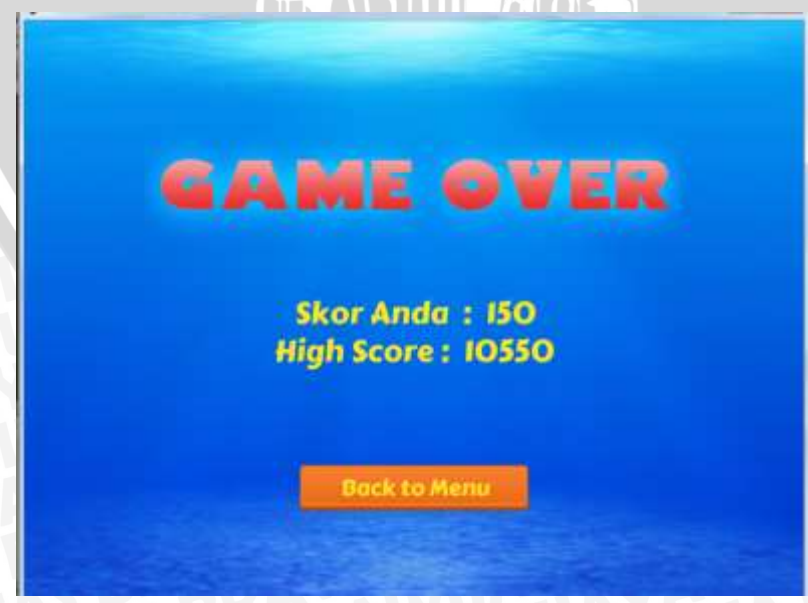

Gambar 4.48 Antarmuka Game Over Screen

#### BAB V

#### **PENGUJIAN DAN ANALISIS**

Bab ini membahas mengenai tahapan pengujian dan analisis permainan *Clever Fish* yang telah dibangun. Pengujian berfungsi untuk melihat sejauh mana permainan berjalan dan untuk menemukan kesalahan yang terdapat pada permainan. Tahap pengujian permainan *Clever Fish* ini terdiri dari *design test* atau perancangan pengujian (*test suite*) dan *playtesting*. Kemudian selanjutnya dilakukan analisis terhadap data yang didapat dari hasil pengujian.

## 5.1 Design Test (Test Suite)

Sebelum permainan diujikan perlu dibuat *test suite* untuk memandu penguji atau tester dalam melakukan pengujian terhadap permainan. *Test suite* adalah sekumpulan kasus uji (*test case*) yang dideskripsikan lebih detail. *Test suite* memberikan langkah-langkah instruksi tentang operasi apa yang harus dilakukan pada game dan detail apa yang harus dicek sebagai hasil dari setiap langkah [SCH-05]. Kasus uji dalam *test suite* berupa sebuah pertanyaan dimana penguji harus melakukan pengujian pada permainan untuk menjawab pertanyaan tersebut. Pertanyaan dalam *test suite* sebaiknya dibuat dengan jawaban berupa "Ya" atau "Tidak" dimana jawaban "Ya" mengindikasikan bahwa aplikasi telah bekerja sesuai keinginan dan tidak ada kesalahan yang ditemui sedangkan jawaban "Tidak" mengindikasikan bahwa ada permasalahan pada aplikasi dan ada kesalahan yang harus dicatat.

Berikut adalah rancangan *test suite* yang akan dipakai untuk menguji permainan *Clever Fish:* 

Menu Utama

| 1. | Jalankan aplikasi permainan.         |
|----|--------------------------------------|
| 2. | Apakah menu utama ditampilkan?       |
| 3. | Apakah menu New Game dapat bekerja?  |
| 4. | Apakah menu Load Game dapat bekerja? |
| 5. | Apakah menu Setting dapat bekerja?   |

- 6. Apakah volume dapat diatur suara sesuai dengan pengaturan pada menu Setting?
- 7. Apakah credits pada menu Setting dapat ditampilkan?
- 8. Apakah menu Exit dapat bekerja?

Level 1

- 1. Mulai permainan level 1.
- 2. Apakah tutorial permainan ditampilkan?
- 3. Apakah tombol pada tutorial dapat bekerja?
- 4. Apakah HUD ditampilkan?
- 5. Apakah karakter utama dapat dikendalikan?
- 6. Apakah karakter utama tidak dapat keluar dari layar permainan?
- 7. Apakah ikan yang dimakan karakter utama hilang dari layar?
- 8. Apakah penjelasan jawaban ditampilkan saat memakan ikan?
- 9. Apakah keluar efek gambar dan suara saat memakan ikan yang benar?
- 10. Apakah skor bertambah saat memakan ikan yang benar?
- 11. Apakah soal berubah setelah memakan ikan yang benar?
- 12. Apakah keluar efek gambar dan suara saat memakan ikan yang salah?
- 13. Apakah skor dan life point berkurang saat memakan ikan yang salah?
- 14. Apakah level berpindah saat goal tercapai?

- 1. Mulai permainan level 2.
- 2. Apakah tutorial permainan ditampilkan?
- 3. Apakah tombol pada tutorial dapat bekerja?
- 4. Apakah HUD ditampilkan?
- 5. Apakah ikan yang dimakan karakter utama hilang dari layar?
- 6. Apakah penjelasan jawaban ditampilkan saat memakan ikan?
- 7. Apakah keluar efek gambar dan suara saat memakan ikan yang benar?
- 8. Apakah skor bertambah saat memakan ikan yang benar?
- 9. Apakah soal berubah setelah memakan ikan yang benar?
- 10. Apakah keluar efek gambar dan suara saat memakan ikan yang salah?

11. Apakah skor dan life point berkurang saat memakan ikan yang salah?

12. Apakah level berpindah saat goal tercapai? Level 3

- 1. Mulai permainan level 3.
- 2. Apakah tutorial permainan ditampilkan?
- 3. Apakah tombol pada tutorial dapat bekerja?
- 4. Apakah HUD ditampilkan?
- 5. Apakah penjelasan jawaban ditampilkan saat memakan ikan?
- 6. Apakah keluar efek gambar dan suara saat memakan ikan yang benar?
- 7. Apakah skor bertambah saat memakan ikan yang benar?
- 8. Apakah angka pada ikan yang dimakan ditampilkan pada HUD setelah memakan ikan yang benar?
- 9. Apakah keluar efek gambar dan suara saat memakan ikan yang salah?
- 10. Apakah skor dan life point berkurang saat memakan ikan yang salah?
- 11. Apakah life point berkurang, soal berubah, dan timer direset saat waktu pada timer habis?
- 12. Apakah ditampikan jawaban dan pohon faktor saat soal berhasil dijawab?
- 13. Apakah soal berubah setelah berhasil dijawab?
- 14. Apakah level berpindah setelah melewati semua soal?

- 1. Mulai permainan level 4.
- 2. Apakah tutorial permainan ditampilkan?
- 3. Apakah tombol pada tutorial dapat bekerja?
- 4. Apakah HUD ditampilkan?
- 5. Apakah penjelasan jawaban ditampilkan saat memakan ikan?
- 6. Apakah keluar efek gambar dan suara saat memakan ikan yang benar?
- 7. Apakah skor bertambah saat memakan ikan yang benar?
- 8. Apakah angka pada ikan yang dimakan ditampilkan pada HUD setelah memakan ikan yang sesuai perhitungan?

- 9. Apakah keluar efek gambar dan suara saat memakan ikan yang salah?
- 10. Apakah skor dan life point berkurang saat memakan ikan yang salah?
- 11. Apakah life point berkurang, soal berubah, dan timer direset saat waktu pada timer habis?
- 12. Apakah soal berubah setelah berhasil dijawab?
- 13. Apakah level berpindah setelah melewati semua soal?

## Level 5

- 1. Mulai permainan level 5.
- 2. Apakah tutorial permainan ditampilkan?
- 3. Apakah tombol pada tutorial dapat bekerja?
- 4. Apakah HUD ditampilkan?
- 5. Apakah penjelasan jawaban ditampilkan saat memakan ikan?
- 6. Apakah keluar efek gambar dan suara saat memakan ikan yang benar?
- 7. Apakah skor bertambah saat memakan ikan yang benar?
- 8. Apakah angka pada ikan yang dimakan ditampilkan pada HUD setelah memakan ikan yang sesuai perhitungan?
- 9. Apakah keluar efek gambar dan suara saat memakan ikan yang salah?
- 10. Apakah skor dan life point berkurang saat memakan ikan yang salah?
- 11. Apakah life point berkurang, soal berubah, dan timer direset saat waktu pada timer habis?
- 12. Apakah soal berubah setelah berhasil dijawab?
- 13. Apakah level berpindah setelah melewati semua soal?

- 1. Mulai permainan level 6.
- 2. Apakah tutorial permainan ditampilkan?
- 3. Apakah tombol pada tutorial dapat bekerja?
- 4. Apakah HUD ditampilkan?
- 5. Apakah penjelasan jawaban ditampilkan saat memakan ikan?
- 6. Apakah keluar efek gambar dan suara saat memakan ikan yang benar?
- 7. Apakah skor bertambah saat memakan ikan yang benar?

- 8. Apakah angka pada ikan yang dimakan ditampilkan pada HUD setelah memakan ikan yang sesuai perhitungan?
- 9. Apakah keluar efek gambar dan suara saat memakan ikan yang salah?
- 10. Apakah skor dan life point berkurang saat memakan ikan yang salah?
- 11. Apakah life point berkurang, soal berubah, dan timer direset saat waktu pada timer habis?
- 12. Apakah soal berubah setelah berhasil dijawab?
- 13. Apakah level berpindah setelah melewati semua soal?

#### Level 7

- 1. Mulai permainan level 7.
- 2. Apakah tutorial permainan ditampilkan?
- 3. Apakah tombol pada tutorial dapat bekerja?
- 4. Apakah HUD ditampilkan?
- 5. Apakah penjelasan jawaban ditampilkan saat memakan ikan?
- 6. Apakah keluar efek gambar dan suara saat memakan ikan yang benar?
- 7. Apakah skor bertambah saat memakan ikan yang benar?
- 8. Apakah angka pada ikan yang dimakan ditampilkan pada HUD setelah memakan ikan yang sesuai perhitungan?
- 9. Apakah keluar efek gambar dan suara saat memakan ikan yang salah?
- 10. Apakah skor dan life point berkurang saat memakan ikan yang salah?
- 11. Apakah life point berkurang, soal berubah, dan timer direset saat waktu pada timer habis?
- 12. Apakah soal berubah setelah berhasil dijawab?
- 13. Apakah level berpindah setelah melewati semua soal?

- 1. Mulai permainan level 8.
- 2. Apakah tutorial permainan ditampilkan?
- 3. Apakah tombol pada tutorial dapat bekerja?
- 4. Apakah HUD ditampilkan?
- 5. Apakah penjelasan jawaban ditampilkan saat memakan ikan?

- 6. Apakah keluar efek gambar dan suara saat memakan ikan yang benar?
- 7. Apakah skor bertambah saat memakan ikan yang benar?
- 8. Apakah keluar efek gambar dan suara saat memakan ikan yang salah?
- 9. Apakah skor dan life point berkurang saat memakan ikan yang salah?
- 10. Apakah life point berkurang, soal berubah, dan timer direset saat waktu pada timer habis?
- 11. Apakah soal berubah setelah berhasil dijawab?
- 12. Apakah congratulations ditampilkan setelah melewati semua soal?

#### Pause Menu

- 1. Tekan tombol P saat permainan berjalan.
- 2. Apakah permainan berhenti dan pause menu ditampilkan?
- 3. Apakah saat tombol P ditekan kembali atau Resume dipilih permainan kembali berjalan?
- 4. Apakah permainan dapat tersimpan saat Save Game dipilih?
- 5. Apakah muncul tombol tutorial dan pengaturan suara saat Option dipilih?
- 6. Apakah volume suara dapat diatur sesuai dengan pengaturan pada menu Option?
- 7. Apakah tutorial ditampilkan saat How to Play pada Option dipilih?
- 8. Apakah kembali ke menu utama saat Back to Menu dipilih?

#### Game Over

- Apakah permainan berakhir dan game over screen ditampilkan saat life point habis?
- 2. Apakah skor terakhir, skor tertingggi, dan tombol Back ditampilkan.
- 3. Apakah kembali ke menu utama saat tombol Back dipilih?

#### Load Game

 Saat permainan berjalan masuk ke pause menu, pilih Save Game, kembali ke main menu, kemudian pilih Load Game.

- 2. Apakah level yang ditampilkan adalah level saat permainan disimpan?
- 3. Apakah yang ditampilkan pada HUD (skor, life point, soal, dll) sama saat permainan disimpan?

*Test suite* di atas akan diberikan kepada tester untuk diisi saat dilakukan *playtesting*. Jika ditemukan jawaban "Tidak" pada salah satu kasus uji maka terdapat kesalahan pada permainan yang perlu untuk diperbaiki. Jika tidak ditemukan jawaban "Ya" pada semua kasus uji maka tidak ditemukan kesalahan pada fungsional permainan dan permainan telah berjalan dengan baik sesuai dengan kebutuhan.

Selain pertanyaan dalam *test suite*, dalam *playtesting* juga akan diberikan kuesioner untuk mendapatkan penilaian pemain mengenai permainan *Clever Fish*. Kuesioner berisi pertanyaan mengenai apakah permainan menyenangkan untuk dimainkan, tampilan permainan, tingkat kesulitan permainan, dan apakah permainan bisa membantu belajar faktor dan kelipatan bilangan. Berikut isi pertanyaan dalam kuesioner yang diberikan:

- 1. Apakah game ini menyenangkan untuk dimainkan?
- 2. Apakah tampilan game sudah bagus?
- 3. Apakah game ini mudah dimainkan?
- 4. Apakah *game* ini bisa membantu belajar faktor dan kelipatan bilangan?

Berikut adalah skenario dalam melakukan pengujian:

- 1. Tester diberikan gambaran umum mengenai permainan yang akan diuji.
- Tester menjalankan permainan sesuai dengan langkah-langkah dalam *test suite*, kemudian mengisi dokumen *test suite* sesuai hasil yang ditampilkan. Jika tester menemukan *error* akan dicatat detailnya dalam kolom yang telah disediakan.
- 3. Setelah selesai mengisi dokumen test suite, tester mengisi kuesioner.

# 5.2 Playtesting

Setelah melakukan *design test* selanjutnya dilakukan pengujian dengan metode *playtesting*. Pengujian ini dilakukan terhadap beberapa tester yang akan mencoba permainan *Clever Fish*. Penguji atau tester harus tidak menyertakan orang-orang yang terlibat dalam pembuatan permainan. Pengujian ini berguna untuk mengetahui penilaian pemain terhadap game ataupun mengetahui *error* yang ditemui. Hasil dari pengujian ini dapat digunakan oleh penulis untuk memodifikasi program.

Playtesting dalam penelitian ini dilakukan sebanyak dua kali. Playtesting pertama dilakukan untuk mendapatkan umpan balik apakah gameplay dari permainan Clever Fish dapat diterima oleh sasaran utama dari permainan ini yaitu siswa sekolah dasar. Playtesting dilakukan dengan siswa-siswi SD Muhammadiyah 08 Dau Malang sebagai tester. SD Muhammadiyah 08 Dau Malang terletak di Jl. Margobasuki 59 Dusun Jetis Desa Mulyoagung Kecamatan Dau Kabupaten Malang. Langkah-langkah yang dilakukan untuk mengambil data dalam pengujian ini yaitu siswa-siswi SD Muhammadiyah 08 mencoba permainan Clever Fish kemudian dilakukan wawancara untuk mendapatkan umpan balik. Playtesting dilakukan oleh siswa-siswi kelas 6 sebanyak 7 orang. Setelah permainan diujicoba oleh tester, dilakukan wawancara yang hasilnya dirangkum dalam tabel 5.1 berikut:

| No | Pertanyaan                                       | Ya  | Tidak |
|----|--------------------------------------------------|-----|-------|
| 1. | Apakah game ini menyenangkan untuk dimainkan?    | 7   | 0     |
| 2. | Apakah tampilan game sudah bagus?                | 6   | 1     |
| 3. | Apakah game ini mudah dimainkan?                 | 5   | 2     |
| 4. | Apakah game ini bisa membantu belajar faktor dan | 7   | 0     |
|    | kelipatan bilangan?                              | TAS | BNG   |

| Tabel 5.1 | Hasil Playtesting | Pertama |
|-----------|-------------------|---------|
|           |                   |         |

*Playtesting* kedua dilakukan untuk mendapatkan umpan balik apakah terdapat *error* pada permainan *Clever Fish* serta bagaimana penilaian pemain terhadap permainan ini. *Playtesting* kedua ini dilakukan oleh mahasiswa Program Teknologi Informasi dan Ilmu Komputer (PTIIK) sebagai tester dengan jumlah

# BRAWIJAYA

tester sebanyak 26 orang. Langkah-langkah yang dilakukan untuk mengambil data yaitu dilakukan demo permainan selanjutnya tester mencoba untuk memainkan permainan. melakukan pengisian dokumen test suite dan kuesioner permainan.

> Hasil yang didapatkan dari test suite adalah tidak ada jawaban tidak pada test suite yang telah diisi oleh tester, artinya tidak ditemukan kesalahan fungsional pada permainan Clever Fish. Sedangkan hasil dari kuesioner permainan ditunjukkan oleh tabel 5.2 berikut:

Setelah mencoba memainkan permainan tester

 Tabel 5.2
 Hasil Playtesting Kedua

| No   | Pertanyaan                                       | Ya | Tidak |  |  |  |  |
|------|--------------------------------------------------|----|-------|--|--|--|--|
| 1.   | Apakah game ini menyenangkan untuk dimainkan?    | 26 | 0     |  |  |  |  |
| 2.   | Apakah tampilan game sudah bagus?                | 23 | 3     |  |  |  |  |
| 3.   | Apakah game ini mudah dimainkan?                 | 26 | -0    |  |  |  |  |
| 4.   | Apakah game ini bisa membantu belajar faktor dan | 26 | 0     |  |  |  |  |
|      | kelipatan bilangan?                              |    |       |  |  |  |  |
| Krit | Kritik/saran                                     |    |       |  |  |  |  |
| 1.   | Pilihan musik ditambah.                          |    |       |  |  |  |  |
| 2.   | Ditambah boss level, ada pilihan karakter utama. |    |       |  |  |  |  |
| 3.   | User interface kurang familiar.                  |    |       |  |  |  |  |
| 4.   | Ditambahkan profile user.                        |    |       |  |  |  |  |
| Pend | lapat                                            |    |       |  |  |  |  |
| 1.   | Bagus, gamenya lucu.                             |    |       |  |  |  |  |
| 2.   | Sangat membantu untuk belajar berhitung.         |    |       |  |  |  |  |
| 3.   | Bagus, perlu berpikir untuk memainkan.           |    | 15    |  |  |  |  |

# 5.3 Analisis Pengujian

Setelah didapatkan umpan balik dan data pengujian selanjutnya dilakukan analisis terhadap data yang telah didapat. Dari keseluruhan responden sebanyak 33 orang didapatkan hasil sebagai berikut:

1. Menurut 33 orang atau 100% responden, permainan Clever Fish menyenangkan untuk dimainkan.

- Dari segi tampilan 29 orang atau 87,9% responden mengatakan bahwa permainan *Clever Fish* memiliki tampilan yang bagus dan menarik. Sedangkan 4 orang lainnya berpendapat tampilan permainan *Clever Fish* masih perlu ditingkatkan.
- 3. Menurut 31 orang atau 93,9% responden permainan *Clever Fish* mudah untuk dimainkan. Sedangkan 2 orang lainnya menganggap permainan *Clever Fish* memiliki tingkat kesulitan cukup tinggi.
- 4. Menurut 33 orang atau 100% responden, permainan *Clever Fish* dapat membantu belajar faktor dan kelipatan bilangan.

Dari analisis pengujian diatas dapat diambil kesimpulan bahwa permainan *Clever Fish* telah berjalan dengan baik sesuai kebutuhan yang melandasinya dan telah sesuai dengan tujuan pembuatannya yaitu melatih dan memperdalam kemampuan berhitung pemainnya terutama dalam menentukan faktor dan kelipatan bilangan serta dapat memberikan hiburan yang menyenangkan melalui *gameplay* yang menarik. Permainan *Clever Fish* termasuk mudah untuk dimainkan sehingga cocok untuk dimainkan oleh semua golongan usia.

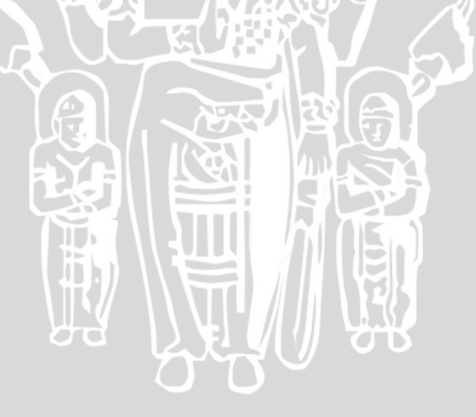
#### BAB VI

#### **KESIMPULAN DAN SARAN**

#### 6.1 Kesimpulan

Berdasarkan hasil pengamatan selama perancangan, implementasi, dan proses pengujian permainan yang dilakukan, maka diambil kesimpulan sebagai berikut:

- 1. Rancang bangun *game* edukasi matematika pembelajaran faktor dan kelipatan bilangan yang diberi judul *Clever Fish* terdiri dari studi literatur, perancangan yang terdiri dari perancangan *gameplay*, level, konsep art, dan *game screen flow*, kemudian implementasi menggunakan *game engine* Unity dengan bahasa pemrograman C#, terdiri dari pemilihan teknologi dan platform, implementsi *gameplay*, realisasi level, implementasi arts, dan implementasi *game screen*, dan selanjutnya pengujian yang terdiri dari *design test (test suite)* dan *playtesting*.
- Permainan Clever Fish merupakan permainan 2D single player bergenre arcade dengan konten edukasi faktor dan kelipatan bilangan, faktorisasi prima, faktor persekutuan terkecil (FPB), serta kelipatan persekutuan terkecil (KPK). Permainan Clever Fish dapat dimainkan oleh semua golongan usia.
- 3. Berdasarkan hasil *test suite* yang dilakukan oleh 26 tester, tidak ditemukan kesalahan fungsional pada permainan *Clever Fish*.
- 4. Berdasarkan hasil *playtesting*, 33 orang atau 100% responden mengatakan bahwa permainan *Clever Fish* menyenangkan untuk dimainkan dan dapat membantu belajar faktor dan kelipatan bilangan artinya permainan *Clever Fish* telah sesuai dengan tujuan pembuatannya yaitu melatih dan memperdalam kemampuan berhitung pemainnya terutama dalam menentukan faktor dan kelipatan bilangan serta dapat memberikan hiburan yang menyenangkan melalui *gameplay* yang menarik.

## 6.2 Saran

Saran untuk pengembangan permainan *Clever Fish* lebih lanjut antara lain:
Dapat dilakukan pengembangan dengan membuat versi mobile, tablet dsb. Aplikasi ini dikembangkan hanya untuk platform PC dengan sistem operasi windows. Dengan adanya pengembangan dengan membuat versi mobile seperti smartphone, tablet maka diharapkan pengguna bisa memainkannya di mana saja karena sifatnya yang *portable*.

- 2. Penambahan item bonus dan jebakan pada setiap level.
- 3. Penambahan variasi karakter utama, *enemy*, dan background. Penambahan fitur-fitur lain seperti mode permainan tambahan, level bonus, dan *collection* untuk melihat koleksi ikan yang pernah dimakan.
- 4. Penambahan algoritma untuk menentukan pergerakan dan spawn enemy.

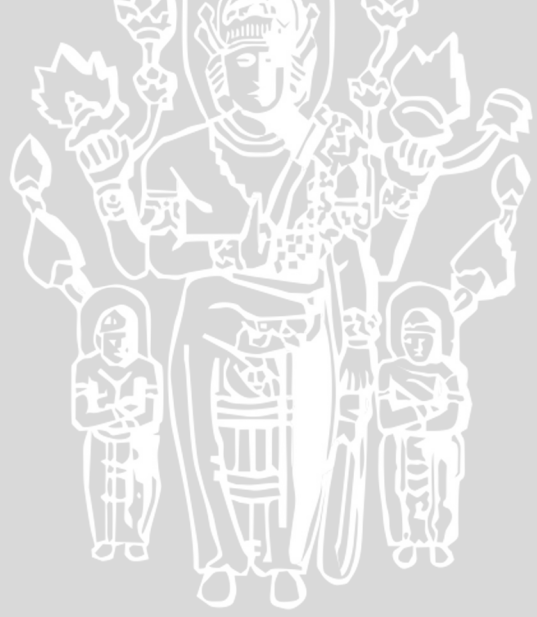

#### **DAFTAR PUSTAKA**

- [DBY-12] De Byl, Peny. 2012. Holistic Game Development with Unity: An All-in-One Guide to Implementing Game Mechanics, Art, Design and Programming. Focal Press.
- [EED-14] EEDAR (Electronic Entertainment Design and Research). 2014. EEDAR Genre Definitions, Diakses dari http://www.eedar.com/ Uploads/Genre%20Definitions.pdf tanggal 13 Desember 2014.
- [FIT-13] Fitriyanti. 2013. Studi Perbedaan Hasil Belajar Matematika Siswa yang Menggunakan Alat Peraga Dakon Bilangan dengan Kartu Bilangan pada Materi KPK dan FPB di Kelas IVSDN 94/VII Tebo. Pendidikan Guru Sekolah Dasar Fakultas Keguruan Dan Ilmu Pendidikan Universitas Jambi.
- [GOL-09] Goldstone, Will. 2009. Unity Game Development Essentials. Packt Publishing.
- [GRE-09] Gregory, Jason. 2009. *Game Engine Architecture*. A K Peters / CRC Press.
- [SAL-03] Salen, Katie; &Zimmerman, Eric. 2003. Rules of Play: Game Design Fundamentals. MIT Press
- [SCH-05] Schultz, Charles P., Bryant, Robert & Langdell, Tim. 2005. *Game Testing All in One*. Course Technology.
- [SMI-13] Smith, Matt & Queiroz, Chico. Unity 4.x Cookbook. Packt Publishing.
- [YOG -13] Siswanto, Yogi. 2013. Rancang Bangun Aplikasi Mobile Game Edukasi Ilmu Pengetahuan Alam Untuk Anak Kelas VI Sekolah Dasar. Indonesian Jurnal on Computer Science - Speed (IJCSS) FTI UNSA.
- [ZER-04] Zerbst, Stefan & Duvel, Oliver. *3D Game Engine Programming* (*Game Development Series*). Course Technology PTR.

BRAWIJAY/

## LAMPIRAN

## **TEST SUITE GAME CLEVER FISH**

### Nama:

Jalankan permainan Clever Fish dan jawab pertanyaan dengan memberikan tanda centang  $(\sqrt{)}$  pada kolom Ya atau Tidak sesuai kondisi dalam permainan. Berikan penjelasan pada kolom komentar jika terdapat kesalahan pada permainan.

#### Menu Utama

| No.   | Langkah                                             | Ya | Tidak | Komentar |
|-------|-----------------------------------------------------|----|-------|----------|
| 1.    | Jalankan aplikasi permainan.                        |    |       |          |
| 2.    | Apakah menu utama ditampilkan?                      |    |       |          |
| 3.    | Apakah menu New Game dapat bekerja?                 |    |       | RAY      |
| 4.    | Apakah menu Load Game dapat bekerja?                |    |       |          |
| 5.    | Apakah menu Setting dapat bekerja?                  |    |       |          |
| 6.    | Apakah volume dapat diatur suara sesuai dengan      |    |       |          |
|       | pengaturan pada menu Setting?                       | 2  |       |          |
| 7.    | Apakah credits pada menu Setting dapat ditampilkan? |    |       | 5        |
| 8.    | Apakah menu Exit dapat bekerja?                     | J. |       |          |
| Level |                                                     | 61 |       |          |

| No. | Langkah                                                           | Ya | Tidak | Komentar      |
|-----|-------------------------------------------------------------------|----|-------|---------------|
| 1.  | Mulai permainan level 1                                           |    |       | 52            |
| 2.  | Apakah tutorial permainan ditampilkan?                            | 1  |       |               |
| 3.  | Apakah tombol pada tutorial dapat bekerja?                        | (  |       |               |
| 4.  | Apakah HUD ditampilkan?                                           |    |       |               |
| 5.  | Apakah karakter utama dapat dikendalikan?                         |    |       |               |
| 6.  | Apakah karakter utama tidak dapat keluar dari layar permainan?    |    |       |               |
| 7.  | Apakah ikan yang dimakan karakter utama hilang dari layar?        |    |       |               |
| 8.  | Apakah penjelasan jawaban ditampilkan saat memakan ikan?          |    |       | AS BR BR      |
| 9.  | Apakah keluar efek gambar dan suara saat memakan ikan yang benar? | JN | Į.    | <b>LERENT</b> |
| 10. | Apakah skor bertambah saat memakan ikan yang benar?               | VA |       | NUMER         |

| 11.        | Apakah soal berubah setelah memakan ikan yang     |
|------------|---------------------------------------------------|
| <b>N</b> P | benar?                                            |
| 12.        | Apakah keluar efek gambar dan suara saat memakan  |
|            | ikan yang salah?                                  |
| 13.        | Apakah skor dan life point berkurang saat memakan |
|            | ikan yang salah?                                  |
| 14.        | Apakah level berpindah saat goal tercapai?        |
| Level      | 2                                                 |

| No. | Langkah                                                            | Ya | Tidak | Komentar      |
|-----|--------------------------------------------------------------------|----|-------|---------------|
| 1.  | Mulai permainan level 2                                            |    |       |               |
| 2.  | Apakah tutorial permainan ditampilkan?                             | 10 |       | <b>NK</b> (T) |
| 3.  | Apakah tombol pada tutorial dapat bekerja?                         |    |       | A             |
| 4.  | Apakah HUD ditampilkan?                                            |    |       |               |
| 5.  | Apakah ikan yang dimakan karakter utama hilang dari layar?         |    |       |               |
| 6.  | Apakah penjelasan jawaban ditampilkan saat memakan ikan?           | 3  |       |               |
| 7.  | Apakah keluar efek gambar dan suara saat memakan ikan yang benar?  | A. |       |               |
| 8.  | Apakah skor bertambah saat memakan ikan yang benar?                | 52 |       |               |
| 9.  | Apakah soal berubah setelah memakan ikan yang benar?               |    |       |               |
| 10. | Apakah keluar efek gambar dan suara saat memakan ikan yang salah?  | J  |       |               |
| 11. | Apakah skor dan life point berkurang saat memakan ikan yang salah? |    |       |               |
| 12. | Apakah level berpindah saat goal tercapai?                         |    |       |               |

| No. | Langkah                                            | Ya    | Tidak | Komentar |
|-----|----------------------------------------------------|-------|-------|----------|
| 1.  | Mulai permainan level 3                            | THE P | -15   | Brankw   |
| 2.  | Apakah tutorial permainan ditampilkan?             |       | 477   | A2 KEBK  |
| 3.  | Apakah tombol pada tutorial dapat bekerja?         | E UT  | 1447  | SUSAAS   |
| 4.  | Apakah HUD ditampilkan?                            |       | SAT   | TESP-SAT |
| 5.  | Apakah penjelasan jawaban ditampilkan saat memakan | JA    |       |          |

| U   | ikan?                                                |      | AOA      | WHETAY      |
|-----|------------------------------------------------------|------|----------|-------------|
| 6.  | Apakah keluar efek gambar dan suara saat memakan     |      | 240      | RAYKUU      |
|     | ikan yang benar?                                     | 311  |          | SBREA       |
| 7.  | Apakah skor bertambah saat memakan ikan yang benar?  | TER. |          | TA2KB       |
| 8.  | Apakah angka pada ikan yang dimakan ditampilkan      |      | ALE:     | OS ATA      |
|     | pada HUD setelah memakan ikan yang benar?            |      | NV       | HIER LAC    |
| 9.  | Apakah keluar efek gambar dan suara saat memakan     |      |          | HAT VEH     |
| R9- | ikan yang salah?                                     |      |          | <b>WINN</b> |
| 10. | Apakah skor dan life point berkurang saat memakan    |      |          | N TOAU!     |
| ίN  | ikan yang salah?                                     |      |          |             |
| 11. | Apakah life point berkurang, soal berubah, dan timer | ٩Ŋ   |          |             |
|     | direset saat waktu pada timer habis?                 |      |          | UAG I       |
| 12. | Apakah ditampikan jawaban dan pohon faktor saat soal |      | <b>S</b> |             |
|     | berhasil dijawab?                                    |      |          |             |
| 13. | Apakah soal berubah setelah berhasil dijawab?        |      |          | V           |
| 14. | Apakah level berpindah setelah melewati semua soal?  | 10   |          |             |

110

S.

| No. | Langkah                                                                                   | Ya  | Tidak | Komentar |
|-----|-------------------------------------------------------------------------------------------|-----|-------|----------|
| 1.  | Mulai permainan level 4                                                                   | 5   |       |          |
| 2.  | Apakah tutorial permainan ditampilkan?                                                    | Ŷ   |       |          |
| 3.  | Apakah tombol pada tutorial dapat bekerja?                                                | 5   |       |          |
| 4.  | Apakah HUD ditampilkan?                                                                   | 2   |       |          |
| 5.  | Apakah penjelasan jawaban ditampilkan saat memakan ikan?                                  |     |       |          |
| 6.  | Apakah keluar efek gambar dan suara saat memakan ikan yang benar?                         |     |       |          |
| 7.  | Apakah skor bertambah saat memakan ikan yang benar?                                       |     |       |          |
| 8.  | Apakah angka pada ikan yang dimakan ditampilkan pada HUD setelah memakan ikan yang benar? |     |       | AIGHAN   |
| 9.  | Apakah keluar efek gambar dan suara saat memakan ikan yang salah?                         | -33 | TAS   | AS BRAR  |
| 10. | Apakah skor dan life point berkurang saat memakan ikan yang salah?                        |     |       | SERSITAS |
| 11. | Apakah life point berkurang, soal berubah, dan timer                                      |     | UN    |          |

|     | direset saat waktu pada timer habis?                | BN  | 50A |        |
|-----|-----------------------------------------------------|-----|-----|--------|
| 12. | Apakah soal berubah setelah berhasil dijawab?       | N.  | PAR | RASAVI |
| 13. | Apakah level berpindah setelah melewati semua soal? | 311 |     | SPERA  |

| No. | Langkah                                                                                                    | Ya | Tidak | Komentar |
|-----|----------------------------------------------------------------------------------------------------|----|-------|----------|
| 1.  | Mulai permainan level 5                                                                                                | V  |       |          |
| 2.  | Apakah tutorial permainan ditampilkan?                                                                                 |    |       |          |
| 3.  | Apakah tombol pada tutorial dapat bekerja?                                                                             |    |       | YAYAUI   |
| 4.  | Apakah HUD ditampilkan?                                                                                                |    |       | NP:KV    |
| 5.  | Apakah penjelasan jawaban ditampilkan saat memakan ikan?                                                               | 41 | 1.,   | Kat      |
| 6.  | Apakah keluar efek gambar dan suara saat memakan ikan yang benar?                                                      |    |       |          |
| 7.  | Apakah skor bertambah saat memakan ikan yang benar?                                                                    | 1  |       |          |
| 8.  | Apakah angka pada ikan yang dimakan ditampilkan<br>pada HUD setelah memakan ikan yang ikan yang sesuai<br>perhitungan? | R  |       |          |
| 9.  | Apakah keluar efek gambar dan suara saat memakan ikan yang salah?                                                      | 5  |       |          |
| 10. | Apakah skor dan life point berkurang saat memakan ikan yang salah?                                                     |    |       |          |
| 11. | Apakah life point berkurang, soal berubah, dan timer<br>direset saat waktu pada timer habis?                           | )  |       |          |
| 12. | Apakah soal berubah setelah berhasil dijawab?                                                                          |    |       |          |
| 13. | Apakah level berpindah setelah melewati semua soal?                                                                    |    |       |          |

| No. | Langkah                                            | Ya | Tidak | Komentar  |
|-----|----------------------------------------------------|----|-------|-----------|
| 1.  | Mulai permainan level 6                            |    |       |           |
| 2.  | Apakah tutorial permainan ditampilkan?             |    |       | BRAGAW    |
| 3.  | Apakah tombol pada tutorial dapat bekerja?         | 05 |       | ASPERR    |
| 4.  | Apakah HUD ditampilkan?                            | TT |       | KITA2 KS  |
| 5.  | Apakah penjelasan jawaban ditampilkan saat memakan |    |       | HERS LITT |
|     | ikan?                                              |    | TNU   | ATTER H   |

| 6.  | Apakah keluar efek gambar dan suara saat memakan     |    |            | WHENTAY      |
|-----|------------------------------------------------------|----|------------|--------------|
|     | ikan yang benar?                                     | 5  |            | RAMUI        |
| 7.  | Apakah skor bertambah saat memakan ikan yang benar?  |    |            | SPEARA       |
| 8.  | Apakah angka pada ikan yang dimakan ditampilkan      | 3. | 5.44       | TAPEB        |
|     | pada HUD setelah memakan ikan yang ikan yang sesuai  | 11 | <b>IIS</b> | OSTATA       |
|     | perhitungan?                                         |    | <b>STU</b> | Hiers 5      |
| 9.  | Apakah keluar efek gambar dan suara saat memakan     |    |            | HEVTY-       |
| R94 | ikan yang salah?                                     |    |            | <b>UNIV</b>  |
| 10. | Apakah skor dan life point berkurang saat memakan    |    |            | <b>NEUAU</b> |
| ίN  | ikan yang salah?                                     |    |            |              |
| 11. | Apakah life point berkurang, soal berubah, dan timer | U. | 7.         |              |
|     | direset saat waktu pada timer habis?                 |    |            |              |
| 12. | Apakah soal berubah setelah berhasil dijawab?        |    | 4          |              |
| 13. | Apakah level berpindah setelah melewati semua soal?  |    |            |              |

| Level |                                                                                                    | 1  |       | Y              |
|-------|----------------------------------------------------------------------------------------------------|----|-------|----------------|
| No.   | Langkah                                                                                                    | Ya | Tidak | Komentar       |
| 1.    | Mulai permainan level 7                                                                                                |    |       |                |
| 2.    | Apakah tutorial permainan ditampilkan?                                                                                 | X  |       |                |
| 3.    | Apakah tombol pada tutorial dapat bekerja?                                                                             |    |       |                |
| 4.    | Apakah HUD ditampilkan?                                                                                                |    |       |                |
| 5.    | Apakah penjelasan jawaban ditampilkan saat memakan ikan?                                                               | Ŋ  |       |                |
| 6.    | Apakah keluar efek gambar dan suara saat memakan ikan yang benar?                                                      |    |       |                |
| 7.    | Apakah skor bertambah saat memakan ikan yang benar?                                                                    |    |       |                |
| 8.    | Apakah angka pada ikan yang dimakan ditampilkan<br>pada HUD setelah memakan ikan yang ikan yang sesuai<br>perhitungan? |    |       |                |
| 9.    | Apakah keluar efek gambar dan suara saat memakan ikan yang salah?                                                      |    |       | BRANN          |
| 10.   | Apakah skor dan life point berkurang saat memakan ikan yang salah?                                                     |    |       | ATAS BR        |
| 11.   | Apakah life point berkurang, soal berubah, dan timer<br>direset saat waktu pada timer habis?                           | Ņ  |       | <b>TEREBUT</b> |

| 12. | Apakah soal berubah setelah berhasil dijawab?       | 35 | Add |        |
|-----|-----------------------------------------------------|----|-----|--------|
| 13. | Apakah level berpindah setelah melewati semua soal? | AS |     | RAYAWI |

| No. | Langkah                                                                                   | Ya | Tidak          | Komentar    |
|-----|-------------------------------------------------------------------------------------------|----|----------------|-------------|
| 1.  | Mulai permainan level 8                                                                   | NP | <b>KTV</b>     | ENERSI      |
| 2.  | Apakah tutorial permainan ditampilkan?                                                    |    | <b>H</b> arris |             |
| 3.  | Apakah tombol pada tutorial dapat bekerja?                                                |    |                | UPINIV      |
| 4.  | Apakah HUD ditampilkan?                                                                   |    |                | YAYAU       |
| 5.  | Apakah penjelasan jawaban ditampilkan saat memakan ikan?                                  | 41 |                | <b>VALA</b> |
| 6.  | Apakah keluar efek gambar dan suara saat memakan ikan yang benar?                         |    |                |             |
| 7.  | Apakah skor bertambah saat memakan ikan yang benar?                                       |    |                |             |
| 8.  | Apakah keluar efek gambar dan suara saat memakan ikan yang salah?                         |    |                | 7           |
| 9.  | Apakah skor dan life point berkurang saat memakan ikan yang salah?                        | F. |                |             |
| 10. | Apakah life point berkurang, soal berubah, dan timer direset saat waktu pada timer habis? |    |                |             |
| 11. | Apakah soal berubah setelah berhasil dijawab?                                             | ľ. |                | AT I        |
| 12. | Apakah congratulations ditampilkan setelah melewati semua soal?                           | 2  |                | ar          |

## Pause Menu

| No. | Langkah de Langkah                                                                   | Ya  | Tidak | Komentar       |
|-----|--------------------------------------------------------------------------------------|-----|-------|----------------|
| 1.  | Tekan tombol P saat permainan berjalan.                                              |     |       |                |
| 2.  | Apakah permainan berhenti dan pause menu ditampilkan?                                |     |       |                |
| 3.  | Apakah saat tombol P ditekan kembali atau Resume dipilih permainan kembali berjalan? |     |       | BRANN          |
| 4.  | Apakah permainan dapat tersimpan saat Save Game dipilih?                             |     | sī    | ASTAS BR       |
| 5.  | Apakah muncul tombol tutorial dan pengaturan suara saat Option dipilih?              | ŪN. | R     | <b>JEREBOT</b> |

ļ

| 6. | Apakah volume suara dapat diatur sesuai dengan    |
|----|---------------------------------------------------|
|    | pengaturan pada menu Option?                      |
| 7. | Apakah tutorial ditampilkan saat How to Play pada |
|    | Option dipilih?                                   |
| 8. | Apakah kembali ke menu utama saat Back to Menu    |
| Pe | dipilih?                                          |

### Game Over

| No.       | Langkah                                                | Ya  | Tidak | Komentar    |
|-----------|--------------------------------------------------------|-----|-------|-------------|
| 1.        | Apakah permainan berakhir dan game over screen         |     |       | <b>VARO</b> |
|           | ditampilkan saat life point habis?                     | 4 1 |       |             |
| 2.        | Apakah skor terakhir, skor tertingggi, dan tombol Back |     |       |             |
|           | ditampilkan.                                           |     |       |             |
| 3.        | Apakah kembali ke menu utama saat tombol Back          |     |       |             |
|           | dipilih?                                               |     |       |             |
|           |                                                        |     |       |             |
| Load Game |                                                        |     |       |             |

## Load Game

| No. | Langkah                                             | Ya       | Tidak | Komentar |
|-----|-----------------------------------------------------|----------|-------|----------|
| 1.  | Saat permainan berjalan masuk ke pause menu, pilih  | <b>X</b> |       |          |
|     | Save Game, kembali ke main menu, kemudian pilih     |          |       |          |
|     | Load Game.                                          |          |       |          |
| 2.  | Apakah level yang ditampilkan adalah level saat     |          |       |          |
|     | permainan disimpan?                                 | 6        |       |          |
| 3.  | Apakah yang ditampilkan pada HUD (skor, life point, | .)       |       |          |
|     | soal, dll) sama saat permainan disimpan?            |          |       |          |

## LAMPIRAN

## **KUESIONER GAME** CLEVER FISH

| No | Pertanyaan                                                 | Ya   | Tidak       |
|----|------------------------------------------------------------|------|-------------|
| 1. | Apakah game ini menyenangkan untuk dimainkan?              | HY?  | <b>R</b> 51 |
| 2. | Apakah tampilan game sudah bagus?                          | J.X. | ET          |
| 3. | Apakah game ini mudah dimainkan?                           |      |             |
| 4. | Apakah game ini bisa membantu belajar faktor dan kelipatan |      | E.          |
| X  | bilangan?                                                  |      | 244         |

Kritik, saran, atau komentar

..... AL CHICAGE THE ACTION .....

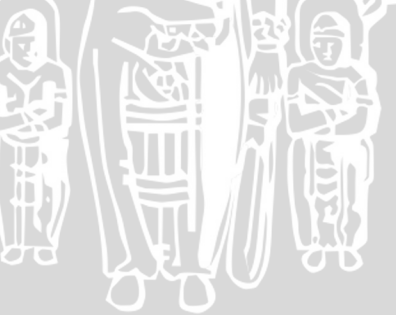